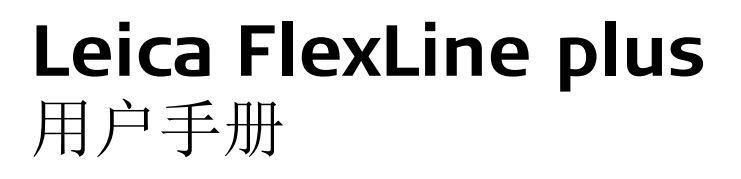

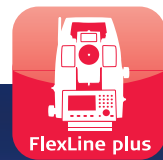

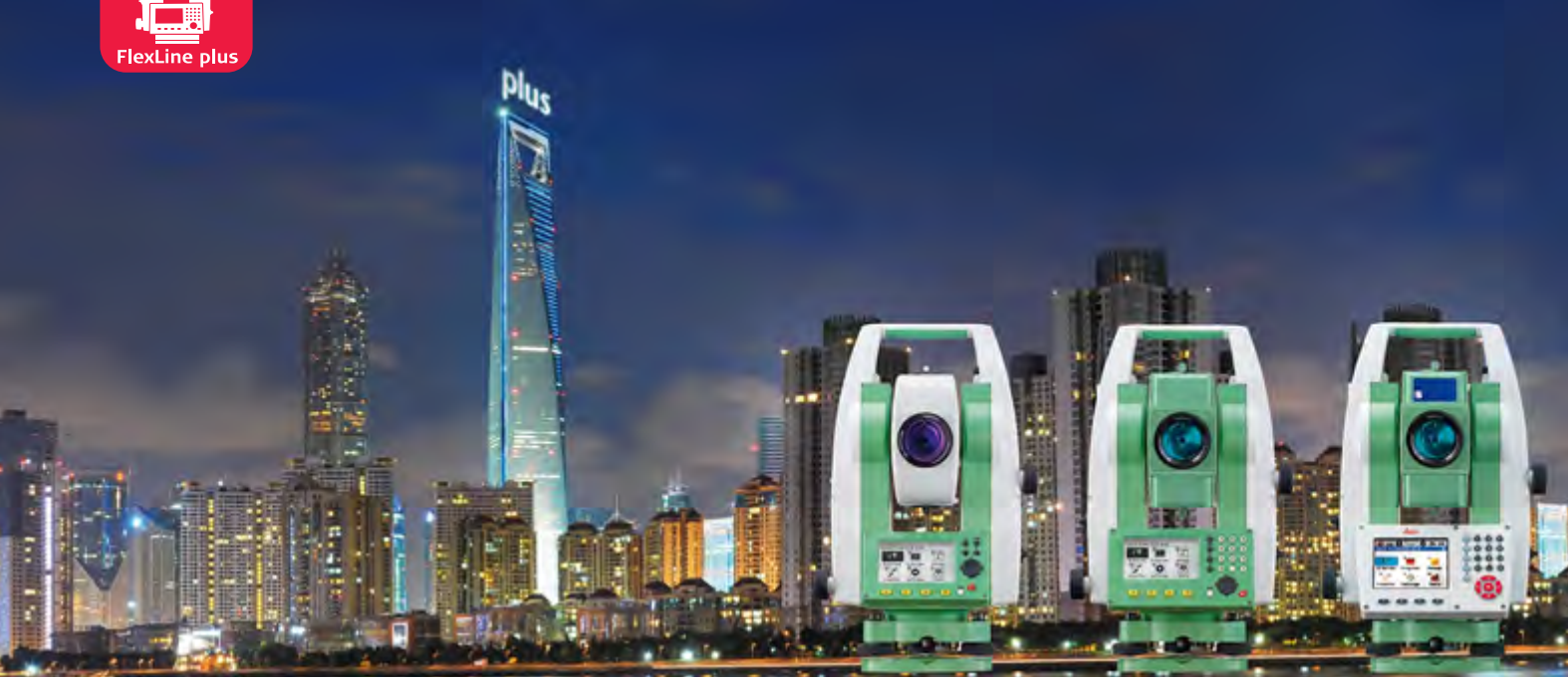

版本 2.0 中文

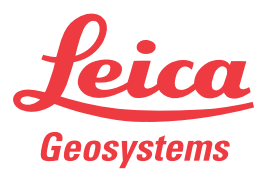

- when it has to be **right** 

## 简介

购买

祝贺您购买了 FlexLine plus 仪器。

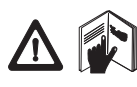

本手册包括了重要的安全指南,可指导您安全地安装并使用仪器。详情请参见 "13 安全指 南 "。 请您在使用本产品之前仔细阅读用户手册。

仪器标识

铭牌上注有产品型号和序列号。 记录下该型号和序列号,供日后联系代理商或者 Leica Geosystems 授权维修机构时使用。 型号:

序列号:

符号

本手册中所使用的符号有如下的含义:

| 类型   | 说明                                                        |
|------|-----------------------------------------------------------|
| ▲ 危险 | 表示非常严重的危险情况,如果不加以避免,将造成死亡或严重损<br>害。                       |
| ▲ 警告 | 表示潜在的或操作不当所导致的危险情况,如果不加以避免,将造成死亡或严重损害。                    |
| ▲ 小心 | 表示潜在的或操作不当所致的危险情况,如果不加以避免,将造成<br>轻微或中度损害。                 |
| 注意   | 表示潜在的或操作不当所导致的危害,如果不加以避免,将导致轻<br>微的人身伤害或明显的设备、经济损失和环境的损害。 |
| (B)  | 表示在实际使用中必须注意的重要章节,以便能够正确、有效地使<br>用该仪器。                    |

商标

• Windows 是微软公司的注册商标。

• Bluetooth 是蓝牙标准化组织 (Bluetooth SIG, Inc)的注册商标。 其它商标属各自的所有者所有。

#### 手册适用范围

|     | 说明                                                                                                    |
|-----|----------------------------------------------------------------------------------------------------|
| 通用性 | 本手册适用于 TS02 plus, TS06 plus, 和 TS09 plus 仪器。手册<br>对于不同型号仪器的区别会详加说明。                                                                            |
| 望远镜 | <ul> <li>棱镜模式测量: 当使用棱镜模式进行 EDM 测距时,望远镜物镜端发出可见红色宽激光束。</li> <li>无棱镜模式测量: 具有无棱镜 EDM 测量功能的仪器还可以进行无棱镜测量。当使用 EDM 模式测距时,望远镜从物镜端发出可见红色窄激光束。</li> </ul> |

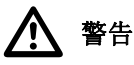

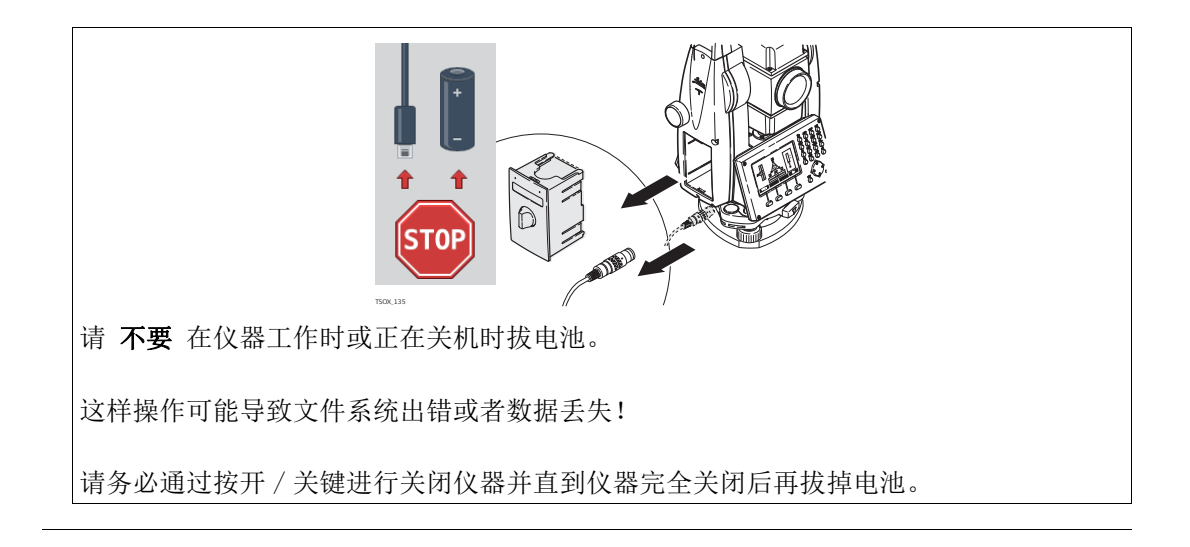

在本手册中

| 章节 | រ          |                                         | 页码 |
|----|------------|-----------------------------------------|----|
| 1  | 系统描        | 话述                                      | 8  |
|    | 1.1        | 系统组件                                    | 8  |
|    | 1.2        | 仪器箱中的仪器及附件                              | 8  |
|    | 1.3        | 仪器组件                                    | 9  |
| 2  | 用户界        | ۱<br>۵                                  | 11 |
|    | 2.1        | 键盘                                      | 11 |
|    | 2.2        | 屏幕                                      | 12 |
|    | 2.3        | 状态图标                                    | 12 |
|    | 2.4        | <b>软键</b>                               | 14 |
|    | 2.5        | 操作                                      | 14 |
|    | 2.6        | 搜索点                                     | 15 |
|    | 2.7        | 图形符号                                    | 16 |
| 3  | 操作         |                                         | 17 |
|    | 3.1        | 为TS屏幕贴膜                                 | 17 |
|    | 3.2        | 仪器架设                                    | 18 |
|    | 3.3        | 使用电池工作                                  | 20 |
|    | 3.4        | 数据存储                                    | 20 |
|    | 3.5        | 王采早                                     | 20 |
|    | 3.6        |                                         | 21 |
|    | 3.7        | 距离测量 - 止确观测汪意事坝                         | 22 |
| 4  | 设置         |                                         | 23 |
|    | 4.1        | 【一般设置】                                  | 23 |
|    | 4.2        | 【区域设置】                                  | 23 |
|    | 4.3        | 【 数据 设置 】                               | 26 |
|    | 4.4        | 【併幕& 戸首设置】                              | 26 |
|    | 4.5        | LEDM 设直】                                | 28 |
|    | 4.6        | 【週讯设直】                                  | 30 |
| 5  | 应用程        | 『序 - 开始<br>「R → N                       | 32 |
|    | 5.1        | 概述                                      | 32 |
|    | 5.2        | 开始应用程序                                  | 32 |
|    | 5.3        | 设直作业<br>2024年                           | 33 |
|    | 5.4        | 反站                                      | 34 |
| 6  | 应用程        |                                         | 35 |
|    | 6.1        | 常见字段                                    | 35 |
|    | 6.2        |                                         | 36 |
|    |            | 6.2.1 开始 【设站】                           | 36 |
|    |            | 6.2.2 测量目标点                             | 37 |
|    | 6 0        | <b>6.</b> 2.3      ប 站 结 朱              | 38 |
|    | 6.3        | 测重                                      | 40 |
|    | b.4<br>С.Г |                                         | 41 |
|    | b.5        |                                         | 43 |
|    |            | 0.0.1 (枕)<br>6.5.0 空光其件                 | 43 |
|    |            | 0.0.2 止义举线<br>6 E 9 中以会孝姓               | 43 |
|    |            | U.J.J                                   | 44 |
|    |            | 0.0.4 则里纳问& (枳円))/用///同///。<br>6.5.5 动样 | 45 |
|    |            | 0.0.0 以件<br>6.5.6 救网边送                  | 40 |
|    |            |                                         | 47 |

|   | 9.5<br>9.6 | 上传语言                          | 89<br>90  |
|---|------------|-------------------------------|-----------|
|   | 9.4<br>9.5 | 计刊码<br>位界 DIN 保护              | 89        |
|   | 9.3        | 杀统信息<br>次可和                   | 88        |
|   | 9.2        | 目初后初                          | 87        |
|   | 9.1        | 校准                            | 87        |
| 9 | 工具         | لله حد ا                      | 87        |
| 0 | 0.2<br>TB  |                               |           |
|   | 8.1<br>8.2 | 编码快速编码                        | 85<br>86  |
| 8 | 编码         |                               | 85        |
|   | 7.6        | 位耸后恍                          | 84        |
|   | 7.5<br>7.6 | EDM 跟踪<br>技术后期                | 84        |
|   | 7.4        | 检查对边值                         | 83        |
|   | 7.3        | 隐蔽点                           | 82        |
|   |            | 7.2.2 圆柱偏置子程序                 | 81        |
|   |            | 7.2.1 概述                      | 81        |
|   | 7.2        | 目标点偏置                         | 81        |
|   | 7.1        | 概述                            | 80        |
| 7 | 【功能】       |                               | 80        |
|   |            | <b>b.</b> 14.5 闭台导线           | 77        |
|   |            | 6.14.4 继续                     | 76        |
|   |            | 6.14.3 测量导线                   | 75        |
|   |            | 6.14.2 开始和配置导线测量              | 74        |
|   |            | 6.14.1 概述                     | 73        |
|   | 6.14       | 导线                            | 73        |
|   |            | 6.13.7 检查边坡                   | 72        |
|   |            | 6.13.6 放样边坡                   | 70        |
|   |            | 6.13.5 检查                     | 69        |
|   |            | 6.13.4 放样                     | 68        |
|   |            | 6.13.3 填方区,边坡                 | 67        |
|   |            | 6.13.2 基本术语                   | 64        |
|   | 0.10       | 6.13.1 开始 【3D- 道路】            | 63        |
|   | 6.13       | 道路 3D 【3D- 道路】                | 63        |
|   | 6 12       | 0.11.9 线 7/2<br>道路 2D         | 61<br>62  |
|   |            | U.11.4 1/用且<br>6.11.5 线 – 从研  | 01<br>61  |
|   |            | 0.11.3 父宏                     | 60<br>C 1 |
|   |            | 0.11.2 止昇和反昇<br>6.11.2 六合     | 59        |
|   |            | b.11.1 开始U060<br>c.11.9 工管和后常 | 59        |
|   | 6.11       |                               | 59        |
|   | 6.10       | 【                             | 58        |
|   | 6.9        | 【面积 &DTM- 体积测量】               | 56        |
|   | 6.8        | 对边测量                          | 54        |
|   | 6.7        | 【参考面放样】                       | 53        |
|   |            | 6.6.4 放样                      | 51        |
|   |            | 6.6.3 测量纵向 & 横向偏移。            | 51        |
|   |            | 6.6.2 定义参考弧。                  | 50        |
|   |            | 6.6.1 概述                      | 49        |
|   | 6.6        | 【参考弧放样】                       | 49        |
|   |            | 6.5.7 线分段                     | 48        |

| 10.1       【管理】         10.2       导出数据         10.3       输入数据         10.4       使用 USB 存储棒工作         10.5       使用蓝牙工作         10.6       工作 Leica FlexOffice         11       检查 & 校准 | 91<br>92<br>94<br>96<br>96<br>97<br>97<br>98<br>98<br>98 |
|----------------------------------------------------------------------------------------------------|----------------------------------------------------------|
| 10.2       导出数据         10.3       输入数据         10.4       使用 USB 存储棒工作         10.5       使用蓝牙工作         10.6       工作 Leica FlexOffice         11       检查 & 校准                         | 92<br>94<br>96<br>96<br>97<br>97<br>98<br>98<br>98       |
| 10.3       输入数据         10.4       使用 USB 存储棒工作         10.5       使用蓝牙工作         10.6       工作 Leica FlexOffice         11       检查 & 校准                                                 | 94<br>91<br>96<br>97<br>97<br>98<br>98<br>98             |
| 10.4       使用 USB 存储棒工作         10.5       使用蓝牙工作         10.6       工作 Leica FlexOffice         11       检查 & 校准                                                                         | 99<br>96<br>97<br>98<br>98<br>98                         |
| 10.5       使用蓝牙工作         10.6       工作 Leica FlexOffice         11       检查 & 校准                                                                                                    | 96<br>97<br>98<br>98<br>98                               |
| 10.6       工作 Leica FlexOffice         11       检查 & 校准                                                                                                    | 97<br>98<br>98<br>98                                     |
| 11 检查 & 校准                                                                                                    | <b>39</b><br>98<br>98<br>98                              |
|                                                                                                    | 98<br>98<br>98                                           |
| 11.1 概述                                                                                                    | 98                                                       |
| 11.2 准备工作                                                                                                    | 00                                                       |
| 11.3 校准视准误差和竖直角指标差                                                                                                    | 93                                                       |
| 11.4 校准补偿器                                                                                                    | 100                                                      |
| 11.5 校准横轴                                                                                                    | 101                                                      |
| 11.6 校准仪器和基座的圆水准器                                                                                                    | 102                                                      |
| 11.7 检查仪器激光对中器                                                                                                    | 103                                                      |
| 11.8 三脚架维修                                                                                                    | 103                                                      |
| 12 保养和运输                                                                                                    | 104                                                      |
| 12.1 保养                                                                                                    | 104                                                      |
| 12.2 运输                                                                                                    | 104                                                      |
| 12.3 仔储                                                                                                    | 104                                                      |
| 12.4 清洁和十燥                                                                                                    | 104                                                      |
| 13 安全指南                                                                                                    | 106                                                      |
| 13.1 概述                                                                                                    | 106                                                      |
| 13.2 使用范围                                                                                                    | 106                                                      |
| 13.3 使用限制                                                                                                    | 106                                                      |
| 13.4 职责                                                                                                    | 106                                                      |
| 13.5 使用中存在的危险                                                                                                    | 107                                                      |
| 13.6 激光类别                                                                                                    | 109                                                      |
| 13.6.1 概述                                                                                                    | 109                                                      |
| 13.6.2 测距部分,棱镜测量                                                                                                    | 109                                                      |
| 13.6.3 测距部分, 尤棱镜测量(尤棱镜模式)                                                                                                    | 110                                                      |
| 13.6.4 电子导向光 EGL                                                                                                    | 111                                                      |
| 13.6.5 激光对中器                                                                                                    | 111                                                      |
| 13.7 电磁兼谷性 EMC                                                                                                    | 112                                                      |
| 13.8 FUC 严明, 适用于美国                                                                                                    | 113                                                      |
| 14 技术参数                                                                                                    | 115                                                      |
| 14.1 角度测量                                                                                                    | 115                                                      |
| 14.2 有棱镜测距                                                                                                    | 115                                                      |
| 14.3                                                                                                    | 116                                                      |
| 14.4 有校镜测距(>4.0 km)                                                                                                    | 117                                                      |
| 14.5 遵循国家规定                                                                                                    | 117                                                      |
|                                                                                                    | 117                                                      |
| 14.5.2 月 进 讯 侧 盂 的 广 品                                                                                                    | 117                                                      |
| 14.0 (X 奋 吊 枕 12 个                                                                                                    | 110                                                      |
| 14. ( CI) [7] [7] [7] [7] [7] [7] [7] [7] [7] [7]                                                                                                    | 120                                                      |
| 14.8 归昇公示                                                                                                    | 122                                                      |
| 15 软件许可协议                                                                                                    | 123                                                      |
| 16 术语                                                                                                    | 124                                                      |
| 附录 A 树状菜单结构                                                                                                    | 126                                                      |

| 附录 B 目录结构 | 128 |
|-----------|-----|
| 索引        | 129 |

系统描述 系统组件

1.1

#### 主要组件

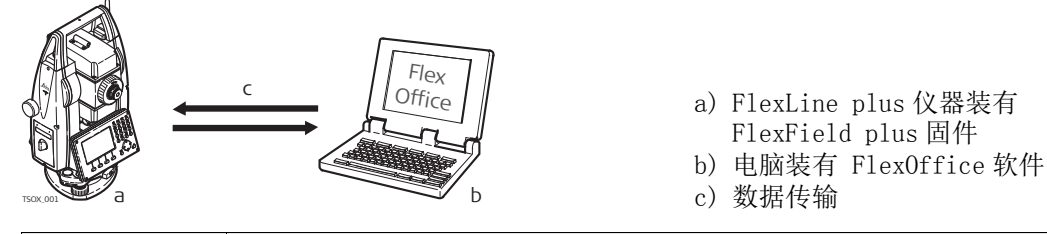

| 组件                   | 描述                                                            |
|----------------------|---------------------------------------------------------------|
| FlexLine plus<br>仪器  | 用于测量、计算和采集数据的仪器。从简单的测量到复杂应用都能胜任。安装FlexField plus 固件包完成这些测量工作。 |
|                      | 不同的产品线具有不同的精度级别和不同的功能。所有产品线都可以通过连接到 FlexOffice,进行数据查看,交换和管理。  |
|                      | 提供两种不同的望远镜选择。本手册中的符号:                                         |
|                      | ● Ergofocus (型号 3)                                            |
|                      | 🗊 Finefocus (型号 2)                                            |
| FlexField plus<br>固件 | 安装在仪器上的固件包。由标配的基本操作系统和可选的附加功能组成。                              |
| FlexOffice 软<br>件    | 一个办公室软件,包含一套标准程序和扩展程序以用于数据的查看、交换、管理和后处理。                      |
| 数据传输                 | 使用数据传输线将 FlexLine plus 仪器和电脑连接起来,进行数据传输。                      |
|                      | 具有通讯侧盖的仪器还可以通过 USB 存储棒, USB 电缆线, 蓝牙方式进行数据传输。                  |
|                      |                                                               |

#### 1.2

## 仪器箱中的仪器及附件

#### 仪器箱中的仪器及附件 (1/2)

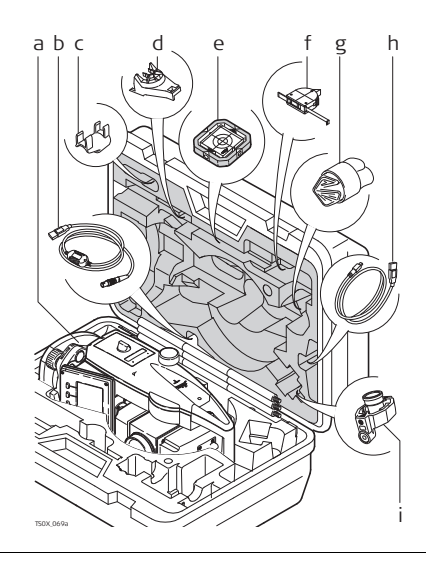

- a) 仪器
- b) GEV189 数据线 (USB-RS232)\*
- c) GLI115 外挂水准器 \*
- d) GHT196 测高尺支架 \*
- e) CPR105 扁平棱镜\*
- f) GHM007 测高尺\*
- g) 保护罩 / 遮光罩 / 擦拭布
- h) GEV223 数据电缆 (USB-mini USB) 用于 带通讯侧盖的仪器 \*
- i) GMP111 迷你棱镜\*
- \* 选配

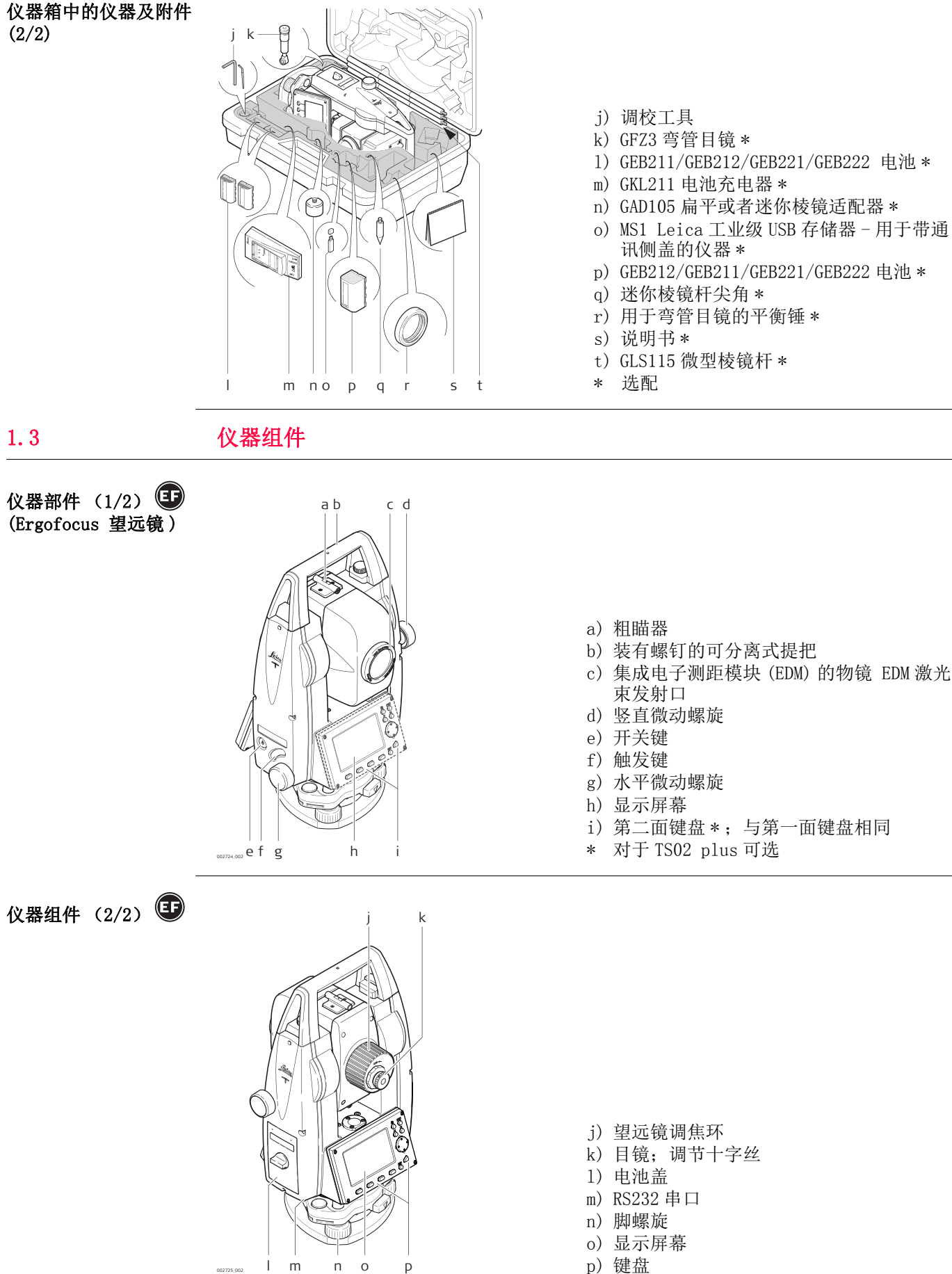

p) 键盘

002725\_002

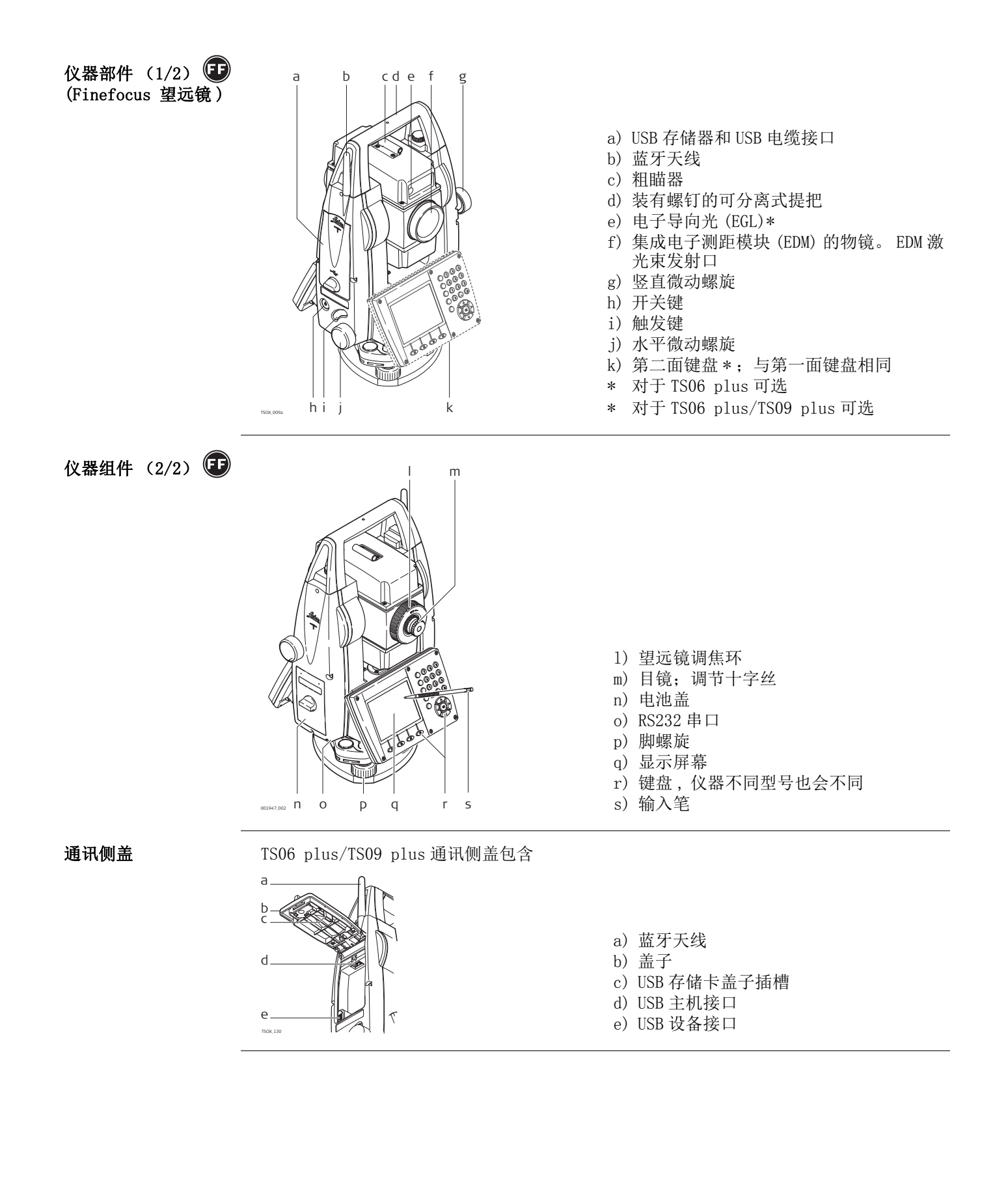

## 键盘

## 彩色触摸屏

键盘

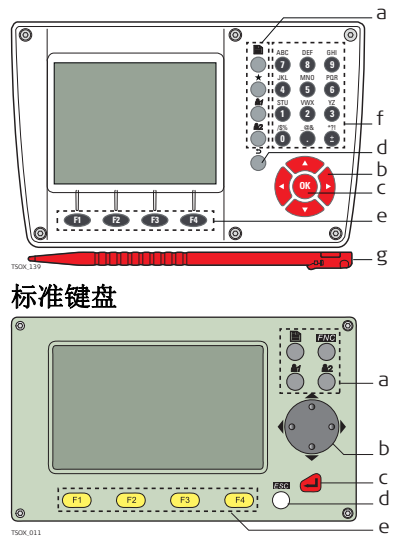

#### 字符数字键盘

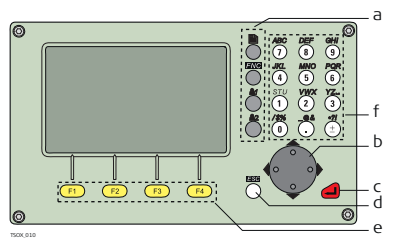

- b) 导航键
- c) ENTER 键
- d) ESC 键 e) 功能键 F1 到 F4
- f) 字母数字键区
- g) 输入笔

按键

| 按键                 |                                                                                                    | 说明                                |
|--------------------|----------------------------------------------------------------------------------------------------|-----------------------------------|
| 黑白屏                | 彩色触摸<br>屏                                                                                                    |                                   |
|                    | <b>●</b><br>点击界面                                                                                                    | 翻页键。 当有多页可用时显示下一屏。                |
|                    | $\diamond$                                                                                                    | FNC/快捷键 快速进入测量辅助功能。               |
|                    | Ď                                                                                                    | 用户自定义键1 可配置【功能】菜单中的某一功能。          |
|                    | 2                                                                                                    | 用户自定义键 2 可配置【功能】菜单中的某一功能。         |
|                    |                                                                                                    | 导航键。在屏幕上移动光标并进入特定域。               |
|                    | ОК                                                                                                    | ENTER 键。确定输入,然后到下一个域。<br>按住3秒关机。  |
|                    |                                                                                                    | ESC 键。不做任何更改的退出当前屏或编辑模式。回到高一级的目录。 |
| F1, F2, F3<br>, F4 | ed, ed,<br>ed, ed                                                                                                    | 对应于屏幕底部显示功能的功能键。                  |
|                    | ABC         BF         GH           QC         MO         PO           QL         MO         PO           QL         MO         PO           QL         MO         PO           QL         MO         PO           QL         MO         PO           QL         MO         PO           QL         MO         PO           QL         MO         PO           QL         MO         PO           QL         MO         PO | 用于输入文本和数字的字母数字键区。                 |
|                    |                                                                                                    |                                   |

| 按键         | 说明                                                                                                |
|------------|---------------------------------------------------------------------------------------------------|
| ٢          | 开关键。打开或者关闭仪器。                                                                                     |
| $\bigcirc$ | 触发键。可快速配置 <b>测存</b> 或 <b>测距</b> 功能。<br>TS06 plus/TS09 plus:可配置菜单中的所有功能。<br>TS02 plus:可配置菜单中的一种功能。 |
|            | 触发键可在【配置】界面中配置。参见"4.1 【一般设置】".                                                                    |

## 2.2 屏幕

屏幕

仪器可选黑白屏或彩色触摸屏。

本手册中所列的界面都只是示例。有可能您的固件版本和基本版本有所不同。
黑白界面:

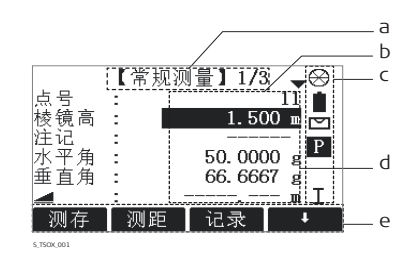

#### 彩色界面:

状态图标

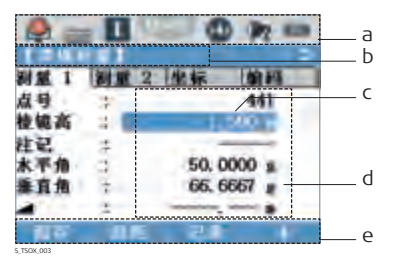

☞ 点击图标,域或点击运行程序

- a)界面标题
- b) 光标所在处。 激活区域
- c)状态图标
- d) 域
- e) 软按键

| a) | 状态图标 |
|----|------|
| a) | 状态图标 |

- b) 界面标题
- c) 光标所在处。 激活区域
- d) 域
- e) 软按键

#### 2.3

描述

图标提供与仪器基本功能有关的状态信息。根据不同的显示器类型,显示不同的图标。

图标

| 图标  |           | 说明                                             |
|-----|-----------|------------------------------------------------|
| 黑白屏 | 彩色触摸<br>屏 |                                                |
| ſ₹  |           | EDM 无棱镜模式,适用于所有目标的测量。 彩色触屏: 点击图标进入 【EDM 设置】界面。 |
| ⇔   |           | Leica 当前选中标准棱镜。彩色触屏:点击图标进入【EDM设置】界面。           |
|     |           | Leica 当前选中迷你棱镜。彩色触屏:点击图标进入【EDM设置】界面。           |
| ÷   |           | Leica 当前选中迷你 0 棱镜。 彩色触屏: 点击图标进入【EDM设置】界面。      |
| ×   | X         | Leica 当前选中 360° 棱镜。 彩色触屏: 点击图标进入【EDM设置】界面。     |

| 图标                    |                 | 说明                                                                |
|-----------------------|-----------------|-------------------------------------------------------------------|
| 黑白屏                   | 彩色触摸<br>屏       |                                                                   |
| MNI<br>MINI           | MINI            | Leica 当前选中 360° 迷你棱镜。 彩色触屏: 点击图标进入<br>【EDM 设置】界面。                 |
|                       | TIPR            | Leica 当前选中 360° MPR122 棱镜 彩色触屏: 点击图标进入<br>【EDM 设置】界面。             |
| ֎                     |                 | Leica 当前选中反射片。彩色触屏:点击图标进入【EDM设置】<br>界面。                           |
| <b>≜</b> 1 <b>≜</b> 2 | <b>6</b>        | 当前选中用户自定义棱镜。 彩色触屏: 点击图标进入【EDM 设置】界面。                              |
| -                     |                 | 表示已激活 EDM 测距。彩色触屏:点击图标进入【EDM 设置】界面。                               |
| -                     | *               | 表示已激活对中器。彩色触屏:点击图标进入【EDM 设置】界面。                                   |
| I                     |                 | 表示望远镜位置在面 I。彩色触屏: 点击图标进入【整平 & 对中】界面。                              |
| I                     |                 | 表示望远镜位置在面 II。彩色触屏: 点击图标进入【 <b>整平 &amp; 对</b><br>中】界面。             |
|                       | ΙΠ              | 补偿器开。彩色触屏: 点击图标进入【 <b>整平 &amp; 对中】</b> 界面。                        |
| $\bowtie$             | Ø               | 补偿器关。彩色触屏: 点击图标进入【整平 & 对中】界面。                                     |
|                       | $\bigcirc$      | 补偿器超限。彩色触屏:点击图标进入【整平&对中】界面。                                       |
| 345                   | 345             | 输入法为数字模式。当可编辑域高亮时出现。彩色触屏:点击图标切换到字母模式。                             |
| (ABC)                 | ABC             | 输入法为字母模式。当可编辑域高亮时出现。彩色触屏:点击图标切换到数字模式。                             |
| ( <b>p</b> )          | 1               | 已选择 RS232 通讯端口。 彩色触屏: 点击图标进入【通讯设置】<br>界面。                         |
| 0                     | 8               | 已选择蓝牙通讯端口。如果图标旁边有一个十字,表明蓝牙连接端口已选择,但是并未激活。彩色触屏:点击图标进入【通讯<br>设置】界面。 |
| + <del>C+</del>       | e <del>\_</del> | 已选择 USB 通讯端口。 彩色触屏: 点击图标进入【通讯设置】<br>界面。                           |
| <b>W</b> IQ           | <b>*</b> *      | 自动选择通讯方式。 彩色触屏: 点击图标进入【通讯设置】界面。                                   |
|                       |                 | 电池符号表明剩余电池电量,示例中显示 100% 电量。彩色触屏:<br>点击图标进入【系统信息】界面。               |
| !                     |                 | 偏置已激活。                                                            |
| 5                     | -               | 表示水平角设置为"左角测量",即 逆时针旋转增加。                                         |

## 软键

说明

使用 F1 到 F4 功能键选择软功能键。这一章描述了系统中所使用的常用软按键的功能。更多特定软按键会在它们出现的应用程序章节中再进行说明。

常用软按键功能

| 按键     | 说明                                                                |  |  |
|--------|-------------------------------------------------------------------|--|--|
| 继续     | 如果是输入界面:确认测量值或输入值并进入下一步操作。<br>如果是消息界面:确认消息并按选择的操作继续或者返回到前一界面重新选择。 |  |  |
| 返回     | 退回到前一个激活的对话框。                                                     |  |  |
| 默认值    | 恢复所有可编辑的域值为默认值。                                                   |  |  |
| 测距     | 进行距离和角度测量但不存储结果。                                                  |  |  |
| EDM    | 查看和更改 EDM 设置。参见"4.5 【EDM 设置】".                                    |  |  |
| 坐标     | 打开手动输入坐标界面。                                                       |  |  |
| 查找     | 搜索一个已输入的点。                                                        |  |  |
| 输入     | TS02 plus: 激活字母数字软键盘以输入文本。                                        |  |  |
| 列表     | 显示可用点列表。                                                          |  |  |
| 测存     | 进行距离和角度测量并存储结果。                                                   |  |  |
| 退出     | 退出当前界面或应用程序。                                                      |  |  |
| 记录     | 记录当前显示数据。                                                         |  |  |
| 査看     | 显示选中点的坐标和作业详细信息。                                                  |  |  |
| -> ABC | 切换到字母数字输入模式。                                                      |  |  |
| -> 345 | 切换到数字输入模式。                                                        |  |  |
| t      | 显示下一级软按键。                                                         |  |  |
| Ť      | 返回到第一级软按键。                                                        |  |  |

## 2.5 操作

| 打开或者关闭仪器。 | <ul> <li>打开或者关闭仪器,使用 <sub>◎</sub> 仪器侧盖上的 0n/0ff 键。</li> <li>或者,关闭仪器,按住 <i>■</i> / <sub>∞</sub> 键 3 秒。</li> </ul>                                                               |
|-----------|----------------------------------------------------------------------------------------------------|
| 选择语言      | 打开仪器后用户可以选择常用语言。语言选择界面只在仪器中上载了多种语言时才显示,<br>并且 <b>语言选择:打开</b> 已在仪器设置中设置。参见"4.2 【区域设置】".                                                                                         |
| 字母数字键区    | <ul> <li>字母数字键区用来直接在可编辑域输入字母。</li> <li>数字域:只能包含数字。在数字键盘上按键,数字会显示在显示屏上。</li> <li>字母域:只能包含数字和字母。按一个键这个键上的第一个字母就会显示。重复的按压就会在不同字母间切换。例如:1-&gt;S-&gt;T-&gt;U-&gt;1-&gt;S</li> </ul> |
| 标准键盘      | 使用标准键盘输入字符时,选择 <b>输入</b> 后软键就会进入字母输入编辑模式。选择合适的软键<br>来输入字母。                                                                                                    |

| (P)        |      | ESC 删除任何更改,恢复到上一值。 |
|------------|------|--------------------|
| 黑白屏        | 彩色触摸 |                    |
|            | 屏    |                    |
| •⊕         |      | 光标左移。              |
| <b>•</b> • |      | 光标右移。              |
| <b>^</b>   | OK   | 插入一个字母到当前光标位置。     |
|            | OK   | 删除当前光标位置的字母。       |
| ·          | -    |                    |

(P

在编辑模式小数位的位置无法改变。小数点的位置可以跳过去。

特殊字符

| 子符               | 说明                                     |                    |
|------------------|----------------------------------------|--------------------|
| *                | 在点号或编码的搜索域中用作通配符                       | 。参见"2.6 搜索点".      |
| +/-              | 在字母数字字符设置中, "+" 和 "-" 只是用作一般字符, 没有数学功能 |                    |
|                  | <b>♀♀</b> ″+″ / ″-″ 只能用在输入的数           | <b>(</b> 字前面。      |
| 【程序】<br>刻量 【     | <b>到 - 终考元到道路</b> 这个                   | 图例中在字母数字键盘选择 2 会启动 |
| ] <b>会</b><br>设站 | ◎ 計● ◎ 計▶ ■ 【测 割量 放祥                   | 量】程序。              |

检索点

2.6

描述

输入一个确切的点号,如402,然后按搜索,当前作业中所有相应点号的点都会显示。

测量点显示出来。如果有多个点满足搜索条件,那么结果会按照输入的日期排序。仪器总

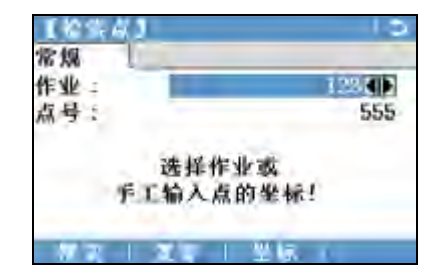

是先找到当前最新的已知点。

**搜索** 在当前作业中搜索匹配点。 **置零** 将点 ID 的 ENH 坐标都设置为 0.

通配符搜索

"\*"代表通配符搜索。星号作为占位符可以代表任何字符。通配符可以用在不能确切知道 要查找的点的点号,或者需要搜索一批特定点。

点搜索例举

- \* 查找出所有点。
- A 查找出所有点名为"A"的点。
- A\* 查找出点名以 "A" 开头的点, 例如, A9, A15, ABCD, A2A。
- \*1 查找出点名中含一个 "1" 的点,例如 1, A1, AB1.
- A\*1 查找出所有以 "A" 开头, 以 "1" 结尾的点, 例如, A1, AB1, A51。

## 图形符号

| 图形符 | 弓 |
|-----|---|
|-----|---|

某些应用程序中有图形符号。 图形显示

- 可以帮助找到待放样的点。
- 可以帮助更好的理解是如何使用和测量数据的。

| 项目           | 说明                             |
|--------------|--------------------------------|
| ŧ            | 待放样点 / 已知点                     |
| 📰 / 🚪        | 仪器                             |
| Ī            | 棱镜当前位置(使用 <b>测距</b> 进行测量)      |
| ♠ / ∎        | 与待放样点的前后距离。                    |
|              | 与待放样点的旁向距离。                    |
| ▲ / ▼        | 与待放样点的高差。                      |
| $\checkmark$ | 放样点和测量点重合。 放样点和测量点相差 ≤ 0.03 m. |
|              | 放样点所在圆圈,支持局部视图,半径=0.5 m        |
| <b>1</b>     | 已知点                            |
| x            | 圆弧中心或圆心                        |
| •            | 测量点                            |
|              | 点外加一个黑框代表平面点。                  |
| Ð            | 新建点                            |
|              | 从起点到终点的参考线 / 弧, 直线, 曲线, 螺旋曲线   |
|              | 参考线 / 弧, 直线, 曲线, 螺旋曲线的延长线      |
|              | 到参考线 / 弧, 直线, 曲线, 螺旋曲线的垂直距离    |
|              | 边界线                            |
|              | 最后测量 / 选中点和首个点的连线              |
|              | 断界线                            |
|              | 断线面                            |

## 3

## 操作

## 3.1 为 TS 屏幕贴膜

## ↓ 本章节仅适用于具有彩色触摸显示屏的仪器

(F

 $\sim$ 

准备工作

- 确保显示屏上无灰尘和油污。
- 使用附带的擦拭布清洁屏幕。
- 请在无尘干燥的环境中贴膜。

贴膜步骤

屏幕保护膜位于三层贴膜的中间层。屏幕保护膜上彩色标签可用来帮助撕开上下两层贴 膜。

我们强烈建议您为屏幕贴膜以防刮伤受损,且确保在恶劣和潮湿环境中能正常工作。

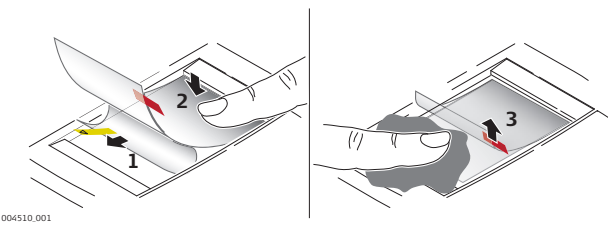

| 步骤 | 描述                                            |
|----|-----------------------------------------------|
| 1. | 拉住黄色标签慢慢撕开。 撕开下层贴膜。<br>☞ 断开不超过 2 cm = 3 cm。   |
| 2. | 将有粘性的一面贴到显示屏的边缘。<br>将下层贴膜一点点撕开,同时慢慢平整地贴到显示屏上。 |
| 3. | 拉住红色标签撕掉上层贴膜。                                 |
| 4. | 在显示屏和贴膜间可能会出现气泡,可以使用附带的拭屏布赶走气泡。               |
| 5. | 如果有灰尘残留,则将贴膜拉起重来。                             |

## 仪器架设

描述

本主题描述了应用激光对中器在地面标志点上安置仪器的过程。当然,在仪器的安置过程中也可能不需要地面标志点。

#### (F

要点

TSOK\_013

- 强力推荐使用遮阳伞、遮阳罩等设备保护仪器,使仪器免于阳光直射及周围温度不均。
- 本主题所描述的激光对中器嵌于仪器的竖轴内。其将一个红色光点投射于地面,令仪器的对中更为轻松便捷。
- 对于装配有光学对中器的三角基座,激光对中器不能与之配套使用。

三脚架

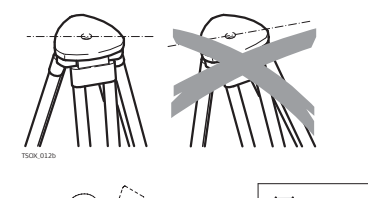

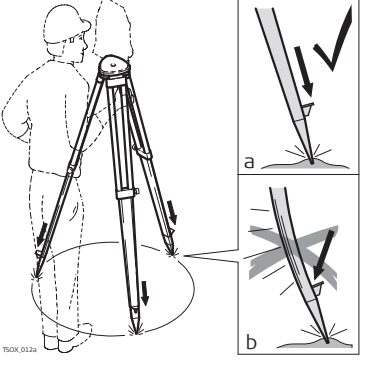

当架设三脚架时,注意保证其上端水平。轻微的倾斜可以通过基座脚螺旋来调节。较大的倾斜需要通过脚架来调节。

松开脚架腿上的螺丝,放开到需要的长度然后 拧紧螺丝。

- a)为了保证脚架稳固,需要将脚架腿尖踩入土 地里。
- b)注意踩的时候需要沿着脚架腿的方向施压。

脚架操作注意事项。

- 检查所有螺丝是否拧紧。
- 运输过程使用包装箱。
- 只用其进行测量工作。

逐步设站

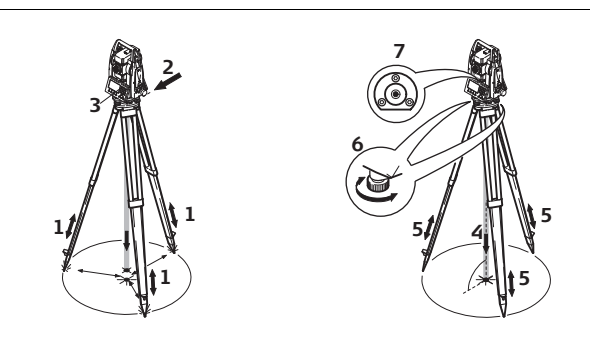

- 1. 顾及到观测姿势的舒适性,调节三脚架腿到合适的高度。
- 2. 将三角基座和仪器牢固固定在三脚架上。
- 3. 打开仪器并激活激光对中,如果设置了**打开**,则会自动激活激光对中并且出现【整 平 & 对中】。或者,在任何程序中按下 FNC 键,选择整平。
- 4. 移动三脚架腿(1)并调节三角基座脚螺旋(6),对中地面点(4)。
- 5. 调节三脚架腿(5)整平圆气泡(7)。
- 6. 利用电子气泡指示,调节基座脚螺旋(6)精确地整平仪器。参见"通过电子气泡整 平仪器步骤".
- 7. 通过移动和调整三角基座(2)对中仪器
- 8. 重复上述步骤 6. 和 7. 直到满足精度要求

#### 通过电子气泡整平仪器 步骤

利用电子气泡的指示调节三角基座的脚螺旋,精确整平仪器.

- 1. 将仪器转动至两脚螺旋连线的平行方向。
- 2. 调节脚螺旋使气泡大致居中。
- 3. 打开仪器,如果倾斜补偿设为打开,激光对中将自动激活,并出现【整平 & 对中】。 或者,在任何程序内按下 FNC 键 / 快捷键,选择整平。

只有在仪器倾斜在一定范围内才会出现电子水准气泡和指示脚螺旋旋转方向的 箭头。

 通过转动这两个脚螺旋使该轴向的电子水准气 泡居中。箭头会显示需要调整的方向。当气泡 居在[]居中后,说明该轴向已经调平。

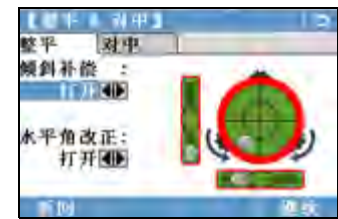

对中

对中

軟平

傾斜补偿 :

水平角改正: 打开◀▶

員科裕

17月41● K平角改正: 打开●1●

- 当气泡居中后箭头会被两个复选标志代替。仅适用于彩色触摸屏:如果仪器的 某一方向未调平,那么该轴向的气泡和圆气泡呈红色,调平情况下为黑色。
- 转动余下的第三个脚螺旋使第二个轴向(垂直 于第一个轴向)的电子水准器气泡居中。箭头 会显示需要调整的方向。箭头会显示需要调整 的方向。
  - 当气泡居中后箭头会被一个复选标志代替。当气泡居中后箭头会被一个复选标志代替。
- 6. 按**继续**键接受。

**调节激光对中器的激光** 外部环境和地面条件可能导致需要调节激光对中器的激光强度。 强度 在【整平 & 对中】

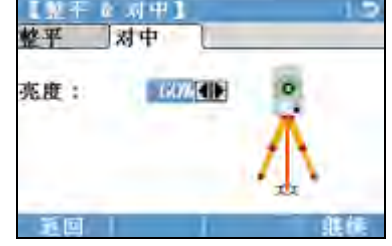

在【整平 & 对中】界面,使用导航键调节激 光对中器的激光强度。 根据需要,激光强度可以以 20% 的步长来调 节。

在管道或者洞口位置

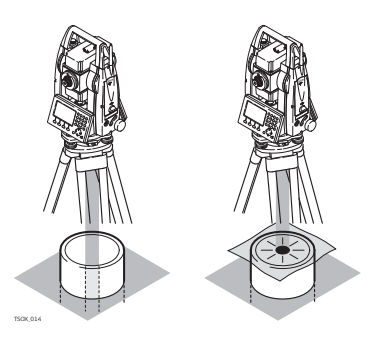

有些环境下激光点不可见,比如在管道口上。 这时,使用一块透明模板放在管口上,使激光 点可见并容易对中到管口的中心。

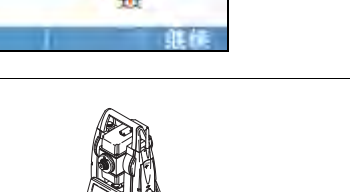

## 使用电池工作

#### 充电 / 初次使用

- 电池在出厂时只有最低电量,所以在第一次使用前必须充电。
- 对于新电池或长时间未用的电池 (大于三个月),先进行一次完整的充放电会更有效。
- 允许充电温度范围: 0°C 到 +40°C /+32°F 到 +104°F。最理想的充电温度范围: +10°C 到 +20°C /+50°F 到 +68°F。
- 电池在充电过程中变热属正常现象。使用 Leica Geosystems 推荐的充电器充电时,如 果温度过高,充电器将不会给电池充电。

#### 供电 / 放电

- 电池工作温度范围: -20°C 到 +50°C /-4°F 到 +122°F。
- 低温下工作会降低电池使用时间,过高温度下工作则会缩短电池使用寿命。
- 对锂电池,当在充电器上显示的电池容量与 Leica Geosystems 产品指示的电池可用容 量明显偏离时,我们建议进行一次完整的充放电。

#### 更换电池步骤

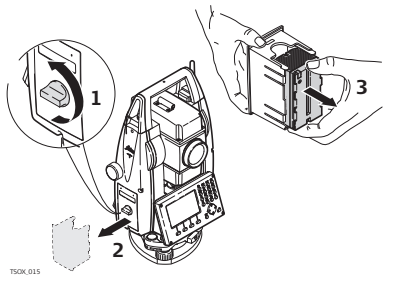

打开电池仓(1)然后拿出电池盒(2)。

从电池盒中取出电池(3)。

将新电池放入到电池盒中(4),确保电池触 点朝外。电池放入时应刚好吻合位置。

将电池盒放回电池仓(5),转动锁紧旋钮使 电池盒就位(6)。

在电池盒的内部显示有电池的极性。

## 3.4 数据存储

描述

(P

所有仪器都配有内存。FlexField plus 固件将所有作业数据都存入到内存数据库中。然后 数据可以从 RS232 串口通过 LEMO 电缆传输到到电脑或其它设备来进行后处理。 装有通讯侧盖的仪器,内存中的数据也可以通过以下方式传输到电脑或其他设备:

- 插在 USB 主接口上的 USB 存储卡
- 连接 USB 设备接口的电缆,或者
- 通过蓝牙连接。
- 参见"10数据管理"获取更多关于数据管理和数据传输的内容.

#### 3.5 主菜单

# 说明 主菜单是访问仪器所有功能的开始界面。一般都是在开机并完成【整平 & 对中】后即显示。 如有需要,用户可自定义整平 / 对中后的显示界面,而不是显示 主菜单。参见

#### 如有需要,用户可自定义整平 / 对中后的显示界面 , 而不是显示 **主菜单**。参见 "9.2 自动启动".

3.3

(P

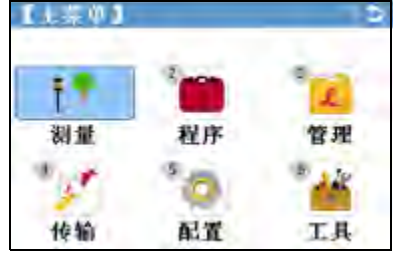

#### 主菜单功能描述

| 功能                   | 说明                                                       |
|----------------------|----------------------------------------------------------|
| <mark>€</mark><br>测量 | 【常规测量】程序可立即开始测量。参见 "3.6 Q-测量程序".                         |
| <b>じ</b><br>程序       | 选择并开始程序。参见 "6 应用程序".                                     |
| <b>2</b><br>管理       | 管理作业、数据、编码表、格式文件、系统内存和 USB 存储棒文件。参见 "10 数据管理".           |
| <b>了</b><br>传输       | 输出和输入数据。参见 "10.2 导出数据".                                  |
| <b>尊</b><br>配置       | 更改 EDM 配置、通讯参数和一般仪器设置。参见"4 设置".                          |
| ▲▲                   | 进入与仪器相关的工具,如检查和调校、自定义启动设置、PIN 码设置、<br>许可码和系统信息。参见"9 工具". |

3.6 Q-测量程序

开机并正确进行设置后,仪器就已经准备好进行测量。

**进入** 选择 <mark>顶量</mark> 从主菜单选择。

测量

说明

| 詞量 1 | 劉量 2  | 2 坐标  | 编码     |
|------|-------|-------|--------|
| 点号   | 1     |       | 441    |
| 棱镜高  | 1 B 1 | 1.    | 500 #  |
| 注记   | - a - |       | _      |
| 水平角  | 3     | 50.0  | 0000 g |
| 垂直角  | 121   | 66. 6 | 6667 g |
|      | - 1   |       |        |

- ↓ 设置测站
  - 输入测站信息并设站。
- ↓ 设 HZ 水平角置零。
   ↓ 水平角 ← / 水平角 →

 

 役置水平角 " 左角测量 " (逆时针方 向)或 " 右角测量 " (顺时针方 向)。

 **↓ 编码**

<sup>4949</sup> 查找 / 输入代码 参见 "8.1 编码". 在第 4/4页 或编码. 或,在任何页面,按下 FNC键并选择编码。

## 距离测量 - 正确观测注意事项

EDM 安装于 FlexLine plus 仪器中。在所有的版本中,均可以采用望远镜同轴发射的可见红 色激光束测距。有两种 EDM 模式: 棱镜测量 无棱镜测量 无棱镜测量

- 当启动距离测量时,EDM 会对光路上的物体进行测距。如果此时在光路上有临时障碍物 (如通过的汽车,或下大雨,雪或是弥漫着雾),EDM 所测量的距离是到最近障碍物的 距离。
- 确保激光束未被附近的物体反射,例如强反射体。
- 避免在进行无棱镜测量时干扰激光束。
- 不要使用2 台仪器同时测量一个目标。

棱镜测量

3.7

说明

- 精确棱镜测量需要选择 P-标准模式
- 应该避免使用棱镜模式测量未放置棱镜的强反射目标,比如交通灯。这样的测量方式即 使获得结果也可能是错误的。
- 当启动距离测量时,EDM 会对光路上的物体进行测距。 当测距进行时,如有行人,汽 • 车,动物,摆动的树枝等通过测距光路,会有部分光束反射回仪器,从而导致距离结果 的不正确。
- 当测程在 0-30 m内, 或超过 300 m, 配合棱镜测量非常重要。
- 在实际操作中,由于测量时间通常很短,所以测量人员都能想办法来避免这种不利情况 的发生。

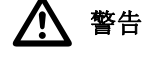

由于激光安全使用规定以及观测精度要求,使用长测程无棱镜模式只允许使用测程在 1000 m (3300 ft) 以外的棱镜上。

用激光对棱镜测距 • 带棱镜 (>3.5km) 模式支持通过红色可见激光束测量超过 4km 以上的距离 适用于 🝙 仪 器

激光配合反射片测距

- 激光也可以用于对反射膜片测距。为确保精度,红色激光束必须垂直于反射片且必须调 • 整好。
- 确保加常数对应所选目标 (反射片)。

|   | 1 |   |  |
|---|---|---|--|
| 1 | 1 | t |  |

进入

## 设置

【一般设置】 4.1

1.

选择 📷 配置 从主菜单选择。

一般设置从【配置】菜单. 2. 选择

【一般设置】

| 字段               | 说明                            |                                                                                                    |
|------------------|-------------------------------|----------------------------------------------------------------------------------------------------|
| 触发键1:<br>触发键2:   | 触发键1位于触发键的上部。触发键2位于触发键的上部。    |                                                                                                    |
|                  | 关闭                            | 触发键未激活。                                                                                                 |
|                  | 测存                            | 将触发键功能设置为 <b>测存</b> 。                                                                                   |
|                  | 测距                            | 将触发键功能设置为测距。                                                                                            |
| 自定义键1:<br>自定义键2: | 配置 🖏 🖏 可                      | 配置【 <b>功能】</b> 菜单中的某一功能。参见"7 【功能】".                                                                     |
| 倾斜补偿:            | 关闭                            | 倾斜补偿未激活。                                                                                                |
|                  | 打开                            | 双轴补偿垂直角和水平角都得到补偿。<br>改正值取决于 Hz 改正数设置,参照表格 ″倾斜和水平<br>角改正 ″.                                              |
| (B)              | 如果仪器架设在<br>该关闭。这样可<br>误信息而中断测 | 不稳定的地方 (如在抖动的平台,船上等),补偿器应<br>以避免因抖动而造成补偿器超出工作范围,仪器提示错<br>量。                                             |
| Hz 改正数           | 打开                            | 水平角改正已激活。一般操作时水平角改正都需要打<br>开。每个测量的水平角都将被改正,并且还取决于垂直<br>角。<br>改正值取决于 <b>倾斜补偿</b> :设置,参照表格"倾斜和水<br>平角改正". |
|                  | 关闭                            | 水平角改正已关闭。                                                                                               |
| 面I定义             | 设置面I相对于                       | 垂直微动螺旋的位置。                                                                                              |
|                  | 盘左                            | 设置当垂直微动螺旋在仪器左侧时为面 I。                                                                                    |
|                  | 盘右                            | 设置当垂直微动螺旋在仪器右侧时为面 I。                                                                                    |

#### 倾斜和水平角改正

| 设置   |       |      | 改正   |       |      |
|------|-------|------|------|-------|------|
| 倾斜改正 | 水平角改正 | 纵轴倾斜 | 横轴倾斜 | 视准轴照准 | 轴系倾斜 |
| 关闭   | 打开    | 否    | 否    | 是     | 是    |
| 打开   | 打开    | 是    | 是    | 是     | 是    |
| 关闭   | 关闭    | 否    | 否    | 否     | 否    |
| 打开   | 关闭    | 是    | 否    | 否     | 否    |

#### 【区域设置】 4.2

1.

2.

进入

- 选择
  - **配置** 从主菜单选择。
- 选择 💽 区域设置 从【配置】菜单.
- 按下 🕛 切换界面的设置。 3.

| 常规   | 单位  | 时间      |
|------|-----|---------|
| 水平角C | > : | i (I)   |
| 垂直角设 | 置:  | 天顶0°m   |
| 制距后V | 1   | 保持到     |
| 语言   |     | 1       |
| 语言选择 | 1 1 |         |
| 坡度单位 |     | h:ville |
| 肌以位  | 1   | 1 1 1   |

删除

删除未激活的语言。 在语言被选中后可 用。

| 字段      | 说明                                         |                                                                                                    |
|---------|--------------------------------------------|----------------------------------------------------------------------------------------------------|
| 水平角 <=> | 右                                          | 设置顺时针方向进行水平角测量。                                                                                                    |
|         | 左                                          | 设置逆时针方向进行水平角测量。 逆时针方向只是显<br>示,在记录时仍然按照顺时针方向。                                                                                                    |
| 垂直角设置   | 设置垂直角。                                     |                                                                                                    |
|         | 天顶 0°                                      | 2 <sup>70°</sup> 天顶距=0°;水平=90°。                                                                                                    |
|         | 水平 0°                                      | <sup>40°</sup> <sup>45°</sup> 天顶距 =90°; 水平 =0°。<br>当垂直角在水平面上为正,下为负。                                                                                                    |
|         | 坡度 %                                       | slope %       45° =100%;水平 =0°.         +10%       垂直角用%表示,在水平面上为正,下为负。         +10%       ●         +10%       ●         +10%       ●         +10%       ●         +10%       ●         +10%       ●         +10%       ●         +10%       ●         +10%       ●         +10%       ●         +10%       ●         +10%       ●         +10%       ●         +10%       ●         +10%       ●         +10%       ●         +10%       ●         +10%       ●         +10%       ●         +10%       ●         +10%       ●         +10%       ●         +10%       ●         +10%       ●         +10%       ●         +10%       ●         +10%       ●         +10%       ●         +10%       ●         +10%       ●         +10%       ●         +10%       ●         +10%       ●         +10% |
| 测距后 Ⅴ   | 设置在按 <b>测距</b> 或者<br>置观测界面的垂直              | 許记录键时记录的垂直角是否是显示的值。无论如何设<br>图角字段后总是显示当前的角度值。                                                                                                    |
|         | 保持                                         | 记录的垂直角即为按测距时垂直角字段后所显示的值。                                                                                                    |
|         | 运行                                         | 记录的垂直角即为按记录时垂直角字段后所显示的值。                                                                                                    |
|         | (B)                                        | 该设置对程序【对边测量】或快捷键【隐蔽点】和<br>【高程传递】不适用。对于这些程序,程序一直在运<br>行,即记录的值是按下记录时的值。                                                                                                    |
| 语言      | 设置语言。 仪器可<br>按下 <b>删除</b> 可删除边<br>择的语言不是当前 | 可以上载多种语言。显示当前加载的语言。<br>选择的语言。只有当仪器上载了不止1种语言,并且选<br>前使用的语言时才可以删除。                                                                                                    |
| 语言选择    | 如果上载了多个语                                   | 言,打开仪器后就会显示一个选择语言的界面。                                                                                                    |
|         | 打开                                         | 语言界面在启动时显示。                                                                                                    |
|         | 关闭                                         | 语言界面在启动时不显示。                                                                                                    |
| 角度单位    | 设置角度显示时的                                   | 的单位。                                                                                                    |
|         | 0 ) //                                     | 六十进制的度分秒。<br>可用角度值。 0° 至 359° 59' 59' '                                                                                                    |
|         | 度                                          | 十进制的度。<br>可用角度值。 0° 至 359° 59' 59' '                                                                                                    |
|         | gon                                        | Gon. 可用角度值。 0 至 399.999 gon                                                                                                    |
|         | mil                                        | Mil. 可用角度值。 0 至 6399.99 mil                                                                                                    |
|         | 角度单位随时可以                                   | 人修改。 实际显示值都经过换算到选择的角度单位。                                                                                                    |

| 字段       | 说明                                        |                                     |
|----------|-------------------------------------------|-------------------------------------|
| 最小读数     | 设置角度显示的                                   | 卜数位数。 仅用于数据的显示,对数据输出或存储不起           |
|          | 作用。                                       |                                     |
|          | o                                         | (0° 00' 0.1"/0° 00' 01"/0° 00' 05"/ |
|          |                                           | 0° 00′ 10″)                         |
|          | 度                                         | (0.0001 / 0.0005 / 0.001)           |
|          | gon                                       | (0.0001 / 0.0005 / 0.001)           |
|          | mil                                       | (0.01 / 0.05 / 0.1)                 |
| 距离单位     | 设置距离和坐标的                                  | 的单位。                                |
|          | *                                         | 米 [m].                              |
|          | US-ft                                     | 美制英尺 [ft]。                          |
|          | INT-ft                                    | 国际英尺 [fi]。                          |
|          | ft-in1/8                                  | 美制英尺-英寸-1/16 英寸 [ft]。               |
| 距离位数     | 设置距离显示的/<br>作用。                           | 卜数位数。 仅用于数据的显示,对数据输出或存储不起           |
|          | 3                                         | 显示带3位小数的距离。                         |
|          | 4                                         | 显示带4位小数的距离。                         |
| 温度单位     | 设置温度显示的单                                  | 单位。                                 |
|          | °C                                        | 摄氏温度。                               |
|          | °F                                        | 华氏温度。                               |
| 气压单位     | 设置气压显示的单                                  | 单位。                                 |
|          | hPa                                       | 百帕                                  |
|          | mbar                                      | 毫巴                                  |
|          | mmHg                                      | 毫米汞柱                                |
|          | inHg                                      | 英寸汞柱                                |
| 坡度单位     | 设置如何计算坡周                                  | 芰。                                  |
|          | h:v                                       | 水平距离: 垂直距离, 例如 5: 1.                |
|          | v:h                                       | 垂直距离: 水平距离, 例如 1: 5.                |
|          | %                                         | (v/h x 100), 例如 20 %。               |
| 时间 (24h) | 当前时间                                      |                                     |
| 日期       | 显示日期格式的依                                  | 列子。                                 |
| 格式       | dd.mm.yyyy,<br>mm.dd.yyyy 或<br>yyyy.mm.dd | 日期不同的显示方式。                          |

进入

## 【数据设置】

- 1. 选择 📷 **配置** 从**主菜单**选择。
- 2. 选择 <u>汤</u> 数据设置 从 【配置】菜单
- 3. 按下 切换界面的设置。

【数据设置】

| 字段       | 说明         |                                                                                                    |
|----------|------------|----------------------------------------------------------------------------------------------------|
| 多点同名     | 设置多个点记录    | 时是否能使用相同点名。                                                                                                    |
|          | 允许         | 允许多点同名存储。                                                                                                    |
|          | 不允许        | 不允许多点使用相同点名。                                                                                                    |
| 分类类型     | 时间         | 按照输入的时间进行排序。                                                                                                    |
|          | 点号         | 按照点号进行排序。                                                                                                    |
| 分类顺序     | 递减         | 分类类型按照降序排列。                                                                                                    |
|          | 递增         | 分类类型按照递增排列。                                                                                                    |
| 编码记录     | 设置测量前或测    | 量后记录的编码块。参见"8编码".                                                                                                    |
| 编码       | 设置编码在测量    | 中是仅使用一次,还是重复使用。                                                                                                    |
|          | 记录后重置      | 在选择 <b>测存</b> 或 <b>记录</b> 后清除编码。                                                                                                    |
|          | 永久的        | 编码设置依然保留,除非手动删除。                                                                                                    |
| 数据输出     | 设置数据存储的    | 位置。                                                                                                    |
|          | 内存         | 所有数据都记录在内存中。                                                                                                    |
|          | 接口         | 数据通过串口或 USB 设备接口记录,具体根据在【通<br>讯设置】界面中设置的端口确定。数据输出只在连接有<br>外接存储设备时才需要设置,并且使用仪器上的测距 /<br>记录或测存进行测量。当使用数据采集器控制仪器时不<br>需要进行此设置。                                                                                           |
| GSI 格式   | 设置 GSI 输出格 | 式。                                                                                                    |
|          | GSI 8      | 8100+12345678                                                                                                    |
|          | GSI 16     | 8100+1234567890123456                                                                                                    |
| GSI-Mask | 设置 GSI 输出面 | 板。                                                                                                    |
|          | Mask 1     | PtID, Hz, V, SD, ppm+mm, hr, hi.                                                                                                    |
|          | Mask 2     | PtID, Hz, V, SD, E, N, H, hr.                                                                                                    |
|          | Mask 3     | <pre>StationID, E, N, H, hi (Station).<br/>StationID, Ori, E, N, H, hi (Station Result).<br/>PtID, E, N, H (Control).<br/>PtID, Hz, V (Set Azimuth).<br/>PtID, Hz, V, SD, ppm+mm, hr, E, N, H<br/>(Measurement)</pre> |

4.4

## 【屏幕&声音设置】

进入

- 1. 选择 📷 **配置** 从**主菜单**选择。
- 2. 选择 🙀 屏幕 ··· 从【配置】菜单.
- 3. 按下 切换界面的设置。

| 字段    | 说明                                  |                                                                                                    |
|-------|-------------------------------------|----------------------------------------------------------------------------------------------------|
| 照明开关  | 关闭 到 100%                           | 以步长 20% 来设置照明亮度。                                                                                        |
| 键盘照明  | 仅适用于彩色触                             | 奠屏:                                                                                                    |
|       | 打开                                  | 键盘照明打开。                                                                                                 |
|       | 关闭                                  | 键盘照明关闭。                                                                                                 |
| 十字丝照明 | 关闭 到 100%                           | 以步长10%来设置十字丝亮度。                                                                                         |
| 触摸屏   | 仅适用于彩色触                             | 奠屏:                                                                                                    |
|       | 打开                                  | 触摸屏激活。                                                                                                  |
|       | 关闭                                  | 触摸屏关闭。                                                                                                  |
|       | ()                                  | 按 Calib. 校正触摸屏。 按照界面上的指示                                                                                |
| 液晶加热  | 适用于黑白屏:                             |                                                                                                    |
|       | 打开                                  | 液晶屏加热打开。                                                                                                |
|       | 关闭                                  | 液晶屏加热关闭。                                                                                                |
|       | 液晶屏加热自动                             | 启动,当屏幕照明打开并且仪器温度 ≤ 5°C.                                                                                 |
| 对比度   | 0% 至 100%                           | 适用于黑白屏: 以10%的步长调节屏幕显示的对比度。                                                                              |
| 自动关机  | 激活                                  | 仪器在 20 分钟内无任何操作将自动关机,比如没有按<br>任何键或垂直和水平角度改变 ≤ ±3″.                                                      |
|       | 未激活                                 | 未激活自动关机。                                                                                                |
|       |                                     | <b>2</b> 电池放电会更快。                                                                                       |
| 屏幕省电  | 1 分钟后, 2 分<br>钟后, 5 分钟后<br>, 10 分钟后 | 屏保功能开启,达到所选时间后开始。                                                                                       |
|       | 关闭                                  | 屏保功能未开启。                                                                                                |
| 蜂鸣声   | 每次按键都会出现                            | 观的声音信号。                                                                                                 |
|       | 正常                                  | 正常音量。                                                                                                   |
|       | 大声                                  | 增大的音量。                                                                                                  |
|       | 关闭                                  | 关闭声音提示                                                                                                  |
| 象限声   | 打开                                  | 当达到一定角度时出现象限蜂鸣声(0°, 90°, 180°,<br>270° 或 0, 100, 200, gon).                                             |
|       |                                     | 90°<br>1)无蜂鸣。<br>2)快速蜂鸣;从95.0到99.5gon/<br>105.0到100.5gon。<br>3)长音;从99.5到99.995gon及<br>100.5到100.005gon。 |
|       | 关闭                                  | 象限声关闭。                                                                                                  |
| 放样蜂鸣声 | 打开                                  | 仪器发出蜂鸣的条件为当前点距离待放样点距离                                                                                   |
|       |                                     | ≤ 0.5 m.<br>抹焙販商结故样占販商耕近                                                                                |
|       | 关闭                                  | 12 现此四时从什点距内越过, 蚌屿户 <u>观</u> 半越仄。<br>关闭声音提示                                                             |
|       |                                     | 八阳川日ルハ                                                                                                  |

## 【EDM 设置】

1.

4.5

说明

此界面详细定义了电子激光测距 EDM, Electronic Distance Measurement. 无棱镜模式 (NP) 和棱镜模式 (P) 有针对测量的不同设置。

进入

选择 <sub>襧</sub> 配置 从**主菜单**选择。

2. 选择 🥁 EDM 设置 从【配置】菜单

#### 【EDM 设置】

| 000000000000000000000000000000000000 | ● 标准《】<br>國棱镜《】<br>关闭《】<br>关闭《】 | 年<br>PF<br>↓<br>↓                 | 象         进入大气数据参数 ppm。         M         进入独立 ppm 值编辑。         缩放         进入投影尺度编辑。         信号         查看 EDM 信号反射值。         频率         查看 EDM 频率。 |  |
|--------------------------------------|---------------------------------|-----------------------------------|----------------------------------------------------------------------------------------------------|--|
| 字段                                   | 描述                              |                                   |                                                                                                    |  |
| EDM 模式                               | P- 标准                           | 使用棱镜的精测模                          | 〔式 (1.5 mm + 2 ppm)。                                                                                                    |  |
|                                      | P-快速                            | 使用棱镜快速测距<br>(2 mm + 2 ppm)。       | 模式,测量速度提高但精度降低。                                                                                                    |  |
|                                      | P- 跟踪                           | 使用棱镜的连续测                          | ]距模式 (3 mm + 2 ppm)。                                                                                                    |  |
|                                      | 反射片                             | 使用反射片的测距模式(3 mm + 2 ppm)。         |                                                                                                    |  |
|                                      | 带棱镜                             | 使用棱镜的长距离测距模式 (5 mm + 2 ppm)。适用于 🗊 |                                                                                                    |  |
|                                      | (>3.5km)                        | 仪器                                |                                                                                                    |  |
|                                      | NP- 标准                          | 无棱镜连续测距模<br>4 mm + 2 ppm)。        | 气式 (2 mm + 2 ppm; >500 m:                                                                                                    |  |
|                                      | NP-跟踪                           | 无棱镜连续测距模                          | [式 (5 mm + 3 ppm)。                                                                                                    |  |
| 棱镜类型                                 | 圆棱镜                             |                                   | 标准棱镜 GPR121/GPR111<br><b>徕卡常数:</b> 0.0 mm                                                                                                    |  |
|                                      | MINI                            | 30 40                             | GMP111                                                                                                    |  |
|                                      | Mini0<br>(GMP111-0)             |                                   | <b>徕卡常数:</b> +17.5 mm                                                                                                    |  |
|                                      |                                 |                                   | GMP111-0                                                                                                    |  |
|                                      |                                 | 111 H . 12 Ed.                    | <b>徕卡常数</b> : 0.0 mm                                                                                                    |  |
|                                      | JPMINI                          | 述你夜镜                              | <b>洣卞常颈:</b> +34.4 mm                                                                                                    |  |
|                                      | 360°                            |                                   | GRZ4/GRZ122<br><b>徕卡常数:</b> +23.1 mm                                                                                                    |  |
|                                      |                                 |                                   |                                                                                                    |  |
|                                      | 360° Mini                       |                                   | GRZ101<br><b>徕卡常数:</b> +30.0 mm                                                                                                    |  |
|                                      | 反射片                             | $\bigoplus$                       | <b>徕卡常数:</b> +34.4 mm                                                                                                    |  |
|                                      | 360°<br>(MPR122)                |                                   | MPR122<br><b>徕卡常数:</b> +28.1 mm                                                                                                    |  |

| 字段   | 描述                            |                                    |                                        |
|------|-------------------------------|------------------------------------|----------------------------------------|
|      | NP                            | 无棱镜                                | <b>徕卡常数:</b> +34.4 mm                  |
|      | 自定义1 /                        | 无论哪种棱镜模式,                          | 用户都可以自定义两个棱镜。                          |
|      | 自定义2                          | 可以在 <b>徕卡常数</b> 或绝<br>如:           | 对常数输入以 mm 为单位的常数。 例                    |
|      |                               | 自定义棱镜常数                            | = -30.0 mm                             |
|      |                               | 徕卡常数                               | = +4.4  mm (34.4 + -30 = 4.4)          |
|      |                               | 绝对常数                               | = -30.0  mm                            |
| 徕卡常数 | 该字段显示了                        | Leica 棱镜常数,对应                      | 所选的 <b>棱镜类型</b> 。                      |
|      | 如果 <b>俊镜尖望</b> 쳐<br>  单位必需为mm | Ē <b>目疋乂Ⅰ</b> 以ব <b>日疋乂</b>        | .2,此项可田用户编辑定义。 输入值                     |
|      | 范围: -999.9                    | ,<br>mm 至 +999.9 mm。               |                                        |
| 绝对常数 | 该字段显示了约                       | 色对棱镜常数,对应所                         | 选的 <b>棱镜类型</b> 。                       |
|      | 如果 <b>棱镜类型</b> 是              | 是自定义1或者自定义                         | 2,此域可由用户编辑定义。 输入值                      |
|      | 单位必需为mm                       | ,<br>                              |                                        |
|      | 范围: -999.9                    | mm 全 +999.9 mm。                    |                                        |
| 激光指示 | 关闭                            | 可见激光束关闭。                           |                                        |
|      | 打开                            | 打开可见激光束, 使                         | 目标点可见。                                 |
| 导向光  |                               | 适用于 🗊 仪器                           |                                        |
|      | 关闭                            | 导向光关闭。                             |                                        |
|      | 打开                            | 导向光打开。 棱镜架<br>入视线。 导向光的有<br>能尤为有用。 | 设员在闪烁的光束引导下很容易地进<br>效范围达150m。在野外放样时,此功 |
|      |                               | 工作范围: 5 m 至 1                      | 50 m (15 ft 至 500 ft)。                 |
|      |                               | 位置精度: 5 cm 位于                      | 于 100 m (1.97″ 位于 330 ft)。             |
|      |                               | a) 4<br>b) 1                       | 工色发光二极管<br>黄色发光二极管                     |
|      |                               | 6 m<br>(20 ft) → (20 ft)           |                                        |

【EDM 设置】- 气象数 此界面可以输入与大气有关的参数。距离测量直接受测距光路上的大气条件的影响。考虑 到这个影响距离测量中需要使用大气改正参数。

大气折光改正被计入到高差和水平距离计算中。参见"14.7 比例改正"关于此界面中输入数值的用法。

当选择了 PPM=0,则使用 Leica 标准大气参数: 1013.25 mbar, 12°C, 60% 相对湿度。

【EDM 设置】 - 投影缩 此界面可以输入投影缩放参数。坐标通过 PPM 参数进行改正。参见"14.7 比例改正"关于 成 此界面中输入数值的用法。

ppm 处理

进入

#### 常规处理

| 处理 | Geom. ppm | Atmos. ppm | Indiv. ppm |
|----|-----------|------------|------------|
| 斜距 | 不应用       | 应用         | 应用         |
| 平距 | 不应用       | 应用         | 应用         |
| 坐标 | 应用        | 应用         | 应用         |

#### 例外

- 程序 【放样】
- 当前点和待放样点的平距差值计算应用了几何改正值,使得放样更加精确。 • LandXML 参数
  - 导入并使用测量值到 LGO, Land XML 中记录的距离与仪器上的距离不同。

| 处理 | Geom. | Atmos. | Indiv. | ppm tag |
|----|-------|--------|--------|---------|
|    | ppm   | ppm    | ppm    |         |
| 斜距 | 不应用   | 应用     | 不应用    | 可用      |
| 平距 | 应用    | 应用     | 应用     | 不可用     |
| 坐标 | 应用    | 应用     | 应用     | 不可用     |

## 4.6 【通讯设置】

**说明**为了进行数据传输需要进行仪器通讯参数设置。

1.

- 选择 满 配置 从主菜单选择。
- 2. 选择 通讯设置 从【配置】菜单.

| 【通訊設置】   | 12     |
|----------|--------|
| 配置1 配置2  |        |
| 端口: 二十二  |        |
| 蓝牙:      | 未微活团团  |
| 0.00     |        |
| 0.0.0    | P (100 |
| 17.00-02 |        |
| BT-FEN I | ( 4-3) |

BT-PIN

设置蓝牙连接的 PIN

该软按键仅适用于带有通讯侧盖的仪器。而且默认的蓝牙 PIN 是
 '0000'。

#### 默认值

将字段重置为缺省的 Leica 标准设置。 适用于 RS232.

| 字段  | 说明                        |                         |              |    |
|-----|---------------------------|-------------------------|--------------|----|
| 端口: | 仪器端口。 如果(<br>被设置为 RS232 目 | X器带有通讯侧盖此项可选。<br>.不可编辑. | 如果仪器无通讯侧盖, 设 | 氡值 |
|     | RS232                     | 通过串口通讯。                 |              |    |
|     | USB                       | 通过 USB 主端口通讯。           |              |    |
|     | 蓝牙                        | 通过蓝牙通讯。                 |              |    |
|     | 自动                        | 自动选择通讯方式。               |              |    |
| 蓝牙: | 激活                        | 蓝牙已激活。                  |              |    |
|     | 未激活                       | 蓝牙未激活。                  |              |    |

以下域只有当设置了端口: RS232 之后才会被激活.

| 字段    | 说明                    |                                                                      |  |
|-------|-----------------------|----------------------------------------------------------------------|--|
| 波特率:  | 从接收机到                 | 机到设备每秒传输的比特速率。                                                       |  |
|       | 1'200, 2'<br>115'200, | 400, 4'800, 9'600, 14'400, 19'200, 38'400, 57'600,<br>Topcon, Sokkia |  |
| 数据位:  | 数据块中数                 | 数字的位数。                                                               |  |
|       | 7                     | 数据传输用7位数据位。                                                          |  |
|       | 8                     | 数据传输用8位数据位。                                                          |  |
| 奇偶位:  | 偶                     | 偶校验。当数据位为7时可用。                                                       |  |
|       | 奇                     | 奇校验。当数据位为7时可用。                                                       |  |
|       | 无                     | 无奇偶校验。当数据位为8时可用。                                                     |  |
| 行标志:  | 回车换行                  | 结束符为回车符后接换行符。                                                        |  |
|       | 回车                    | 结束符为回车符。                                                             |  |
| 停止位:1 |                       | 在数据块的尾端数字的位数。                                                        |  |
| 确认字符: | 打开                    | 在传输完数据后希望获得其它设备的确认字符。 如果没有确认<br>字符返回则会显示错误信息。                        |  |
|       | 关闭                    | 数据传输后不需要确认字符。.                                                       |  |

Leica 标准设置

当选择了默认值,通讯参数将被重置为默认 Leica 标准设置: • 波特率 115200,数据位 8,无奇偶校验,行标志为回车换行,停止位 1。

接口针脚定义

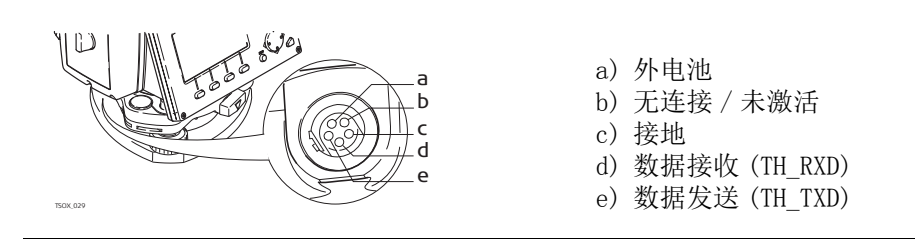

## 5.1 概述

说明

5

预置的应用程序涵盖了广泛的测量任务,使得日常野外测量工作变得快捷方便。以下应用 程序都是可用的,但是取决于不同的 FlexLine plus 仪器。

| 程序             | TSO2 plus | TSO6 plus | TS09 plus    |
|----------------|-----------|-----------|--------------|
| 【设站】           | ✓         | ×         | $\checkmark$ |
| 【测量】           | ✓         | ×         | $\checkmark$ |
| 【放样】           | ✓         | ×         | $\checkmark$ |
| 【参考线放样】        | ✓         | ×         | $\checkmark$ |
| 【参考弧放样】        | 可选        | ×         | $\checkmark$ |
| 【参考面放样】        | 可选        | ✓         | $\checkmark$ |
| 【对边测量】         | ✓         | ×         | $\checkmark$ |
| COG0           | 可选        | ×         | $\checkmark$ |
| 【面积 &DTM-体积测量】 | ✓         | ×         | $\checkmark$ |
| 【悬高测量】         | ✓         | ×         | $\checkmark$ |
| 【2D-道路】        | 可选        | ✓         | $\checkmark$ |
| 【3D-道路】        | 不可用       | 可选        | $\checkmark$ |
| 【导线测量】         | 不可用       | 可选        | $\checkmark$ |

(P

在应用程序章节中只有一些特别的软键会做出说明。参见 "2.4 软键" 了解常用软件功能。

## 5.2 开始应用程序

1.

进入

## 选择 💼 程序 从主菜单选择。

- 2. 按下 切换界面的设置
- 3. 按下程序对应的数字 (黑白屏)或点击图标 (彩色触屏)以选择**程序 菜单**中的程序。

预设界面

下面以【测量】预设作为示例。其余针对具体程序的设置在每个程序章节里面进行描述。

| 【测量】<br><b>冠</b> 署   | 6          |                          |
|----------------------|------------|--------------------------|
| □□ F1 设置作业 [•] F2 设站 | (1)<br>(2) | [•]=设置已更改。<br>[ ]=设置未更改。 |
| F4 开始                | (4)        | F1-F4                    |
| F1   F2              | F4         | 选择菜单项                    |
| 字段                   | 说明         |                          |
| F1 设置作业              | 定义数据存储     | 的作业。参见"5.3 设置作业".        |

| 14 | R    |                         |
|----|------|-------------------------|
| F1 | 设置作业 | 定义数据存储的作业。参见"5.3 设置作业". |
| F2 | 设站   | 确定测站坐标和定向。参见"5.4 设站".   |
| F4 | 开始   | 启动选择的应用程序。              |

## 设置作业

说明

全部数据都存在如同子目录一样的作业里。作业包含不同类型的测量数据(例如:测量数据,编码,已知点,测站…),可以单独管理,分别输出,编辑或删除。

进入 选择 F1 设置作业,从配置界面中。

选择作业:

| 【设置<br>数据       | 作业】 | 5                        |
|-----------------|-----|--------------------------|
| 作业              | :   | 123                      |
| 作业员<br>日期<br>时间 | ::  | 28. 08. 2012<br>16:48:53 |
| 新建              |     | / 继续                     |

**新建** 新建作业。

| 字段  | 说明            |
|-----|---------------|
| 作业  | 已存在且正在使用的作业名。 |
| 作业员 | 作业员名字。        |
| 日期  | 作业创建日期。       |
| 时间  | 作业创建时间。       |

下一步

- 或者按下继续继续所选作业。
- 或者,按下新建打开【输入新作业】界面并新建作业。

当设置了一个作业后,所有数据都存放在这个作业目录下。

记录数据

下一步

如果没有定义作业就启动应用程序,或者在**测量**中记录一个测量值,仪器系统会自动创建一个名为 DEFAULT 作业。

按下继续确认作业并回到**配置**界面。

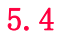

## 设站

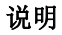

所有测量值和坐标计算都与测站坐标和定向有关。 测站坐标计算

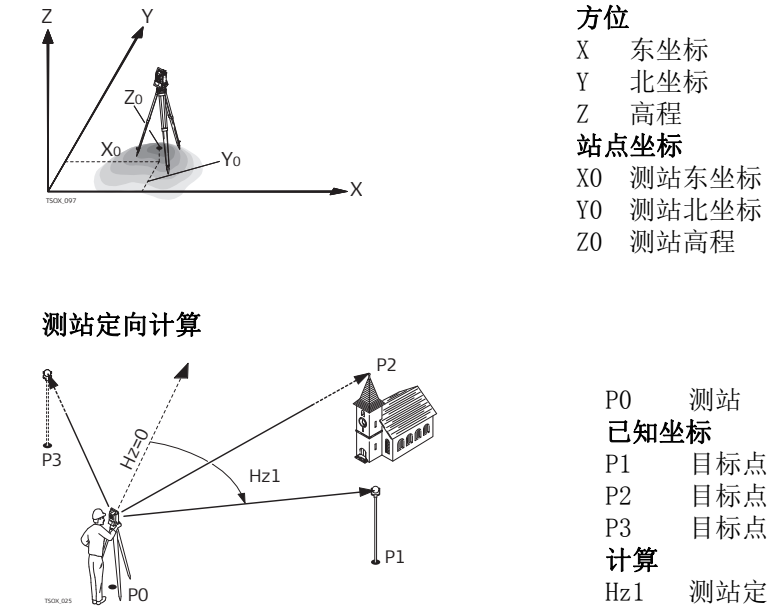

测站 已知坐标 目标点 目标点 目标点 计算 测站定向

进入

Ĩ

从配置界面中选择 F2 设站。 下一步 开始【设站】程序参见"6.2 【设站】"获取更多关于【设站】过程的信息。

如果没有进行设站就运行程序,那么最后一次设站作为当前的测站,而当前的水平方向设 置为定向角。

## 应用程序

6.1 常见字段

字段描述

6

下列列表中描述了固件应用程序中可以找到的常见字段。这些字段在此处描述一次,除非 在应用程序中有特别的含义,否则不再重复描述。

| 字段          | 说明                                                                                                    |
|-------------|----------------------------------------------------------------------------------------------------|
| 点号, 点号, 点号1 | 观测点点号。                                                                                                    |
| 棱镜高         | 棱镜高。                                                                                                    |
| 注释 / 编码     | 注记或编码名决定了编码方式。 有下列三种可用的编码方法:                                                                               |
|             | <ul> <li>注记编码:注记编码文本将和相应的测量数据一起被保存。编码和编码列表不相关,只是一种简单的注记。仪器中的编码表不是必需的。</li> </ul>                           |
|             | <ul> <li>编码表中的扩展编码:按下↓编码.进入编码后在编码表中搜索编码而且可以增加编码属性。字段名将变为编码。如要切换到编码列表,切到 4/4 (黑白屏),或者切到编码(彩色触屏)。</li> </ul> |
|             | • 快速编码: 按下 ↓ 速编码 并输入编码快缩写。编码选择<br>后,启动测量。字段名将变为编码:                                                         |
| 水平角         | 观测点水平角。                                                                                                    |
| 垂直角         | 观测点垂直角。                                                                                                    |
| 4           | 观测点水平距离。                                                                                                   |
|             | 观测点的斜距。                                                                                                    |
|             | 观测点高程。                                                                                                    |
| Y           | 观测点东坐标。                                                                                                    |
| X           | 观测点北坐标。                                                                                                    |
| Ζ           | 观测点高程。                                                                                                    |

6.2.1 开始【设站】

【设站】

说明

【设站】设站程序用于测站设置,确定测站坐标以及方位角。最多可支持 10 个已知点用于 设站和定向。

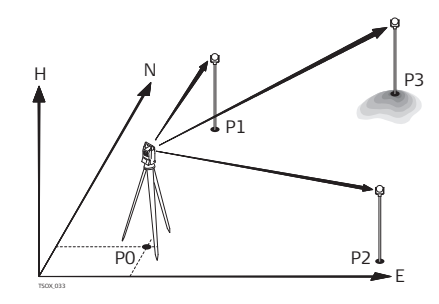

| P0 | 测站  |
|----|-----|
| Ρ1 | 已知点 |
| Ρ2 | 已知点 |
| P3 | 已知点 |

#### 设站方法

主要有以下几种方法:

| 设站方法   | 说明                                                                                                    |
|--------|----------------------------------------------------------------------------------------------------|
| 角度定向   | 已知测站瞄准目标定向。                                                                                            |
| 坐标定向   | 测站和目标坐标已知。瞄准目标定向。                                                                                      |
| 高程传递   | 已知测站,必须计算新站点的高程测量一个或者多个<br>已知目标,计算站点的新高程。                                                              |
| 后方交会   | 未知测站测量一个或者多个已知目标,计算站点的坐<br>标和方位角。可以定义比例因子。                                                             |
|        | 未知测站测量一个或者多个目标,计算站点的坐标和<br>方位角。测量的角度和距离已经基于地方和全球坐标<br>系统改正。                                            |
|        | 使用 2D Helmert 转换,取决于是否定义了比例因子,<br>可选择四参数 (平移 x, 平移 y, 旋转,比例)或者三<br>参数 (平移 x, 平移 y, 旋转)可定义 1D, 2D, 3D 点 |
| 地方后方交会 | 未知测站测量到两点的距离:                                                                                          |
|        | • 到坐标系原点 (E = 0, N = 0, H = 0)                                                                         |
|        | • 到位于坐标系北方向或东方向的点                                                                                      |
|        | 不计算比例因子和标准差。                                                                                           |

每种设站方法都需要不同的数据输入以及不同的目标点号。

- 选择 🚗 程序 从主菜单选择。
- 2. 选择 【设站】从程序 菜单.
- 3. 选择作业。参见 "5.3 设置作业".
- 4. 选择 F2 设置限差:

1.

设置平面标准差,高程标准差,角度标准差以及换面标准差。针对局部后方交会,定义北坐标轴和东坐标轴的正轴。针对后方交会赫尔默特,设置距离权重,该值用于计算后方交会中的测站高程。

设置**计算新比例:** 是计算后方交会和后方交会 赫尔默特方法的比例。可以在后方交会计算最后设置比例。测量的距离将应用仪器上设置的比例进行改正 为了在后方交会比例计算中获得正确结果,【EDM 设置】中的缩放 PPM 界面必须设置为 0.

- 按下继续保存限差并回到定向界面。
- 5. 选择 F4 开始开始程序。
| 【输入 | 测站       | 23. 据】 |    | 5       |
|-----|----------|--------|----|---------|
| 数据  |          |        |    |         |
| 方法  | :        |        | 坐巷 | 示定向◀₽   |
| 测站  | :        |        |    | 201     |
| 仪器高 | :        |        |    | 1.500 m |
|     |          |        |    |         |
|     |          |        |    |         |
|     |          |        |    |         |
| 查找  | <u> </u> | 〕表     | 坐标 | 继续      |

- 1. 选择设站方法。
- 2. 输入测站号或者按下**查找**或者**列表**选择一个已知点。如果无法再当前作业中找到输入 的测站号,则会弹出**检索点**界面。选择搜索不同的作业,或者按下**坐标**手动输入坐 标。坐标 仅适用于方法角度定向,坐标定向和高程传递。
- 除了角度定向 和 局部后方交会以外的其它方法,按下 继续 继续 【目标点输入】界 3. 面。

如果是角度定向方法,继续继续到人工输入界面。参见"6.2.2测量目标点","瞄准 目标点".

如果是局部后方交会方法,继续继续到测量点1:原点(0/0/0)界面。首个测量点作 为坐标系原点。 第二个测量的点, 作为坐标系的北方向或者东方向, 具体取决于用户 的设置。

【目标点输入】: 输入目标点点号。 按下继续在当前作业中搜索匹配点。 选择想要的 4. 点或输入新的坐标并继续到【测量目标点】界面。参见"6.2.2测量目标点","瞄准 目标点".

#### 6.2.2 测量目标点

人工输入

适用于方法:角度定向仅 输入目标点点号和高程。观测水平角,如果需要可以进行第二面重复观测,只需要按下 ↓ 换盘. 按下设定设置新的方位角。此时完成测站的设置。

瞄准目标点

接下来涉及的界面都是关于除 角度定向 和 局部后方交会以外的其它定向方法。

在【测量目标点】界面中:

- 2 / I: 表示第二个点由面 I 测量.
- 2 / I II: 表示第二个点由面 I 和面 II 测量.

瞄准目标点并选择**测存**,或者**测距**和记录测量目标点。

| T i | # Mills # 1 |          | - 2  |
|-----|-------------|----------|------|
| 第   | -页          | _        |      |
| FD  | 百标准差        |          |      |
| 高利  | 星标准差        | 0.052 m  | Z    |
| 角周  | 是标准整        | 0.0208 g | V    |
| 19  | 制量更多点       | P4 计算    |      |
| F2  | 後面測量        | 1        |      |
| F3  | 限差设置        |          |      |
|     | · 12        |          | ¥9 — |

## F1 测量更多点

返回到【**目标点输入】**界面测量更多 点。

- F2 换面测量
- 使用另外一面测量同一个点。
- F3 限差设置 更改精度限差。
- 天以相反 F4 计算

「4 订昇

计算并显示站点坐标。

## 符号描述

| 字段           | 说明             |
|--------------|----------------|
| $\checkmark$ | 标准差 / 值在定义的限差内 |
| Х            | 标准差 / 值超出定义的限差 |
|              | 未计算出数值。        |

## 字段描述

| 字段    | 说明                                                     |
|-------|--------------------------------------------------------|
| 平面标准差 | 如果计算了 Y 和 X 坐标的标准差,则会显示检核框。检核框检查计算的平面坐标是否在限差范围内或超过限差。  |
| 高程标准差 | 如果计算了 Z 的标准差,则会显示检核框。检核框检查计算的 Z 是否在限<br>差范围内或超过限差。     |
| 角度标准差 | 如果计算了水平方位角的标准差,则会显示检核框。检核框检查计算的水<br>平方位角是否在限差范围内或超过限差。 |

## 6.2.3 设站结果

计算过程。

测站坐标的计算通过**【输入测站数据】**中所选的的**方法**来实现。

如果超过可用于计算的观测点数,则程序使用最小二乘法计算三维坐标,平均方位角以及 高程观测值。

- 原始的面 I 和面 II 观测平均值用于计算。
- 不管是单面测量还是双面测量,所有的观测值按照相同的精度进行处理。
- 通过最小二乘法计算东坐标和北坐标,同时还包括了水平角和水平距离的标准差和改正值。
- 最终的高程(Z)是基于原始观测值的平均高差进行计算的。对于方法**坐标定向**和**高程传** 递,高程可以选择旧,平均,新。
- 水平方位角是通过使用面 I 和面 II 的原始观测平均值和最终计算的平面坐标进行计算的。

进入

## 在【设站结果】界面中按下 F4 计算

本界面显示计算的测站坐标。最终的结果取决于【输入测站数据】中选择的方法。 同时提供用于精度评定的标准偏差和改正数。

| L W La | 4¥]     | 1/8          | - 2- |
|--------|---------|--------------|------|
| 结果1    | 结果      | 2            |      |
| 制站     | 1       | 201          |      |
| 仪器高    | ž –     | 1.500 m      |      |
| X      |         | 0.000 m      |      |
| Y      | :       | 0.000 =      |      |
| 2      | 1       | -0, 252 m    | 17   |
| 水平角    | 1       | 200. 0240 g  | 1Z   |
| 周辺     | 1 34.16 | 3. (SALE) \$ | 1/c  |

加点

返回到【目标点输入】界面输入下一个 点。

改正数

显示残差,并定义点作为1维,2维,还 是3维点用。参见"【目标点残差】".

标准差

显示测站坐标和定向的标准差。 **设定** 

-设定测站坐标和定向。

(P) 如果仪器高在设置界面中设成 0.000,那么测站高将参照倾斜轴高。

## 字段描述

| 字段   | 说明                                                                                                    |
|------|----------------------------------------------------------------------------------------------------|
| 测站   | 当前的测站点号。                                                                                                    |
| 仪器高: | 当前的仪器高。                                                                                                    |
| Y    | 计算的测站东坐标。                                                                                                    |
| X    | 计算的测站北坐标。                                                                                                    |
| Z    | 计算的测站高程。                                                                                                    |
| 水平角  | 定向后的当前水平角。                                                                                                    |
| Δ 🔳  | 适用于 <b>方法: 高程传递</b> 或者 <b>坐标定向</b> ,只有1个目标点。即测站到目标点<br>计算的和观测的平距差值。                                                                    |
| 比例   | 适用于 <b>方法:后方交会和方法:后方赫尔墨特</b> .如果可以获得,即计算的<br>比例。                                                                                       |
| 应用比例 | <b>是</b> 或 <b>否</b> .选择 <b>是</b> ,以计算的比例作为系统 PPM 比例值。该操作将覆盖原来<br>在【EDM 设置】界面中设置的 PPM 比例值。选择 <b>否</b> ,则仍然使用系统中设<br>置的 PPM 值而不应用计算的比例值。 |

## 【目标点残差】

【目标点残差】界面显示平距、高程和水平方向角的残差。残差 = 计算值 – 测量值。 使用 表示测站计算中是否使用某一目标点,且以何种方式使用。可选 3D, 2D, 1D 和关闭. 字段描述

| 字段 | 说明            |
|----|---------------|
| 3D | 东、北坐标和高程用于计算。 |
| 2D | 东、北坐标和高程用于计算。 |
| 1D | 只有高程用于计算。     |
| 关闭 | 该点不用于计算。      |

下列是一些可能出现的重要信息和警告。

| 信息                  | 说明                                          |
|---------------------|---------------------------------------------|
| 所选的点号 无有效坐标!        | 本消息在所选目标点没有东坐标或北坐标时出现。                      |
| 最大点数为 10!           | 已经观测了 10 个点并且选择另一点。而系统最多支持 10 个<br>点。       |
| 由于无效数据测站位置无<br>法计算! | 观测值可能无法进行计算最终测站的坐标 (东坐标,北坐标)。               |
| 高程无法计算! 因为数据<br>无效! | 可能是目标高无效也可能是没有足够的观测值用于计算最终<br>测站高。          |
| 盘左 / 右不匹配!          | 如果第一面和第二面的观测值超过了设定的水平角和垂直角<br>限差值则会出现该误差信息。 |
| 没测量!重测!             | 没有足够的观测数据计算测站坐标和高程。或者没有足够使<br>用的点或观测的距离。    |

下一步

按下 设定 设定测站坐标和定向,并回到程序 菜单。

(F

• 如果在同一面观测目标点多次,只有最后一次有效观测值用于计算。

• 对于方法:后方交会:

测量

- 面 I 和面 II 必须观测同一棱镜。
- 如果面 I 和面 II 使用的编码不同,则使用面 I 的编码。如果只有面 II 有编码,则 点使用面 II 的编码。
- XML 输出不允许在 定向 观测过程中更改 ppm 值。
- 如果计算了比例值,观测2个目标点的位置的标准差为0.0000采用灵活比例,后方交 会完全与几何形状重合,没有冗余。因此标准差为0.000.

## 6.3

**说明** 【测量】本程序用于测量而且观测点数没有限制。它类似于**主菜单**中的**测量**,但是它包括 了开始测量前的作业、设站以及定向的预设置。

- 1. 选择 👝 程序 从主菜单选择。
- 2. 选择 **;** 【测量】从程序 菜单.
- 3. 完成程序预设置。参见 "5 应用程序 开始".

测量

进入

| 利量 1 | 劉量 2 | 2 坐标 编码    |
|------|------|------------|
| 点号   | 1    | 408        |
| 棱镜高  |      | 1,400 #    |
| 注记   | -    |            |
| 水平角  | 5    | 200.0360 g |
| 垂直角  | 121  | 111.0000 g |
|      | 1    | 9.851 m    |

## ↓ 速编码

激活快速编码 参见 "8.2 快速编码".

↓ 単独点

- 在独立和当前点号之前切换
- ↓ 数据
  - 查看测量数据。

# 【放样】

说明

6.4

【放样】本应用程序用于在实地放样出预先定义点。这些设计点即为待放样的点。它们存 放在仪器的作业中或者人工输入。 该应用程序可以连续的显示当前平面坐标和设计放样平面坐标之间的差值。

放样模式

可以使用不同的模式放样点:极坐标法,正交法以及笛卡尔坐标法。 极坐标放样模式

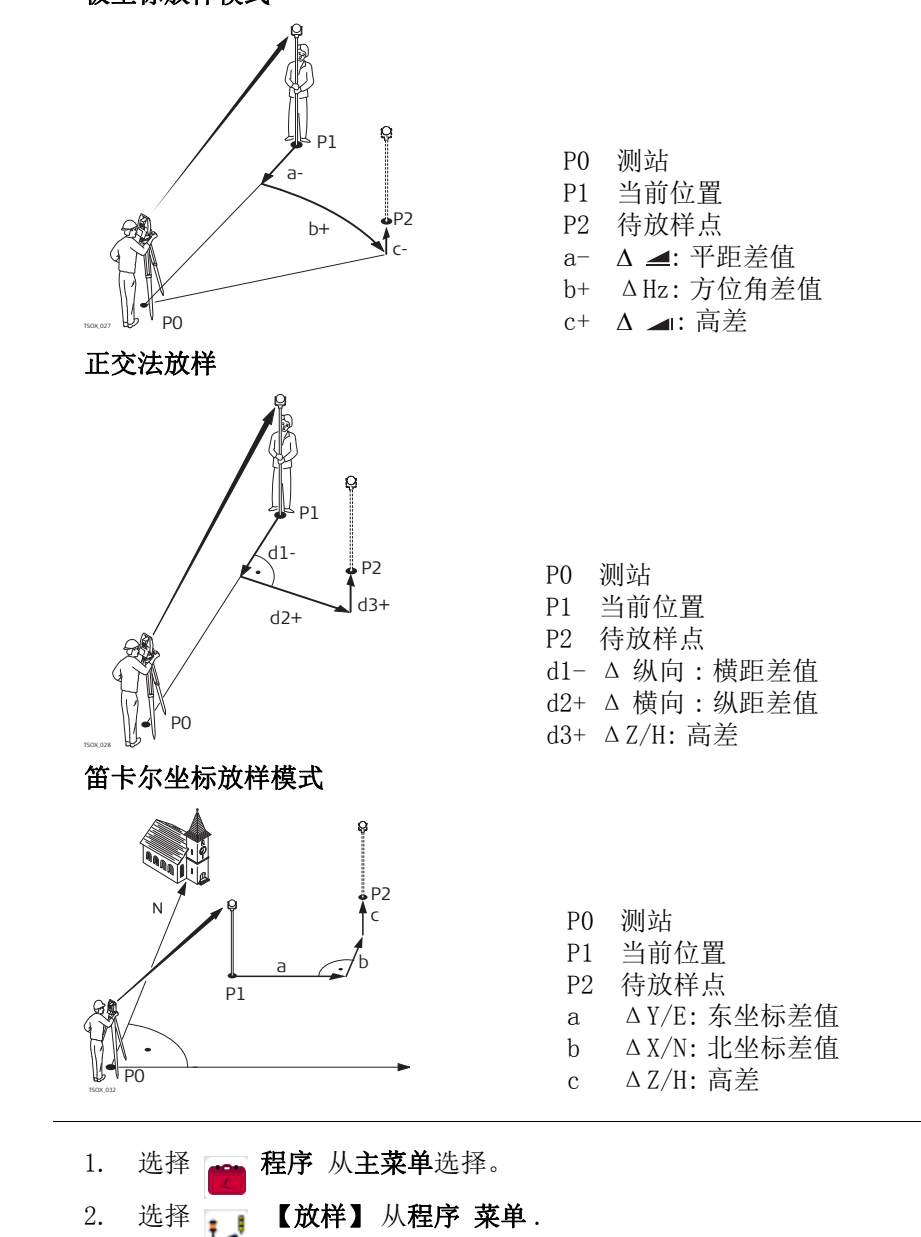

完成程序预设置。参见 "5 应用程序 - 开始 ".

进入

3.

| 字段     | 说明      |                                                            |
|--------|---------|------------------------------------------------------------|
| 前 / 后缀 | (B)     | 只在【放样】程序中使用。                                               |
|        | 前缀      | 在待放样点名前添加在 标识符内输入的字符。                                      |
|        | 后缀      | 在待放样点名后添加在 标识符内输入的字符。                                      |
|        | 关闭      | 不更改待放样点名进行存储。                                              |
| 标识符    | (F      | 只在【放样】程序中使用。                                               |
|        | 标识符最多支持 | 4位字符,可添加在放样点名的前面或后面。                                       |
| 放样蜂鸣声  | 打开      | 仪器发出蜂鸣的条件为当前点距离待放样点距离<br>≤ 0.5 m.<br>棱镜距离待放样点距离越近,蜂鸣声频率越快。 |
|        | 关闭      | 关闭声音提示                                                     |

放样

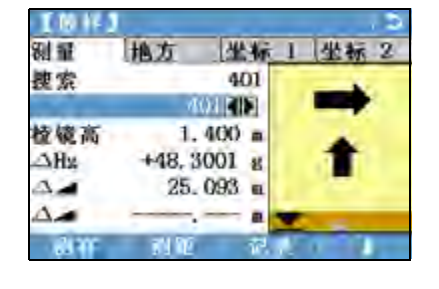

↓ 极坐标

输入到放样点的方位角和平距。

↓ **放点** 手动输入点的坐标。

↓ 测量

切换到【测量】程序.按下 ESC 保存并 回到**放样**界面。

☞ 参见 "2.7 图形符号 "了解图形要素的详情。

| 字段           | 说明                                                                    |
|--------------|-----------------------------------------------------------------------|
| 捜索           | 点号的搜索值。 输入编码名后,仪器会搜索与其匹配的名字并在 <b>点号</b> 显示:<br>如果无匹配的编码名存在,则会打开搜索点界面。 |
| 类型           | 显示所选点的类型。<br>• <b>已知点</b> ,或<br>• <b>测量点</b>                          |
| $\Delta Hz$  | 角度偏置:如果放样点位于测量点的右侧时值为正。                                               |
| Δ 🚄          | 水平偏置:如果放样点远于测量点时值为正。                                                  |
| Δ 🔳          | 高程偏置:如果放样点高于测量点时值为正。                                                  |
| ∆ 纵向         | 纵向偏置。 如果放样点远于测量点时值为正。                                                 |
| ∆ 横向         | 横向偏置。 如果放样点位于测量点的右侧时值为正。                                              |
| $\Delta$ H   | 高程偏置:如果放样点高于测量点时值为正。                                                  |
| $\Delta Y/E$ | 东方向偏置:如果放样点位于测量点的右侧时值为正。                                              |
| $\Delta$ X/N | 北方向偏置:如果放样点远于测量点时值为正。                                                 |

| 6. 5<br>6. 5. 1 | 【参考线放样】<br>概述                                                                                                    |
|-----------------|----------------------------------------------------------------------------------------------------|
| 说明              | 【参考线放样】本程序是为了方便参考线放样和检核,例如,建筑,道路断面或者简单的<br>开挖。用户可以通过定义一条参考线完成相对于线的下列任务: <ul> <li>纵向&amp;横向测量</li> <li>放样点</li> <li>线分段放样</li> </ul> |
| 进入              | <ol> <li>选择   程序 从主菜单选择。</li> <li>选择 ↓ 参考线 从程序 菜单.</li> <li>完成程序预设置。参见 "5 应用程序 – 开始 ".</li> </ol>                                   |
| 下一步             | 定义参考线基线。                                                                                                    |
| 6. 5. 2         | 定义基线                                                                                                    |
| 说明              | 通过参考一条己知基线定义参考线。参考线可以进行基线纵向偏置也可以平行基线垂直偏<br>置,或者根据需要围绕第一个基点进行旋转。而且可以选择第一个点,第二个点或者沿着<br>参考线方向内插的点作为参考高程点。                             |
| 定义基线            | 通过两个基点确定基线。所有这些点可以通过观测获得,也可以人工输入或者从内存中选择。                                                                                           |

## 定义参考线

说明

参考线可以进行基线纵向偏置也可以平行基线垂直偏置,或者根据需要围绕第一个基点进 行旋转。偏置后新的线为参考线。所有的观测数据参照参考线。

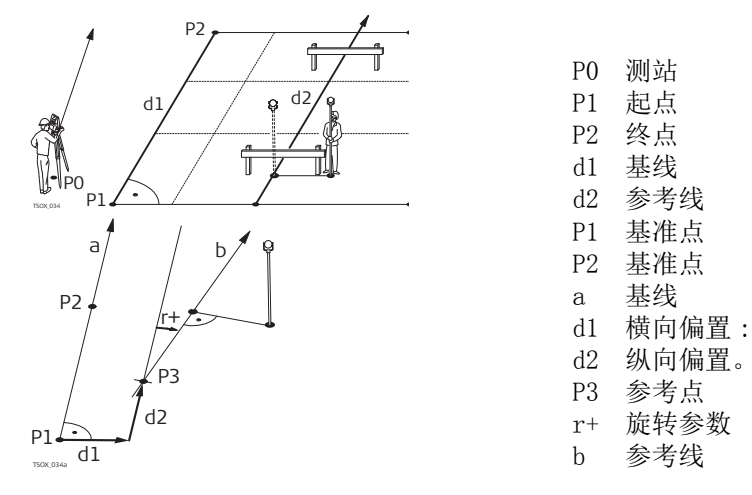

进入

完成定义基线需要的观测后,将会显示界面【参考线放样】-信息.

【参考线放样】 - 信息

| 8 (S 1F ) |                                                                                                   |
|-----------|---------------------------------------------------------------------------------------------------|
| 平務        |                                                                                                   |
| (T).      | 412                                                                                               |
| 1.2       | 413                                                                                               |
| :         | 35.497 m                                                                                          |
| 考高程!      |                                                                                                   |
| 1 : 1     | ALC: N                                                                                            |
| 1 20 27 1 | WHE O A                                                                                           |
|           | 平移<br>:<br>:<br>:<br>:<br>:<br>:<br>:<br>:<br>:<br>:<br>:<br>:<br>:<br>:<br>:<br>:<br>:<br>:<br>: |

格网

相对于参考线放样格网。

测量

测量纵向&横向偏移。

**放样** 正交放样到参考线的点。

- 新基线
- 定义一条新基线。 **↓ 置零**

重新设置所有为的偏置值为 0。

↓ 分段

根据定义的段数对参考线进行分段并放 样参考线上新点。

| 字段   | 说明                                                                                 |                   |
|------|------------------------------------------------------------------------------------|-------------------|
| 长度   | 基线长。                                                                               |                   |
| 参考高程 | 点号1                                                                                | 相对于第一个参考点高程计算的高差。 |
|      | 点号 2                                                                               | 相对于第二个参考点高程计算的高差。 |
|      | 内插值                                                                                | 沿着参考线内插点计算的高差。    |
|      | 无                                                                                  | 不计算或者显示高差。        |
| 偏差   | 相对于基线的平行偏移 (P1-P2)。在 2/2 (黑白屏),或者平移 (彩色触屏)上可以找到。<br>基线的右侧为正值。                      |                   |
| 纵向偏移 | 起点的纵向偏移,参考点(P3),参考线在基点2方向上的偏移。在2/2<br>(黑白屏),或者 <b>平移</b> (彩色触屏)上可以找到。<br>指向基点2为正值。 |                   |

| 字段 | 说明                                                                     |
|----|------------------------------------------------------------------------|
| Z  | 参考线到所选参考高程的高程偏移。在 2/2 (黑白屏),或者 <b>平移</b> (彩色触屏)上可以找到。<br>高于所选参考高程的为正值。 |
| 旋转 | 参考线围绕参考点(P3)顺时针的旋转。在 2/2 (黑白屏),或者 <b>平移</b> (彩色触屏)上可以找到。               |

下一步

选择软键选项测量,放样,格网或↓分段,进入子程序.

## 6.5.4 测量纵向 & 横向偏移。

说明

测量纵向&横向偏移子程序用来计算相对于参考线的目标点观测值或者坐标,纵向偏距,横向偏距以及高差。

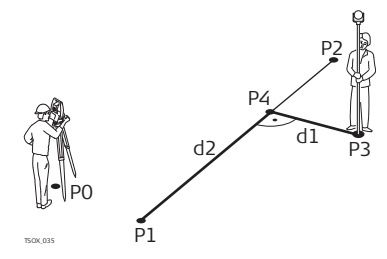

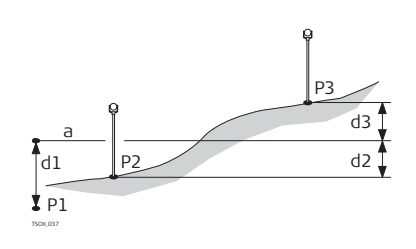

P0 测站
P1 起点
P2 终点
P3 测量点
P4 参考点
d1 Δ 横偏
d2 Δ 纵偏

P1 起点

P2 目标点

P3 目标点

- a 参考点高
- d1 起点和参考点之间的高差
- d2 P2 点和参考点之间的高差
- d3 P3 点和参考点之间的高差

进入

差的例子

在【参考线放样】 - 信息 界面, 按下测存

测量纵向 & 横向偏移。

相对于第一个参考点高

| 字段         | 说明              |
|------------|-----------------|
| $\Delta$ L | 计算相对于参考线的纵向偏距。  |
| Δ0         | 计算相对于参考线的横向偏距。  |
| ΔΗ         | 计算相对于定义参考高程的高差。 |

下一步

• 或者按下测存测量并记录。

• 或,按下↓返回返回到【参考线放样】- 信息界面。

## 放样

说明

放样子程序是用来计算测量点和计算点之间的差值。正交法 (ΔL, ΔO, ΔH) 和极坐标 法 (ΔHz, Δ , Δ , Δ ) 差异在此显示。

正交放样示例

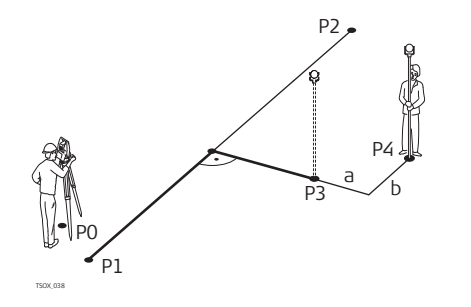

P0 测站
P1 起点
P2 终点
P3 放样点
P4 测量点
a Δ 横向偏置:
b Δ 纵向偏置。

## 进入

#### 在【参考线放样】 - 信息界面,按下放样

正交放样示例

输入相对于参考线放样目标点的放样元素。

| 字段   | 说明                         |
|------|----------------------------|
| 纵向偏移 | 纵向偏置:纵向偏距:如果放样点远于参考线时值为正。  |
| 偏差   | 横向偏置:垂直偏距:如果放样点位于参考线右侧时为正。 |
| Z    | 高程偏置:如果放样点高于测量点时值为正。       |
| 下一步  |                            |

【正交放样】

用于距离和角度差的符号为改正值(设计值减去实际值)。它可以指导移动到放样点的方向。

为了显示效果更好,例如参考线很长,而目标点靠近参考线,那么在图形中,x和y的比例可以不同。如果仪器距离参考线很远,则仪器在图形中位于角落位置,并以红色/灰色标出。

| 17 til |          |            |       |
|--------|----------|------------|-------|
| 品可     | a Patri  | 4          | dans. |
| 較電高    | 1.580    | 8          |       |
| Altz   | -89.6810 | 8          |       |
| 3.4    | 29.305   |            |       |
| A.     |          | <b>6</b> . |       |

.....

按下**继续**继续测量模式。

后一点 添加下一待放样的点。

| 字段                    | 说明                                 |
|-----------------------|------------------------------------|
| $\Delta  \mathrm{Hz}$ | 测量点到放样点的水平方向。如果望远镜必须顺时针转动到放样点时值为正。 |
| Δ 🔳                   | 测量点到放样点的水平距离。如果放样点远于测量点时值为正。       |
| Δ 🔳                   | 测量点到放样点的高差。如果放样点高于测量点时值为正。         |
|                       |                                    |

下一步

- 或者按下测存测量并记录。
- 或,按下↓**返回**返回到【参考线放样】- 信息界面。

6.5.6

## 格网放样

说明

本程序是用于计算和显示用于格网点放样,正交法 (ΔL, Δ0, ΔH) 和极坐标法 (ΔHz, Δ , Δ , Δ).格网可以无界线的定义。它可以延伸超过参考线的第一个基点和第 二个基点进行。

格网放样示例

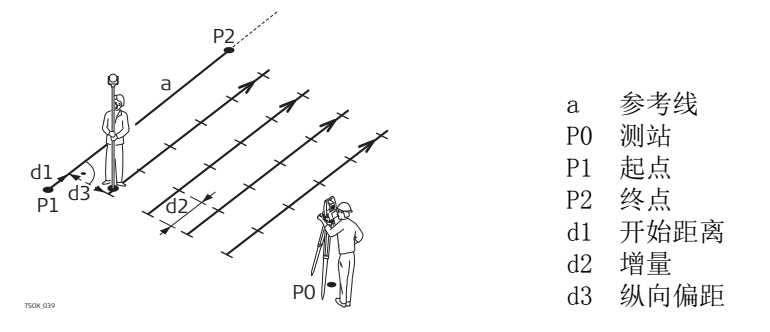

进入

在【参考线放样】-信息界面,按下格网

格网定义

输入参考线的纵向和横向上格网点的里程和增量。

| 【定义              | 格网】        | د ا                |
|------------------|------------|--------------------|
| 配置               |            |                    |
| 输入格              | 网起点里程      |                    |
| 起始里              | 程:         | 100.000 т          |
|                  | <b>操</b> 雪 |                    |
| 格网点:             | 19 甲       |                    |
| 格网点∶<br>増量       | 「「」」<br>「」 | 3.500 m            |
| 格网点:<br>増量<br>偏差 | <u> </u>   | 3.500 m<br>0.500 m |

| 字段   | 说明              |
|------|-----------------|
| 起始里程 | 参考线起点到开始格网点的距离。 |
| 增量   | 增加的长度。          |
| 偏差   | 参考线的横向偏距。       |

下一步

按下继续并继续【格网放样】界面。

【格网放样】

用于距离和角度差的符号为改正值(设计值减去实际值)。它可以指导移动到放样点的方向。

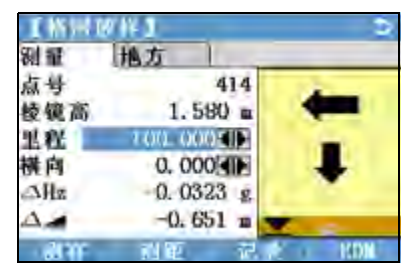

| 字段  | 说明                                 |
|-----|------------------------------------|
| 里程  | 待放样格网点的里程                          |
| 偏差  | 横向偏置增量值。位于参考线右侧的放样点。               |
| ΔHz | 测量点到放样点的水平方向。如果望远镜必须顺时针转动到放样点时值为正。 |
| Δ 🚄 | 测量点到放样点的水平距离。如果放样点远于测量点时值为正。       |

| 字段   | 说明                              |
|------|---------------------------------|
| Δ 🔳  | 测量点到放样点的高差。如果放样点高于测量点时值为正。      |
| 纵向偏移 | 格网增量值。 第一个参考点到第二个参考点方向上的放样点。    |
| ΔL   | 测量点到放样点的纵向偏距。 如果放样点远于测量点时值为正。   |
| Δ0   | 测量点到放样点的垂直偏距。如果放样点位于测量点的右侧时值为正。 |

下一步

• 或者按下测存测量并记录。

或,按下 ESC 返回到输入格网起点里程界面,然后按下返回返回到【参考线放样】-信息界面。

## 线分段

说明

6.5.7

本程序是用于计算和显示沿着线, 正交法 (ΔL, Δ0, ΔH)和极坐标法 (ΔHz, Δ , Δ). 线分段受参考线的限制, 位于定义参考线的起点和终点之间。

### 线分割放样示例

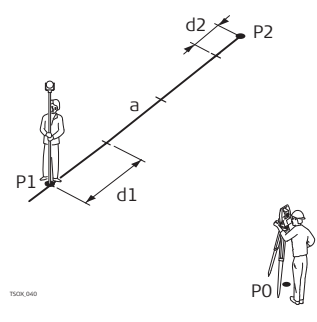

| P0 | 测站     |
|----|--------|
| P1 | 第一个参考点 |
| Ρ2 | 第二个参考点 |
| а  | 参考线    |
| d1 | 分段长度   |
| d2 | 闭合差    |
|    |        |

进入

按下 ↓位于【参考线放样】 - 信息界面的 分段

分段定义

输入分段数或分段长度以及如何处理线剩余的线段长。 该闭合差值可以分配给起点,终点或者沿着线的方向分配给每段。

| 1233 | 183 | 10       |
|------|-----|----------|
| 尼省   | 1   |          |
| 线元素  |     |          |
| 基线长度 | E G | 35.497 m |
| 分段长度 | E C | 3.550 m  |
| 分段表  | 2 : | 10       |
| 闭合差  | 2   |          |
| 分段   | 4   | 34.0 415 |
| 10   | 1   | 1 11.14  |

| 字段   | 说明     |                            |
|------|--------|----------------------------|
| 基线长度 | 计算定义的参 | 考线长度。                      |
| 分段长度 | 每段的长度。 | 如果输入的是分段数,则会自动更新分段长度。      |
| 分段数  | 分段的数量。 | 如果输入的是分段长度,则会自动更新分段数。      |
| 闭合差  | 输入分段长度 | 后的剩余线段长。                   |
| 分段   | 闭合差分配方 | 式。                         |
|      | 终点     | 所有的闭合差将会被分配给最后一个线段。        |
|      | 起点     | 所有的闭合差将会被分配给第一个线段。         |
|      | 均分     | 闭合差将会被等值分配给所有的线段。          |
|      | 起点&终点  | 该闭合差值可以分配给起点,终点或者沿着线的方向分配给 |
|      |        | 每段。                        |
| 下一步  |        |                            |

按下继续并继续【分段放样】界面。

【分段放样】

用于距离和角度差的符号为改正值(设计值减去实际值)。它可以指导移动到放样点的方向。

| 制量   | 地方        |   |
|------|-----------|---|
| 点号   | 414       |   |
| 棱镜高  | 1.580 m   |   |
| 分段数  | I EDE     |   |
| 累计长  | 3,550     |   |
| Allz | +0.7949 g |   |
| A.   | -2. 256 # | - |

| 字段  | 说明                                      |
|-----|-----------------------------------------|
| 分段数 | 分段数量。如果合适的话包括闭合差分段。                     |
| 累计长 | 分段的累计长度。随着当前的分段数的改变而改变。如果合适的话,包括闭合差段长度。 |
| ΔHz | 测量点到放样点的水平方向。如果望远镜必须顺时针转动到放样点时值<br>为正。  |
| Δ 🚄 | 测量点到放样点的水平距离。 如果放样点远于测量点时值为正。           |
| Δ 📶 | 测量点到放样点的高差。如果放样点高于测量点时值为正。              |
| ΔL  | 测量点到放样点的纵向偏距。 如果放样点远于测量点时值为正。           |
| ΔL  | 测量点到放样点的垂直偏距。 如果放样点位于测量点的右侧时值为正。        |

信息

下列是一些可能出现的重要信息和警告。

| 信息           | 说明                                                  |
|--------------|-----------------------------------------------------|
| 基线太短 (<1cm)! | 基线长度少于 1cm。选择的基点中两点水平间隔至少 1cm 长。                    |
| 无效坐标值!       | 没有坐标或者一个点坐标无效。确保使用的点至少要有东坐标和 北坐标。                   |
| 输出到 RS232!   | 数据输出 在【数据设置】菜单中设置为接口。为了能成功的启<br>动参考线程序,数据输出必须设置为内存。 |

下一步

说明

进入

- 或者按下测存测量并记录。
- 或,按下 ESC 返回到【定义分段】界面,然后按下返回返回到 【参考线放样】界面。
- 或,继续选择 ESC 退出程序。

| 6.6 | 【参考弧放样】 |
|-----|---------|
|     |         |

概述

2.

6.6.1

#### 【参考弧放样】应用程序允许用户定义一条参考弧并完成下列关于参考弧的任务:

• 纵向&横向测量

- 放样(点,弧,弦,角度)
- 1. 选择 🚗 程序 从主菜单选择。

  - 选择 🛃 参考弧 从程序 菜单.
- 3. 完成程序预设置。参见 "5 应用程序 开始".

下一步

定义参考弧。

6.6.2

说明

## 定义参考弧。

- 参考弧可以通过下列方式进行定义:
- 圆心和起点
- 起点,终点和半径,或
- 3个点。

所有这些点可以通过观测获得,也可以人工输入或者从内存中选择。

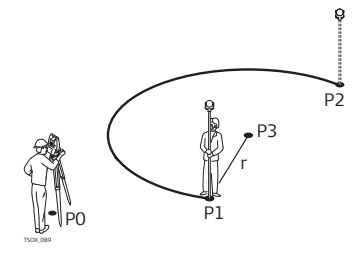

参考弧 P0 测站 P1 起点 P2 终点 P3 圆心点 r 弧半径。

Ś

所有的弧在顺时针方向上定义而且所有的计算结果都是二维的。

进入

选择 参考弧 然后通过选择下列方式定义参考弧:

- F1 圆心, 起点
- F2 起点,终点,半径
- F3 3 个点

参考弧 - 测量起点

| 字段  | 说明      |
|-----|---------|
| 起点  | 起点的点号。  |
| 控制点 | 圆心点点号。  |
| 中间点 | 中间点的点号。 |
| 终点  | 终点点号。   |
| 半径  | 弧半径。    |
| ·   |         |

#### 下一步

完成定义参考弧后,将会显示界面【参考弧放样】-信息.

【参考弧放样】 - 信息

| 第一页  | 第二页 | -        |
|------|-----|----------|
| 起点   | -   | 410      |
| 中间点  | 2   | _        |
| 终点   | 1   | 411      |
| 控制点  | 2   | -        |
| 半径   | 5   | 32.000 m |
| 1626 |     | -        |

在某些情况下,有两种结果,如上图所示.在子程序测量和放样中,可以选择合适的 结果.

下一步

选择继续然后测量和放样,进入子程序.

说明

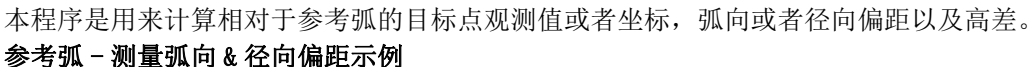

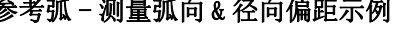

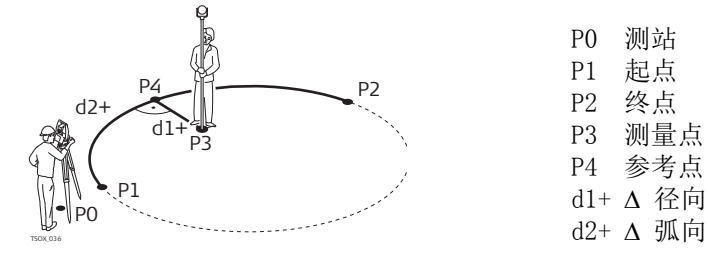

进入

在【参考弧放样】 - 信息界面, 按下 测存

测量纵向&横向偏移。

| 字段 | 说明             |
|----|----------------|
| ΔL | 计算相对于参考弧的弧向偏距。 |
| Δ0 | 计算相对于参考弧的径向偏距。 |
| ΔH | 计算相对于参考弧起点的高差。 |

下一步

6.6.4

说明

• 或者,按下测存测量并记录。

• 或,按下↓**返回**返回到【参考弧放样】- 信息界面。

#### 放样

放样子程序是用来计算测量点和计算点之间的差值。【参考弧放样】应用程序支持下列四 种放样方法:

- 放样点 放样弦 ٠ 放样弧
  - 放样角度

放样点

通过输入弧向和径向偏距放样点。

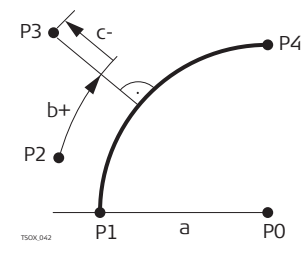

P0 弧圆心点 弧起点 Ρ1 Ρ2 测量点 P3 放样点 P4 弧终点 弧半径。 а 弧向偏距 b+ 径向偏置: c-

放样弧

沿着弧方向放样一系列等间距点。

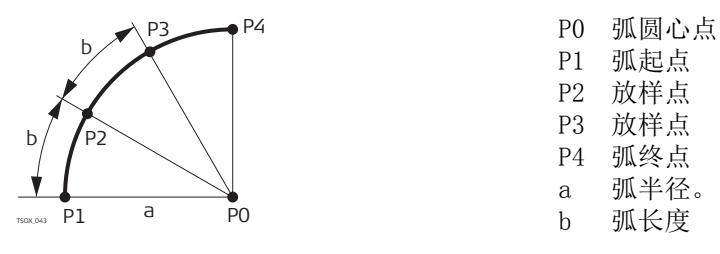

沿着弧方向放样一系列等弦长的点。

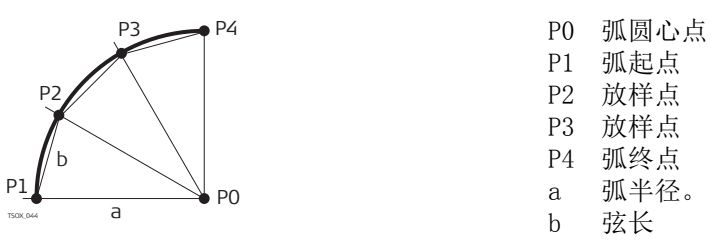

放样角度

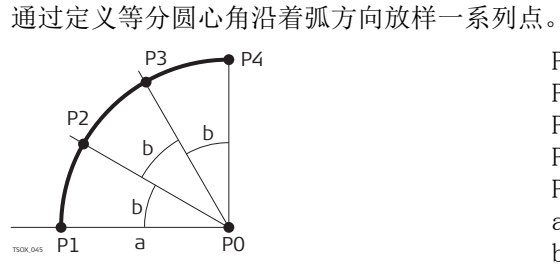

P0 弧圆心点 弧起点 P1 Ρ2 放样点 P3 放样点 P4 弧终点 弧半径。 а b 角度

进入

1) 在【参考弧放样】 - 信息界面, 按下 放样

2) 选择可用四种放样方法中的一种。

放样点,弧,弦或者 角度

输入放样值。按下中心点放样弧圆心点。

说明

| 纵向偏移  | 放样 弧,弦<br>以及所选的闭 | 或者角度:参考弧的弧向偏距。它是通过弧长,弦长或者角度<br> 合差分配方式进行计算的。 |
|-------|------------------|----------------------------------------------|
|       | 用于点放样:           | 参考弧的弧向偏距。                                    |
| 偏差    | 参考弧的径向           | 偏距。                                          |
| 分段    | 用于弧放样:<br>么将会出现一 | 闭合差分配方式。如果输入的弧长不是整个弧的一个整数,那<br>个闭合差。         |
|       | 终点               | 所有的闭合差将会被增加到最后一段弧中。                          |
|       | 等分               | 闭合差将会被等值分配给所有的弧段。                            |
|       | 起点               | 所有的闭合差将会被增加到第一段弧中。                           |
|       | 起点&终点            | 闭合差一半增加到第一段弧中,而另一半增加到最后一段弧                   |
|       |                  | 中。                                           |
| ant L | []] 그 그에 순서 분산   |                                              |

弧长 |用于弧放样:放样的弧段长。 弦长 用于放样弦:放样的弦长。 用于放样角度:放样点的弧的圆心角。 角度

下一步

字段

纵向偏移

按下**继续**继续测量模式。

用于距离和角度差的符号为改正值(设计值减去实际值)。它可以指导移动到放样点的方向。

为了显示效果更好,例如参考线很长,而目标点靠近参考线,那么在图形中,x和y的比例可以不同。如果仪器距离参考线很远,则仪器在图形中位于角落位置,并以红色/灰色标出。

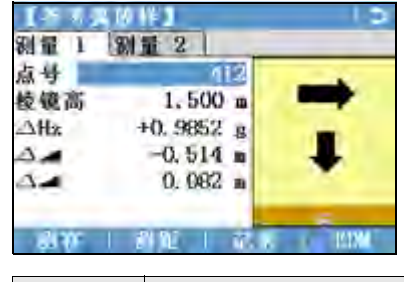

定义下一待放样点,输入点号,棱镜高,弧 向和径向距离。

| 字段                    | 说明                                  |
|-----------------------|-------------------------------------|
| $\Delta  \mathrm{Hz}$ | 测量点到放样点的水平方向。 如果望远镜必须顺时针转动到放样点时值为正。 |
| Δ 🔳                   | 测量点到放样点的水平距离。如果放样点远于测量点时值为正。        |
| Δ 🛋                   | 测量点到放样点的高差。如果放样点高于测量点时值为正。          |

下一步

- 或,按下 **↓ 测存**测量并记录
- 或,按下↓返回返回到【参考弧放样】- 信息界面。
- 或,继续选择 ESC 退出程序。

## 6.7 【参考面放样】

说明

【参考面放样】本程序是用于测量关于参考平面的点。它可以用于下列作业:

- 测量目标点,以便计算并保存该点到平面的垂直距离。
- 计算交点到局部坐标系 X 轴和 Z 轴的垂直距离。该交点为测量点垂直于定义的平面矢
- 量方向上的垂足点。
- 查看,存储和放样交点的坐标。

该交点为测量点垂直于定义的平面矢量方向上的垂足点。这三个点定义了一个地方坐标系统。

- 第一个点为地方坐标系原点。
- 第二个点定义地方坐标系 Z 轴的方向。
- 第三个点定义平面。

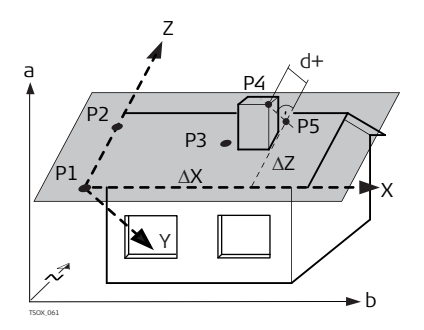

到平面的距离可以是正值也可以是负值。

- X 地方坐标系的 X 轴。
- Y 地方坐标系的 Y 轴。
  - Z 地方坐标系的 Z 轴。
  - P1 第一个点,地方坐标系的原点。
  - P2 第二点
  - P3 第三点
  - P4 测量点。该点可能不在平面上。
- P5 P4 到定义平面垂直矢量方向上的垂足 点。该点位于定义的平面上。
- d+ P4 到平面垂直距离。
- ΔX P5 到 Z 轴的垂直偏距。
- ΔZ P5 到 X 轴的垂直偏距。

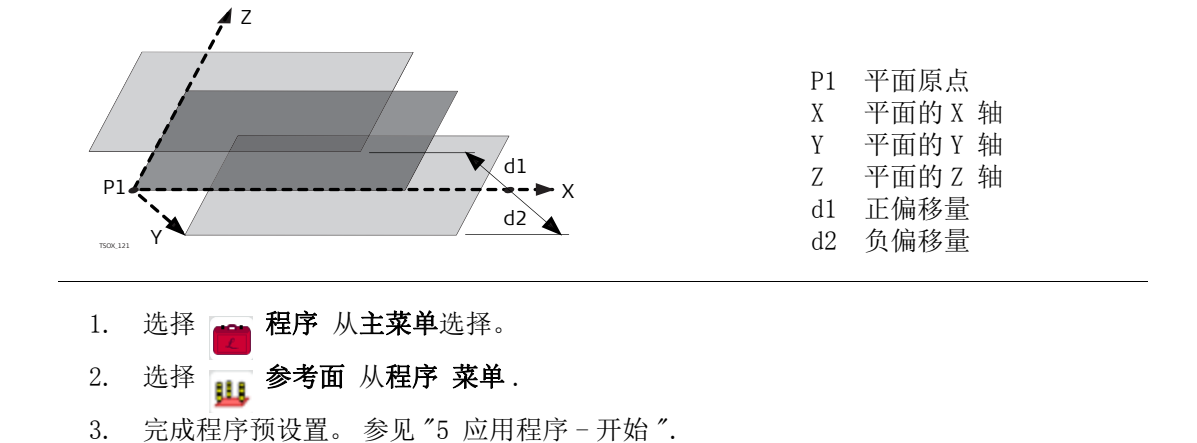

#### 测量面和目标点

进入

1. 一旦通过三点定义了一个平面,将会出现**测量目标点!**界面。

2. 测量和记录目标点。在【参考面结果】界面上显示结果。

#### 【参考面结果】

| 结果   | 1 結果 2 |          |
|------|--------|----------|
| 交点   |        | 141      |
| 偏差   | 2      | 2.462 m  |
| AX   | 2      | -1.830 m |
| 22   | 2      | -8,659 m |
| X    | 2      | 3.407 m  |
| Y    | 3      | 29.020 a |
| UF I |        | LATIN DU |

新目标

记录和保存交点并继续测量一个新的目 标点。

放样

显示交点放样值。参考 "2.7 图形符号" 了解图形符号的含义。

新平面

定义一条新参考面。

| 字段 | 说明                        |
|----|---------------------------|
| 交点 | 该交点为测量点垂直于定义的平面矢量方向上的垂足点。 |
| 偏差 | 交点的点号,即目标点在平面上的垂直投影。      |
| ΔΧ | 计算的目标点和平面 (交点)之间的垂直距离。    |
| ΔΖ | 交点到 Z 轴的垂直距离。             |
| Y  | 交点到 X 轴的垂直距离。             |
| X  | 交点的东坐标。                   |
| Z  | 交点的北坐标。                   |

## 6.8 对边测量

说明

【对边测量】对边测量是一种用于计算两个目标点的斜距,平距,高差以及方位角的应用 程序,目标点可以通过测量获得也可以在内存中选择或者使用键盘输入。

对边测量,应用程序

- 用户可以在下列两种方法中选择: • F1 折线: P1-P2, P2-P3, P3-P4。
- F2 射线:P1-P2, P2-P3, P3-P4。

| 折线方法                   | P1 d1<br>P0<br>TOCKS                                                                | $p_2$ $a_2$ $a_3$ $a_3$ $a_3$ $a_3$ $a_3$ $a_4$ $a_3$ $a_4$ $a_3$ $a_4$ $a_4$ | P0<br>P1-P4<br>d1<br>d2<br>d3<br>α1<br>α2<br>α3                                        | 测站<br>目标点<br>P1-P2 的距离<br>P2-P3 的距离<br>P3-P4 的距离<br>P1-P2 的方位角<br>P2-P3 的方位角<br>P3-P4 的方位角 |
|------------------------|-------------------------------------------------------------------------------------|----------------------------------------------------------------------------------------------------|----------------------------------------------------------------------------------------|--------------------------------------------------------------------------------------------|
|                        | P1<br>P0<br>FDC.07                                                                  | $a^2$ $P^2$ $P^2$ $P^3$ $d^1$ $P^2$ $P^3$ $P^4$                                                                                                    | $\begin{array}{c} P0\\ P1-P4\\ d1\\ d2\\ d3\\ \alpha1\\ \alpha2\\ \alpha3 \end{array}$ | 测站<br>目标点<br>P1-P2 的距离<br>P1-P3 的距离<br>P1P4 的距离<br>P1-P4 的方位角<br>P1-P3 的方位角<br>P1-P2 的方位角  |
| 进入                     | <ol> <li>选择</li> <li>选择</li> <li>洗择</li> <li>完成程序</li> <li>选择 F1</li> </ol>         | <b>程序</b> 从 <b>主菜单</b> 选择。<br><b>对边测量</b> 从 <b>程序 菜单</b> .<br>预设置。参见 "5 应用程序-开<br><b>折线</b> 或 F2 射线.                                                                                                    | <sup>-</sup> 始″.                                                                       |                                                                                            |
| 对边测量                   | 完成需要的对                                                                              | 边测量后,将会出现 - 【 <b>对边</b>                                                                                                    | 则量结界                                                                                   | 艮】.                                                                                        |
| <br>【对边测量结果】- 折<br>线方法 | 【3) 次付量 45<br>結果 1<br>結果 1<br>結果 1<br>結果 5<br>方位角 :<br>境度 :<br>ムー :<br>ムー :<br>ムー : | 2<br>415<br>416<br>136. 9971 g<br>1. 000: 0. 029 h:v<br>3. 533 u<br>3. 534 m                                                                                                    | <b>新</b>                                                                               | 1<br>算增加的一条对边线。程序重新在点1<br>开始测量。<br>置点2作为新对边线的起点。必须测<br>一个新的点2。<br>换到射线方法。                  |
|                        | 字段                                                                                  | 说明                                                                                                    |                                                                                        |                                                                                            |
|                        | 方位角                                                                                 | 点1和点2之间的方位角。                                                                                                    |                                                                                        |                                                                                            |
|                        | 坡度                                                                                  | 点1和点2之间的坡度。                                                                                                    |                                                                                        |                                                                                            |
|                        |                                                                                     | □ 从 I 和 从 Z 之 间 的 斜 距。                                                                                                    |                                                                                        |                                                                                            |
|                        |                                                                                     | □ 从 I 和 从 C 人 内 的 干 起。                                                                                                    |                                                                                        |                                                                                            |
| _                      |                                                                                     | 品1 和品 4 之 的 的 尚 左。                                                                                                    |                                                                                        |                                                                                            |

下一步

选择 ESC 开始程序。

## 【面积 &DTM- 体积测量】

6.9 说明

面积 &DTM- 体积测量程序是用来即时计算连续线段组成面的面积,该面最多可以有 50 个点 相连而成。目标点可以通过测量获得,也可以从内存中选择或者按顺时针方向通过键盘输 入。计算的面是投影到水平面上(2D)或者投影到倾斜的参考平面上(3D)。甚至可以通过 自动创建地面数字模型 (DTM) 计算体积。

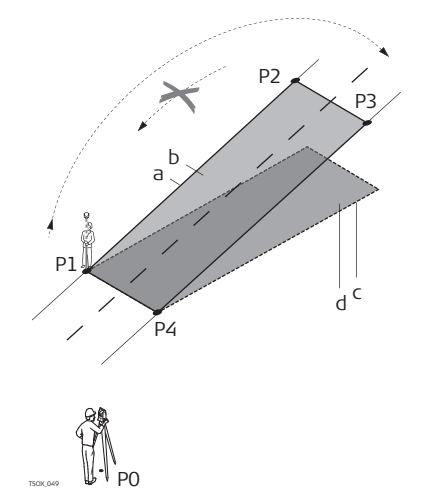

- P0 测站
- P1 目标点用于定义倾斜的参考平面
- 目标点用于定义倾斜的参考平面 Ρ2
- P3 目标点用于定义倾斜的参考平面
- 目标点 P4
- 周长 (3D), 面 (3D) 从起点到当前测量 а 点的多边形长度
- 面积(3D),投影到倾斜参考面的面积 b
- 周长 (2D), 面 (2D) 从起点到当前测量 С 点的多边形长度
- 面积(2D),投影到水平面上的面积 d

进入

量】

- 选择 程序 从主菜单选择。 1. 2. 选择 面 / 体积测量 从程序 菜单. 3. 完成程序预设置。参见 "5 应用程序 - 开始". 【面积 &DTM- 体积测 总是图形化显示投影到参考面上的面。用于定义参考面的点标示为: • ▲ 手动输入的点 □ 用于定义参考平面的点 【面积&DTM-体积测量】 测量 嶌 447 .500 m hr1 m 计算 点数: 4 显示并记录附加结果 (周长,体积) 2D面: 156.592 m2 减点 3D亩: 157.371 m2 取消先前测量或所选的点。 测距 년 李 BreakLn 测量和选择断线上的点。然后用于体积 的计算。 ∎ 3D 通过选择或测量三个点手动定义倾斜参 考面。 断线点必须位于所定义面的边界内。
- 面积计算

(P

- 一旦测量或者选择了三个点,则会自动计算和显示 2D 和 3D 面积。自动计算 3D 面积主要基 于下列几种情况:
- 系统将使用拥有最大面积的3个点组成的面进行计算。
- 如果有两个或多个最大面积,则系统将使用具有最短周长的面进行计算。
- 如果最大的面周长相等,则系统将使用拥有最后一个测量点的面进行计算。
- 计算 3D 面积的参考面可以通过选择 3D 进行手动定义。

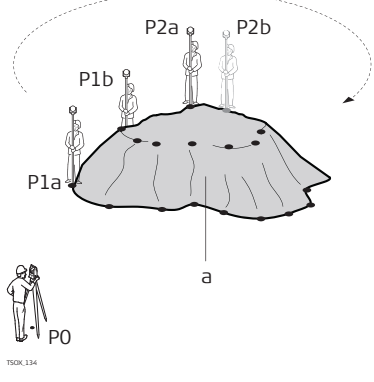

 P0
 测站

 P1a..
 边界点

 P2a..
 断线点

 a
 通过不规则三角形网(TIN)计算的体积

下一步

按下**计算**计算面积和体积,并继续【2D 面积 &DTM 体积结果】/【3D 面积 &DTM 体积结果】 果】界面。

【2D 面积 &DTM 体积结 果】

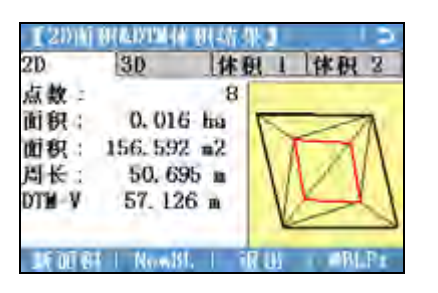

| 20      | 30 |      | 休积1 体积2    |
|---------|----|------|------------|
| DTN-Grd | 面积 | 1    | 157.710 m2 |
| BreakLo | 面积 | 5    | 39, 308 m2 |
| DTM 体积  | 1  | :    | 57.126 m3  |
| 膨胀系数    | 6  | -    | i 200      |
| DTM体积   | 11 | ÷    | 68.551 m3  |
| 比重因子    | £  | - 23 | 1.600 t/m3 |

| 字段             | 说明                                                    |
|----------------|-------------------------------------------------------|
| <b>面积</b> (2D) | 计算投影到水平面上的面积。                                         |
| <b>面积</b> (3D) | 计算投影到自动或手动定义的参考面上的面积。                                 |
| DTM-Grd. 面积    | 通过不规则三角网法则 (TIN) 计算地面点定义面的面积。                         |
| BreakLn 面积     | 通过不规则三角网法则 (TIN) 计算断线点定义面的面积。                         |
| DTM 体积 I       | 通过不规则三角网法则 (TIN) 计算的体积。                               |
| 膨胀系数           | 比例因子给出同一种原料实际体积和开挖后体积之间的关系。参见"<br>膨胀系数"了解更多膨胀系数的详细内容。 |
| DTM 体积 II      | 原料开挖后的体积。 DTM 体积 II = DTM 体积 I x 膨胀系数.                |
| 比重因子           | 原料每 m <sup>3</sup> of 吨数。为可编辑字段。                      |
| 重量             | 原料开挖以后总的吨数。 重量 = DTM 体积 II x 比重因子.                    |

#### 膨胀系数

根据 DIN18300 标准,给出下列不同级别土壤的膨胀系数。

| 土级 | 说明                                                                                                    | 膨胀系数        |
|----|----------------------------------------------------------------------------------------------------|-------------|
| 1  | 表土层包括无机物质,又包括腐殖质或者有机物。                                                                                 | 1.10 - 1.37 |
| 2  | 流体或半流体粘稠性质的土壤。                                                                                         | n/a         |
| 3  | 易降解的土壤类型。如非粘结性的沙子                                                                                      | 1.06 - 1.32 |
| 4  | 中度可降解的土壤类型。如沙子,淤泥及泥土的混合物。                                                                              | 1.05 - 1.45 |
| 5  | 难降解的土壤类型。和 3,4 具有相同的土壤类型,但包含<br>大量的石子,这些石子大于 63 mm 以及体积介于 0.01 m <sup>3</sup> 和 0.1 m <sup>3</sup> 之间。 | 1.19 - 1.59 |
| 6  | 岩石类型,这些有很强的粘结性,而且都是片段的,石板<br>样的,柔软风化过的。                                                                | 1.25 - 1.75 |
| 7  | 难降解的岩石类型,这些带有强大的内在矿                                                                                    | 1.30 - 2.00 |

膨胀系数示例: 仅给出近似值。这些值有可能不同主要取决于不同的土壤因子。

| 土壤类型     | 膨胀系数        | 每立方米重量      |
|----------|-------------|-------------|
| 淤泥       | 1.15 - 1.25 | 2.1 t       |
| 沙子       | 1.20 - 1.40 | 1.5 - 1.8 t |
| 黏土       | 1.20 - 1.50 | 2.1 t       |
| 表土层, 腐殖质 | 1.25        | 1.5 – 1.7 t |
| 沙岩       | 1.35 - 1.60 | 2.6 t       |
| 花岗岩      | 1.35 - 1.60 | 2.8 t       |

下一步

• 按下新面积定义新的面。

- 按下 NewBL 定义新的断线面并计算新的体积。
- 按下 @BLPt 增加一个新点到已经存在的断线面上并计算新的体积。
- 或,按下退出退出程序。

## 6.10 【悬高测量】

说明

【悬高测量】悬高测量是一种用于直接计算一个基点上方无法安置棱镜的点。

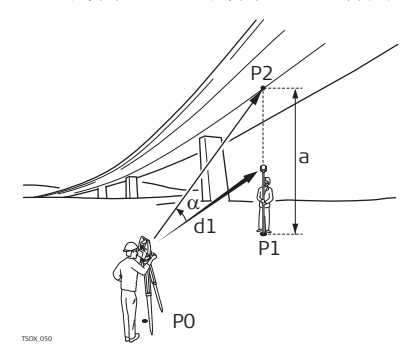

P2 悬高点
d1 斜距
a P1 到 P2 的高差
α 基点和悬高点之间的垂直角

P0 测站 P1 基准点

进入

- 1. 选择 👝 程序 从主菜单选择。
- 2. 选择 📷 悬高测量 从程序 菜单.
- 3. 完成程序预设置。参见 "5 应用程序 开始".

**悬高测量** 测量基点或者按**镜高**?定义一个未知棱镜高。 下一步

测量后,弹出**照准并测量悬高点!**界面。

#### 【悬高测量 - 结果】-照准并测量悬高点!

照准仪器至不可达到的悬高点。

| 字段           | 说明               |
|--------------|------------------|
| Δ 🔳          | 基点和悬高点之间的高差。     |
| Ζ            | 悬高点高程。           |
| Y            | 计算的悬高点东坐标。       |
| Х            | 计算的悬高点北坐标。       |
| $\Delta Y/E$ | 计算的基点和悬高点东坐标的差值。 |
| $\Delta$ X/N | 计算的基点和悬高点北坐标的差值。 |
| $\Delta Z/H$ | 计算的基点和悬高点高程的差值。  |

| 下一步      | <ul> <li>可以按继续键保存观测值并记录计算的悬高点坐标。</li> <li>或者按基点输入和测量一个新的基点。</li> <li>或,按下 ESC 退出程序。</li> </ul>                                                                                                    |  |
|----------|----------------------------------------------------------------------------------------------------|--|
| 6.11     | [ COGO ]                                                                                                    |  |
| 6. 11. 1 | 开始 COGO                                                                                                    |  |
| 说明       | 【COG0】本程序用于进行 <b>co</b> ordinate <b>g</b> e <b>o</b> metry 计算,例如:点坐标,点间方位角以及点间距离。<br>COG0 的计算方法有: COG0 计算方法有:                                                                                                    |  |
|          | • 交会<br>• 文会                                                                                                    |  |
| 进入       | <ol> <li>选择 ● 程序 从主菜单选择。</li> <li>选择 ● 【COG0】从程序 菜单.</li> </ol>                                                                                                    |  |
|          | 3. 完成程序预设置。 参见 "5 应用程序 – 开始".<br>4. 从 <b>COGO 主菜单</b> 选择 COGO 子程序。                                                                                                    |  |
| 图形       | 在结果界面,点击 <b>放样</b> 进入放样图形。<br>或,在结果界面,切换到简化图形。参见"2.7图形符号"了解图形要素的含义。                                                                                                    |  |
| 6. 11. 2 | 正算和反算                                                                                                    |  |
| 进入       | 从 COGO 主菜单选择反算或正算                                                                                                    |  |
| 反算       | 使用 <b>反算</b> 子程序计算两已知点间的距离,方位角,高差和坡度.                                                                                                    |  |
|          | A     E知       N     P1       d1     d3       d1     d3       d3     待求       α     P1       P2     第二个已知点       付求     1       d1     d3       d2     P1       P2     第二个已知点       d3     6       d1     P1       P2     第二个已知点       d2     P1       P1     P1       d2     P1       d2     P1       d3     P1       d3     P1       d3     P1       P2     的高差 |  |
| 正算       | 使用 <b>正算</b> 子程序通过到已知点的方位角和距离计算新点的坐标。可选择偏置。<br><b>已知</b><br>P1 已知点<br>α P1 到 P2 的方位角<br>d1 P1 和 P2 之间的距离<br>d2 右侧正偏置<br>d3 左侧负偏置<br><b>待求</b><br>P2 无偏置 COGO 点<br>P3 正偏置 COGO 点<br>P4 负偏置 COGO 点<br>P4 负偏置 COGO 点                                                                                                    |  |

| 6. 11. 3  | 交会                                                                                                    |
|-----------|----------------------------------------------------------------------------------------------------|
| 进入        | 从 COGO 主菜単选择 COGO 子程序: <ul> <li>角 - 角</li> <li>角 - 距</li> <li>4 点</li> </ul>                                                                      |
| 【方位 - 方位】 | 使用【方位 - 方位】子程序计算两条线的交点 . 通过一个点和一个方位角定义一条线。<br><b>已知</b><br>P1 第一个已知点<br>P2 第二个已知点<br>α1 P1 到 P3 的方位角<br>α2 P2 到 P3 的方位角<br><b>待求</b><br>P3 COGO 点 |
| 【方位-方位】   | 使用 【方位 - 方位】子程序计算一条线和一个圆的交点。该线通过一个点和一个方位角<br>进行定义。而圆是通过圆心点和半径进行定义。                                                                                |
| 【距离 - 距离】 | 使用【距离-距离】子程序计算两个圆的交点.圆可以通过一个已知点作为圆心点而已知<br>点到 COGO 点的距离作为半径进行定义。                                                                                  |
| 4 点       | 使用4点子程序计算两条线的交点.线通过两个点进行定义。<br>如要添加线偏置,切到2/2(黑白屏),或者切到平移(彩色触屏)。+表示右偏置-表示左偏置                                                                       |

| 6. 11. 4 | 偏置                                   |                                                                                                    |                                                                                  |
|----------|--------------------------------------|----------------------------------------------------------------------------------------------------|----------------------------------------------------------------------------------|
| 进入       | 从 COGO 主菜单选择 COGO 子程序<br>・ <b>垂足</b> | :<br>• 侧点                                                                                          | • 平面                                                                             |
| 【求垂足】    | 使用【 <b>求垂足】</b> 子程序计算一个              | 关于线的已知点到基<br>已知<br>P0 》<br>P1 赴<br>P2 约<br>P3 (<br><b>待求</b><br>d1 <i>△</i><br>d2 <i>△</i><br>P4 ( | 基点的距离和偏置。<br>则站<br>起点<br>冬点<br>扁置点<br>∆ 纵偏<br>∆ 横偏<br>2060 基点                    |
| 【求侧点】    | 使用【 <b>求侧点】</b> 子程序通过相对              | 于基线的纵向和横向<br>已知<br>P0 初<br>P1 却<br>P2 约<br>d1 2<br>d2 2<br><b>待求</b><br>P3 (                       | 句偏距计算新点的坐标。<br>则站<br>起点<br>冬点<br>∆ 纵偏<br>∆ 横偏<br>2060 点                          |
| 【平面偏置】   | 使用 <b>【平面偏置】</b> 子程序计算新              | 点坐标及高程和偏跟<br>日知<br>P1 所<br>P2 所<br>P3 所<br>P4 (<br><b>待求</b><br>P5 C<br>d1 (                       | 距,它们相对于已知平面和偏置点。<br>点1 用于定义平面<br>点2 用于定义平面<br>点3 用于定义平面<br>扁置点<br>20G0(交)点<br>扁置 |
| 6. 11. 5 | 线 - 外延                               |                                                                                                    |                                                                                  |
| 进入       | 从 COGO 主菜单选择线外延。                     |                                                                                                    |                                                                                  |
| 【外延】     | 使用【 <b>外延</b> 】子程序计算从一个              | 已知基线上延伸的 <sub>所</sub><br>已知<br>P1<br>P3<br>ΔL1,<br><b>待求</b><br>P2, F                              | 点。<br>基线起点<br>基线终点<br>AL2距离<br>24COG0 外延点                                        |

## 道路 2D

说明

进入

元素

【2D-道路】本程序用于测量或放样关于定义元素的点。这个元素可以是直线,圆曲线或者缓和曲线。本程序支持里程,增量放样以及左右边坡放样。

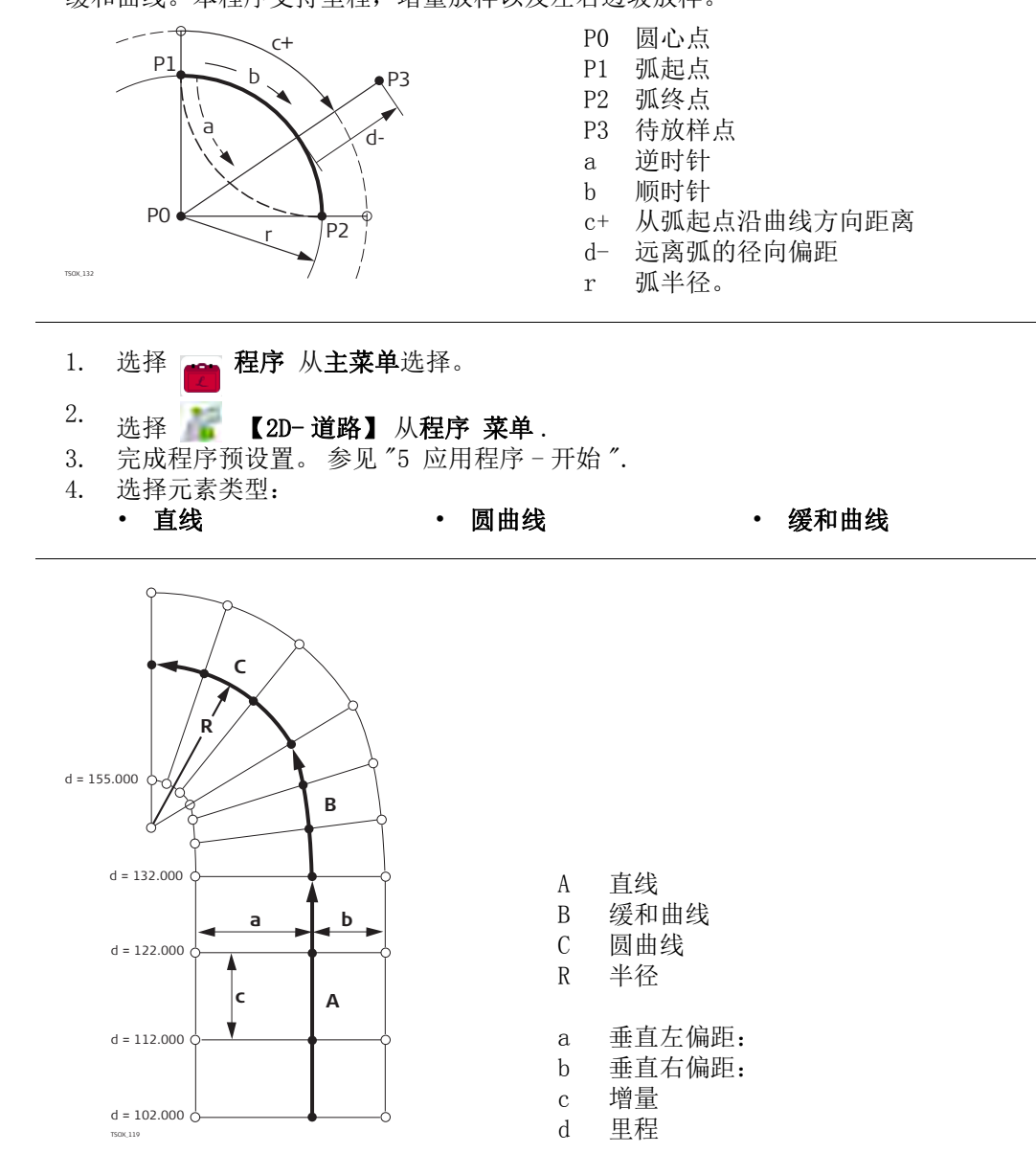

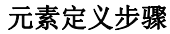

- 或,测量或者从内存中选择起点和终点。 1.
- 2. 对于圆曲线和缓和曲线素 2D- 道路界面显示定义元素。

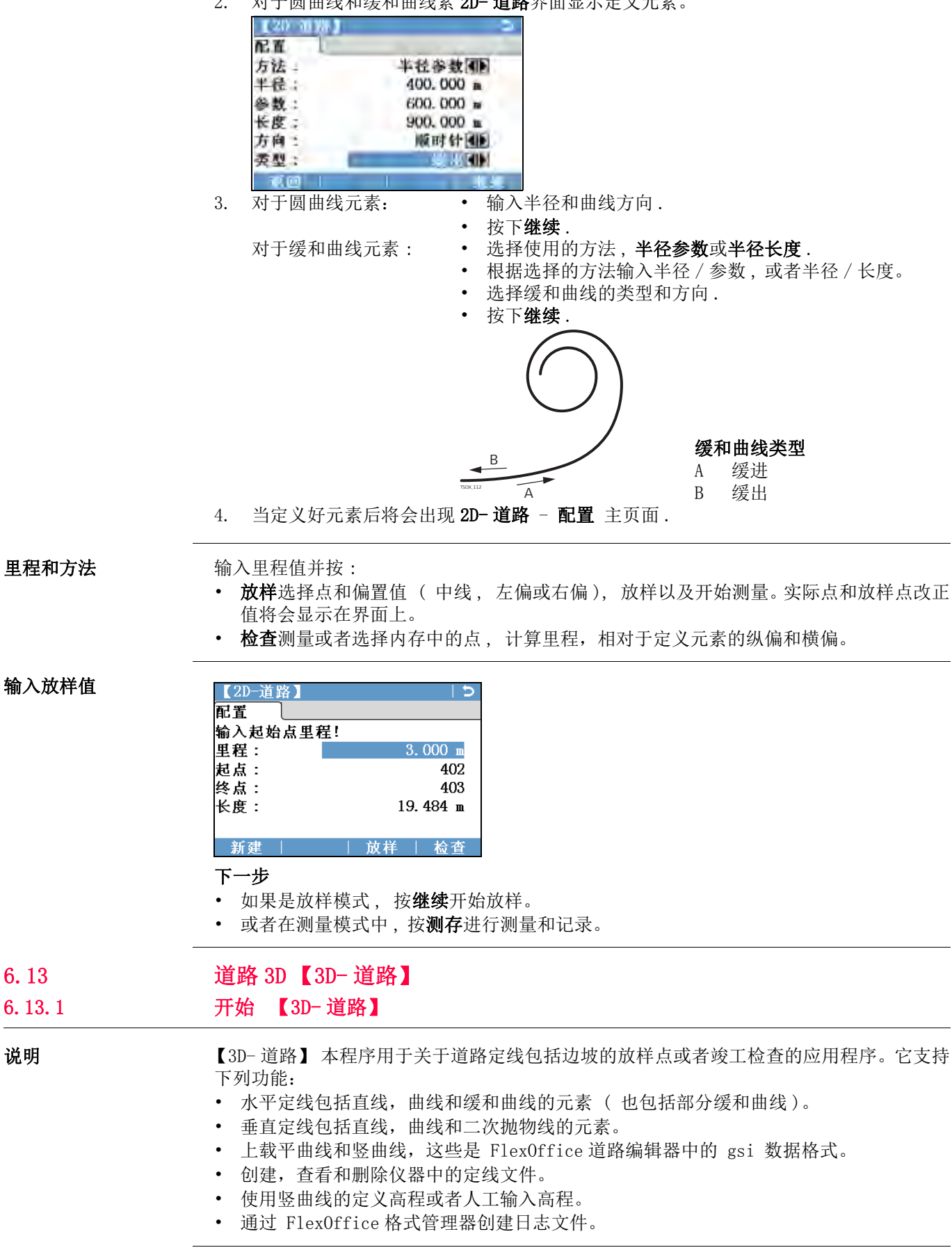

6.13

说明

6.13.1

| 【3D- 道路】方法 | 【3D-道路】包括下列子程序:                                                                                                    |                                                                                                    |
|------------|----------------------------------------------------------------------------------------------------|----------------------------------------------------------------------------------------------------|
|            | • 子程序检查                                                                                                    | • 子程序检查边坡                                                                                                    |
|            | • 子程序放样                                                                                                    | • 子程序放样边坡                                                                                                    |
| (B)        | 本程序可以试用 15 次.15 次试用/                                                                                                    | <b>三必需输入许可码。</b>                                                                                                    |
| 【3D- 道路】步骤 | <ol> <li>1. 创建或者上载道路定线数据。</li> <li>2. 选择水平定线和 / 或垂直定线</li> <li>3. 定义放样 / 检查 / 边坡参数</li> <li>4. 选择一个【3D-道路】子程序</li> </ol>                                                                             | 文件。<br>·                                                                                                    |
|            | <ul> <li>定线文件数据在 FlexOffice 違立的标识符用于应用程序中的每</li> <li>定线必须是连续的因为本程序不</li> <li>水平定线文件名必须以 ALN 作为须以 PRF 作为前缀,例如 PRF_</li> <li>上载或者创建的道路定线文件将</li> <li>道路定线文件可以在仪器上删阅</li> <li>道路定线文件不可以在仪器上进</li> </ul> | 路编辑器中具有相同的数据结构。这些gsi 文件有着独<br>个元素。<br>支持线路间隔以及里程方程式计算。<br>为前缀,例如 ALN_HZ_Axis_01.gsi。垂直定线文件名必<br>VT_Axis_01.gsi。文件名可以达到 16 个字符长。<br>会永久保存,即使关闭应用程序。<br>或者通过 FlexOffice 数据交换管理器进行删除。<br>行编辑。只能在 FlexOffice 道路编辑器中完成。 |
| 6. 13. 2   | 基本术语                                                                                                    |                                                                                                    |

道路工程元素

道路工程一般包括平曲线和竖曲线。

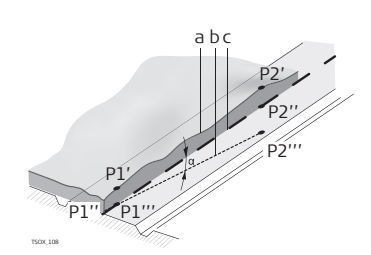

任何工程的点 P1 在一个给定的坐标系统中有 E, N

- 和 H 坐标并且有三个位置。 P1'自然表面的位置 P1″ 竖直面上的位置
  - P1'″ 水平面上的位置

加上第二个 P2 点就可以定线了。

- P1' P2'
  - 线路在自然表面上的投影。
- P1'' P2''
  - 竖曲线
- P1''' P2''' 平曲线
- α 竖曲线和平曲线之间的坡度
- a 自然表面
- b 平曲线
- c 竖曲线

| 项目             | 说明                                                                                 |
|----------------|------------------------------------------------------------------------------------|
| 直线             | 通过下列方式定义直线:                                                                        |
|                | • 带有已知东坐标和北坐标的起点(P1)和终点(P2)。                                                       |
|                | P2                                                                                 |
|                | D1 H                                                                               |
|                | P1 起点<br>P2 终占                                                                     |
|                | 通过下列方式完义圆曲线,                                                                       |
| ышы            | • 带有已知东坐标和北坐标的起点(P1)和终点(P2)。                                                       |
|                | • 半径 (R)。                                                                          |
|                | • 方向:顺时针(b)或者 逆时针(a)。                                                              |
|                | 。入 <sup>P1</sup> P1 起点                                                             |
|                | P2 终点                                                                              |
|                | R 半径                                                                               |
|                | a 逆时针方向                                                                            |
|                | b         顺时针方问                                                                    |
| 缓和曲线 /<br>回始曲线 | 缓和曲线是一种过渡曲线,它的半径随着长度而改变。通过卜列方式定义直                                                  |
| 凹爬曲线           | <ul> <li>         ★ 一 要 右 已 知 车 必 标 和 北 必 标 的 起 占 (P1) 和 终 占 (P2)      </li> </ul> |
|                | • $\mathscr{C}$ 和曲线起占的半径 (R)                                                       |
|                | • 缓和参数 $(A = \sqrt{L \cdot R})$ 或者缓和曲线长度 (L)。                                      |
|                | • 方向:顺时针或者逆时针。                                                                     |
|                | • 缓和曲线类型:缓进或者缓出。                                                                   |
|                |                                                                                    |
|                | P1 起占                                                                              |
|                | R / P2 终点                                                                          |
|                | R 半径                                                                               |
|                | P1 L 长度                                                                            |
| 缓和曲线类          | • 进入缓和曲线 (缓进 = A):缓和曲线起点半径无穷大终点半径已知。                                               |
| 型              | • 退出缓和曲线 (缓出 = B):缓和曲线起点半径已知终点半径无穷大。                                               |
|                | • 部分 / 卵形缓和曲线:缓和曲线起点半径和终点半径均已知。                                                    |
|                |                                                                                    |
|                |                                                                                    |
|                |                                                                                    |
|                | B         A         进入缓和曲线                                                         |
|                | B 退出缓和曲线                                                                           |

竖曲线几何元素

用于仪器上输入的【3D-道路】支持下列垂直定线元素。

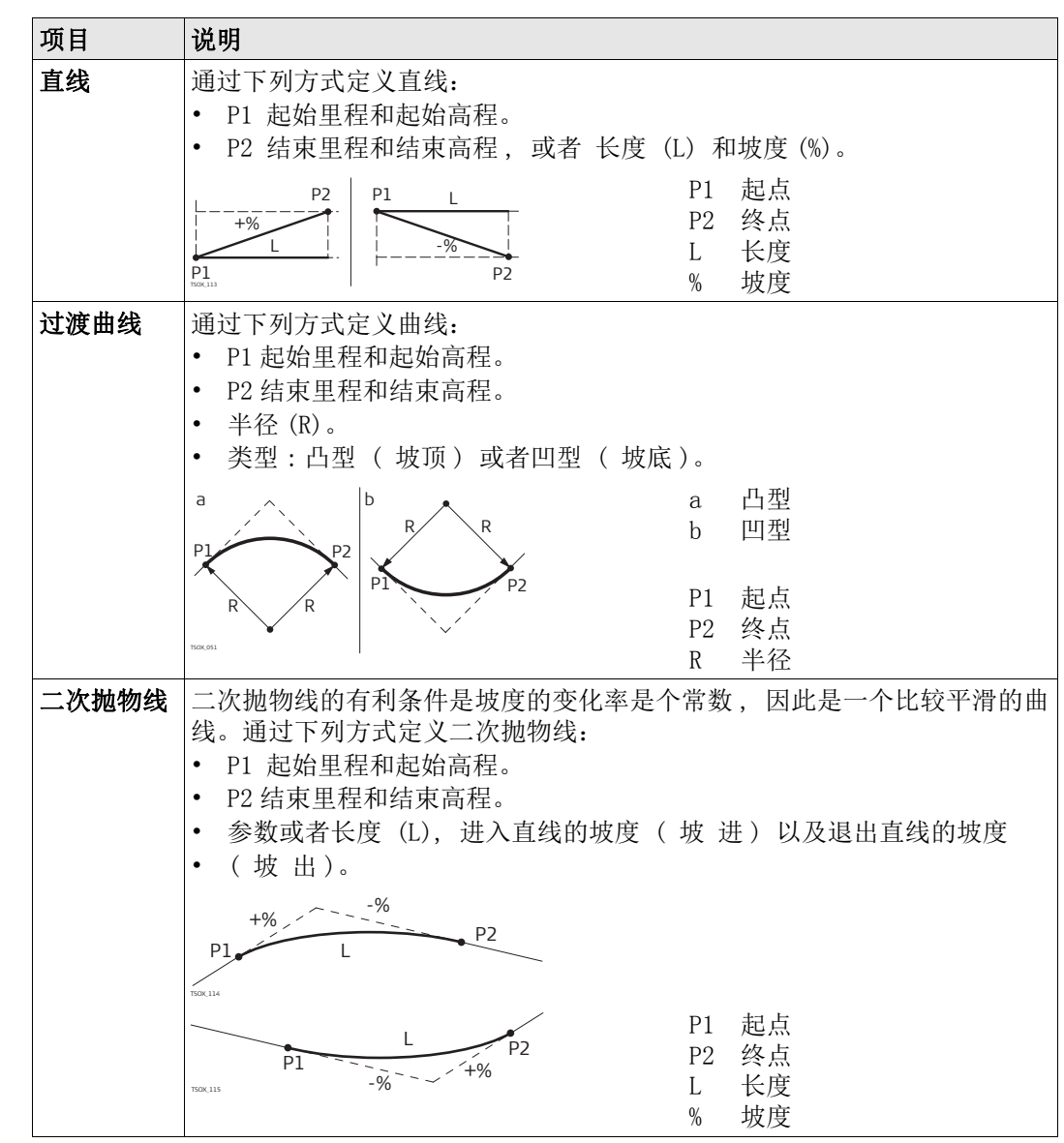

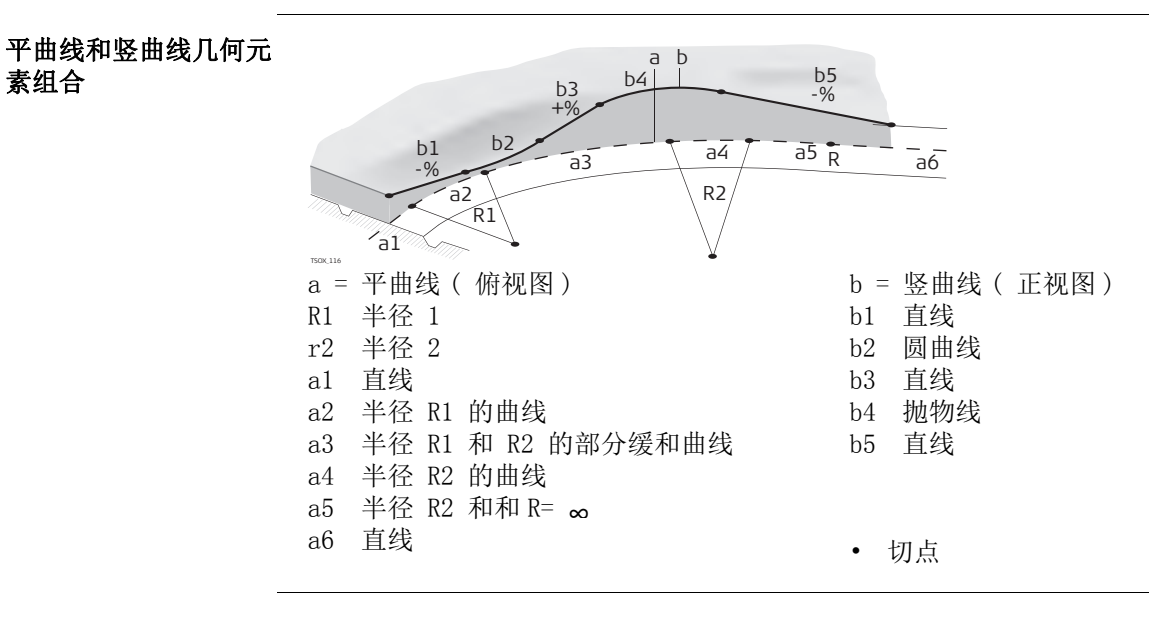

素组合

(P

边坡元素 Slope elements

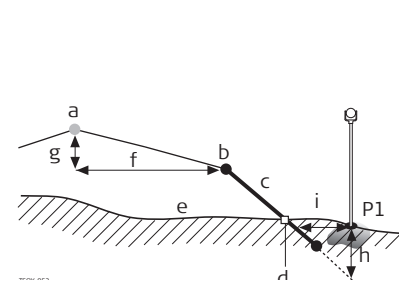

平曲线 а 链结点 b 坡度 С 交点 d 自然表面 е 定义的偏距 f 定义的高差 g

测量点

Ρ1

h 定义边坡挖方

i Δ 到交点的偏距

边坡元素说明:

- **平曲线**位于定义里程处。 a)
- b) 链结点,通过输入左/右偏距和高差定义。
- c) 坡度 = 斜率。
- d) 交点,日光点,即为边坡和自然地表面之间的交点。链结点和交点位于边坡上。
- **自然表面**,是道路施工前原有的地表面。 e)

| 挖方 / 填方 | 说明                                                                                                    |
|---------|----------------------------------------------------------------------------------------------------|
| 挖方      | d     e     e     d     a)     平曲线       b)     链结点       c)     坡度       d)     交点       e)     自然表面 |
| 填方      | a) 平曲线       b) 链结点       c) 水皮       d) 交点       e) 自然表面                                             |

#### 填方区,边坡 6.13.3

说明

可以通过 FlexOffice 道路编辑器创建水平和垂直道路定线文件同时使用数据交换管理器 上载到仪器。

也可以在仪器机载程序上创建水平和垂直道路定线文件。

进入

- 选择 **程序**从主菜单选择。
- 【3D-道路】从程序 菜单. 2. 选择 📷
- 完成程序预设置。参见 "5 应用程序 开始". 3.

选择定线文件:

| 字段  | 说明                        |
|-----|---------------------------|
| 平曲线 | 可用的水平定线文件列表。              |
|     | · 必须要使用一个水平定线文件。          |
| 竖曲线 | 可用的垂直定线文件列表。              |
|     | 必须要使用一个垂直定线文件。高程可以进行人工定义。 |
|     |                           |

下一步

1.

- 或者按 新建 输入和测量一个新的定线文件。
- 按下继续选择一个已经存在的定线文件并进入【定义放样 / 检查 / 边坡值】值的界面。

【定义放样 / 检查 / 边 坡值】

| 【定义放    | 女样/检查 | 曁/边坡値】   🖯 |
|---------|-------|------------|
| 第一页     | 第二页   |            |
| 左偏置     | :     | 0. 250 m   |
| 右偏置     | :     | 1.250 m    |
| 高差      | :     | -1.000 m   |
| Def. 里君 | £:    | 10.000 m   |
| 増量      | :     | 40.000 m   |
| Z       | :     | 使用设计高程     |
| 放样      | 检查    | 放样坡  ↓     |

放样

开始子程序**放样** 检查 开始子程序检查. 放样坡 开始子程序放样边坡. ↓检查坡

开始子程序 **检查边坡**.

| 字段      | 说明                         |                                       |  |
|---------|----------------------------|---------------------------------------|--|
| 左偏置     | 平曲线左侧水平                    | 偏置。                                   |  |
| 右偏置     | 平曲线右侧水平                    | 偏置。                                   |  |
| 高差      | 垂直偏置,向平                    | <sup>z</sup> 曲线上方偏置或者下方偏置。            |  |
| Def. 里程 | 定义放样的里程。                   |                                       |  |
| 增量      | 在子程序放样和边坡放样中设定的增加或者减少的里程量。 |                                       |  |
| Ζ       | 手动高程                       | 用于高程计算的参考高程。 如果激活的话,该高程将用于<br>所有的子程序。 |  |
|         | 使用设计高程                     | 选择垂直定线文件中的参考高程用于高程计算。                 |  |
| 输入高程    | <b>手动高程</b> 使用的            | ]高程。                                  |  |

#### 下一步

放样

选择软键选项放样,检查,放样坡或↓检查坡,进入子程序.

#### 6.13.4

说明

本程序是用于放样与已知定线数据相关的点。高差可以从垂直定线文件中获得或者人工输入高程值计算。

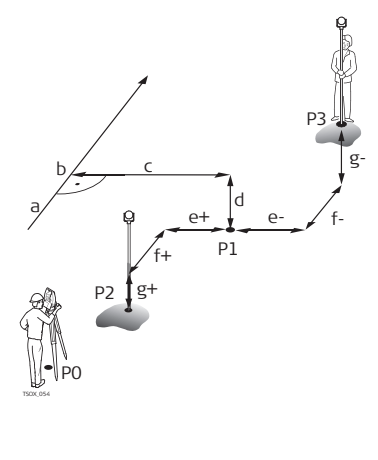

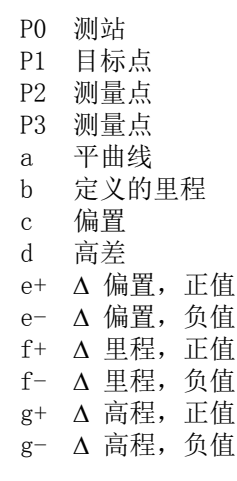

进入

从【定义放样 / 检查 / 边坡值】值界面,按下放样

| INH.                 |      |            |
|----------------------|------|------------|
| 劉量                   | 地方   | 坐振         |
| 点号                   | 12   | 101        |
| 棱镜高                  | 3    | 1.400 m    |
| 偏差                   | 2    | 中国         |
| 里程                   | 5    | 10.000     |
| AHz                  | 2.4  | +47.9763 g |
| $\Delta \mathscr{A}$ | 2.1  | 15.026 m   |
| 310                  | 1 11 | I TO A PAN |

查找 / 输入编码, 按下 FNC 键并选择自由编码。

| 字段          | 说明                      |
|-------------|-------------------------|
| 里程          | 选择待放样的里程。               |
| $\Delta$ Hz | 角度偏置:如果放样点位于测量点的右侧值为正。  |
| Δ 🚄         | 水平偏置:如果放样点远于测量点时值为正。    |
| ΔZ/H        | 高程偏置:如果放样点高于测量点时值为正。    |
| △ 里程        | 纵向偏置: 如果放样点远于测量点时值为正。   |
| △ 横偏        | 横向偏置: 如果放样点位于测量点的右侧值为正。 |
| D. 东坐标      | 计算的放样点东坐标。              |
| D. 北坐标      | 计算的放样点北坐标。              |
| D. 高程       | 计算的放样点的高程。              |

下一步

• 或者,按下测存测量并记录。

检查

• 按下 ESC 保存并回到 【定义放样 / 检查 / 边坡值】界面。

#### 6.13.5

说明

本程序是用于竣工检查。可以测量点或者从内存中选择点。里程和横向偏移值与已知的水平定线数据相关,而高差与垂直定线数据相关或者与人工输入的高程有关。

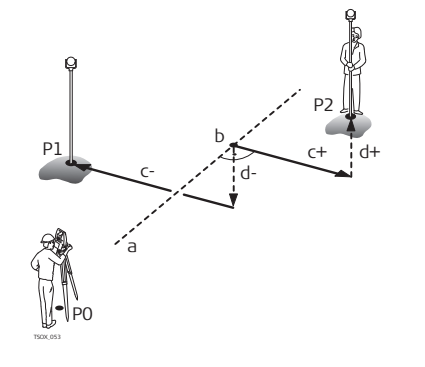

测站 P0 目标点 Ρ1 目标点 Ρ2 平曲线 а b 里程 偏置,正值  $^{\rm c+}$ 偏置,负值 c-高差,正值 d+ d-高差,负值

Ś

进入

本程序中将不会显示定义的里程和增量值。

从【定义放样 / 检查 / 边坡值】 值界面中,按下检查.

| 地方  | 坐标  |           |
|-----|-----|-----------|
| 点号  | 9   | 403       |
| 棱镜高 | 2   | 1.400 =   |
| 偏差  | 1   |           |
| 里程  | ÷   | 19.453 m  |
| 偏差  | 2   | 0.000 m   |
| 高差  | :   |           |
| 可提  | 一列表 | 1 ¥ K ( ) |

| 字段   | 说明                  |
|------|---------------------|
| 偏差   | 横向偏移 左,右或 中.        |
| 里程   | 测量点的当前里程。           |
| 偏差   | 到定线的垂直偏移。           |
| 高差   | 测量点和定义高程之间的高差。      |
| ΔY/E | 测量点和定线元素之间计算的东坐标差值。 |
| ΔX/N | 测量点和定线元素之间计算的北坐标差值。 |

下一步

• 或者,按下测存测量并记录。

• 按下 ESC 保存并回到【定义放样 / 检查 / 边坡值】界面。

## 6.13.6 放样边坡

说明

本程序是用于放样定义的边坡和自然表面之间的交点。

边坡总是从链结点开始定义。如果没有输入参数右偏值 / 左偏值 以及高差则平曲线中定义的里程点为链结点。

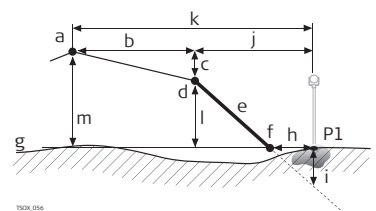

测量点 Ρ1 平曲线 а 定义的偏距 b 定义的高差 С d 链结点 定义的边坡 е 交点 f 自然表面 g h Δ 到交点的偏置 到交点的挖 / 填方 i j 到链接点的偏置 到中线的偏移 k 到链结点的高差 1 m 到中线的高差

进入

按下**放样坡**,从【定义放样 / 检查 / 边坡值】 值界面。

| Lan Up  | 2  |         |           |
|---------|----|---------|-----------|
| 定义放样:   | 边力 | 6       | -         |
| 偏差      | -  | 4 m -   | 4 KIN     |
| Def. 里程 | 3  |         | 10.000    |
| 边坡类型    | 2  |         | 左上国       |
| 坡度      | 2  | 1.000:  | 2.000 h:v |
| 100     | 10 | 1 (M A) | 1 18.10   |

| 字段      | 说明              |
|---------|-----------------|
| 偏差      | 平曲线到定义链结点的水平偏移。 |
| Def. 里程 | 定义的放样里程。        |
| 边坡类型    | 边坡的类型。参见"边坡类型". |
| 边坡坡度    | 坡度比 参见 ″边坡类型 ″. |

#### 边坡类型

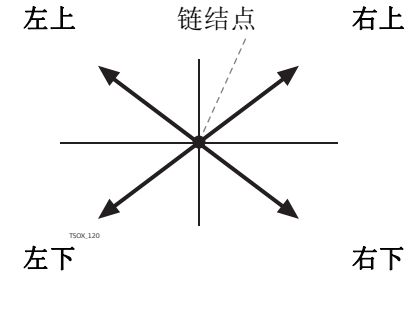

左上 创建一个向上的平面延伸到定义链结点的左 侧。

右上 创建一个向上的平面延伸到定义链结点的右 侧。 左下

- 创建一个向下的平面延伸到定义链结点的左 侧。
- 右下 创建一个向下的平面延伸到定义链结点的右 侧。

边坡类型

边坡的斜率。坡度的单位在 【区域设置】界面中定义。参见"4.2 【区域设置】".

下一步

按下【**边坡放样】**并继续【**边坡放样】**界面。

【边坡放样】

| 地方      | Hinge | Alignat |
|---------|-------|---------|
| 氨号      | 1     | 434     |
| 支镜高     | 4     | 1,400 # |
| lef. 里利 | 1.4   | 10.000  |
| ム里程     | +     | 6.716 m |
| △横偏     | -     | B       |
| 挖       |       |         |

| 字段     | 说明                                           |
|--------|----------------------------------------------|
| 定义里程   | 待放样的定义里程                                     |
| ∆ 里程   | 定义里程和测量里程之间的差值。                              |
| Δ 横偏   | 定义边坡的交点和测量位置之间的水平偏移。                         |
| 挖/填    | 定义边坡的交点和测量位置之间的垂直偏移。 位于边坡上方为挖, 位于边<br>坡下方为填。 |
| 实际斜距   | 测量点棱镜位置到链结点的边坡。                              |
| 偏移 Hng | 测量点到平曲线的偏移,包括右偏移和左偏移。                        |
| ∆H Hng | 到链结点的高差。当前里程定义的高程和测量位置的垂直偏移,包括定义的高差。         |

| 字段     | 说明                                   |
|--------|--------------------------------------|
| ⊿ 链结点  | 测量点到链结点的斜距。                          |
| Height | 测量点的高程。                              |
| 实际里程   | 测量的里程。                               |
| 偏移曲线   | 测量点到平曲线的偏移,包括右偏移和左偏移。                |
| ΔH曲线   | 到平曲线的高差。当前里程的定义高程和测量位置的垂直偏移,包括定义的高差。 |
| 🚄 Aln  | 测量点到线路的斜距。                           |

#### 符号规定

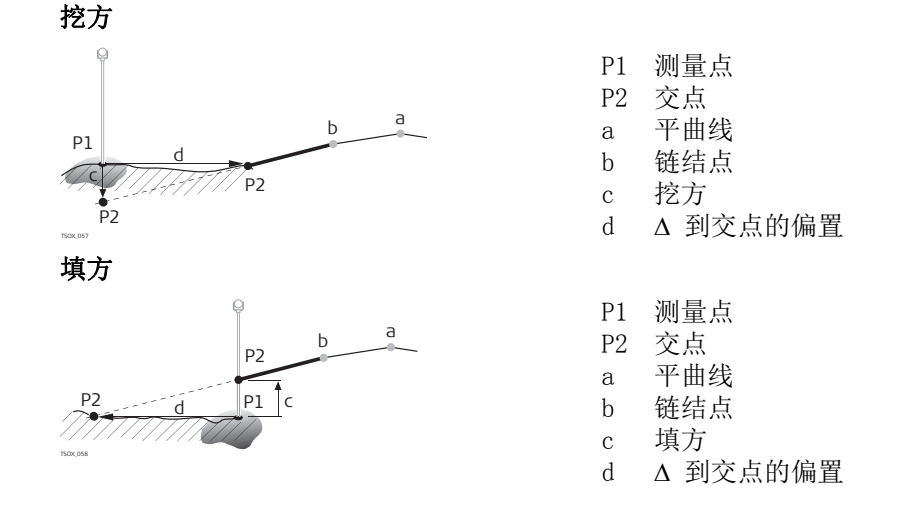

下一步

• 或者,按下测存测量并记录。

• 按下 ESC 保存并回到【定义放样 / 检查 / 边坡值】界面。

## 6.13.7

说明

本程序是用于竣工检查以及获取边坡信息,例如在一个自然表面上。如果没有输入参数左偏移/右偏移以及高差,那么平曲线上的点即为链结点。

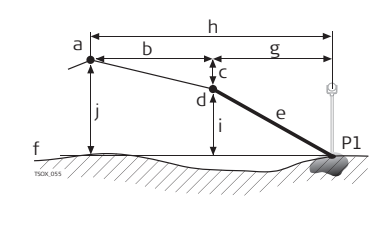

检查边坡

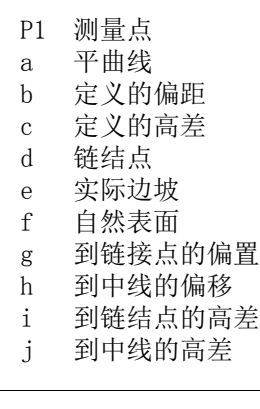

## (P)

按下 ↓ **检查坡** ,从 【定义放样 / 检查 / 边坡值】 值界面。

本程序中将不会显示定义的里程和增量值。

进入
【边坡检查关键值】

| Slope  | Height | Alignat   |
|--------|--------|-----------|
| 氨号     | 1      | 134       |
| 棱镜高    | 1      | 1.400 m   |
| 偏差     | 3      | 4 AD      |
| 里程     | 3      | 12.809 m  |
| 偏移 肋   | ig :   | -17.600 m |
| AH Has | 1 3    |           |
| TTU    | 1 91.8 | WIG I     |

| 字段     | 说明                                         |
|--------|--------------------------------------------|
| 偏差     | 定义水平偏置。 左 , 右或者中。                          |
| 里程     | 测量点的当前里程。                                  |
| 偏移 Hng | 到链结点的偏移。测量点到平曲线的偏移,包括右偏移和左偏移。              |
| ∆H Hng | 到链结点的高差。当前里程定义的高程和测量位置之间的垂直偏移,包括<br>定义的高差。 |
| 实际坡度   | 测量的测量点到链结点的边坡率。                            |
| ⊿ 链结点  | 测量点到链结点的斜距。                                |
| Z      | 测量点的高程。                                    |
| 偏移曲线   | 测量点到平曲线的偏移,包括右偏移和左偏移。                      |
| ∆H曲线   | 到平曲线的高差。当前里程的定义高程和测量位置的垂直偏移,包括定义的<br>高差。   |
| 🚄 Aln  | 测量点到线路的斜距。                                 |

下一步

- 或者,按下测存测量并记录。
- 按下 ESC 保存并回到【定义放样 / 检查 / 边坡值】界面。
- 或,继续选择 ESC 退出程序。

6.14导线6.14.1概述

本程序【导线测量】可以试用 15 次.15 次试用后必需输入许可码。

**说明** 【导线测量】本程序是用来建立控制网,借此来完成其它一些诸如地形测量或者点放样的测量操作。

【导线测量】方法包括 2Dhelmert 转换,罗盘法则以及经纬仪法则。

2D Helmert 转换 Helmert 转换是通过两个控制点进行计算的。这些点必须是起点和终点或者闭合的站点。 Helmert 转换是通过两个控制点进行计算的。 同时进行平移,旋转和比例缩放计算并应用到导线中。

**纬仪法则** 导线闭合差将按照东坐标和北坐标的变化量进行分配。 当测角精度高于测距精度时使用此 方法。

- 开始并配置【导线测量】.
- 2. 输入测站数据。
- 3. 选择开始测量方法。
- 4. 测量后视点或者直接进入步骤 5..
- 5. 测量前视点。
- 6. 重复测量测回。
- 7. 搬到下一站。

【导线测量】选项 • 导线观测的过程中也可以观测支点和检核点,不过检核点不参与导线平差。

• 导线观测结束后将会显示结果,根据需要可以进行平差计算。

### 6.14.2 开始和配置导线测量

1.

进入

- 选择 👝 程序 从主菜单选择。
- 2. 选择 👧 导线测量 从程序 菜单.
- 3. 完成程序预设置。

#### • F1 设置作业:

每个作业仅允许有一条导线。如果所选作业中的部分已经平差或者已经结束, 那么选择另一个作业。参见"5应用程序-开始".

- F2 设置限差: 使用限差:是 将会激活使用限差。
   输入方位角限差(测量和计算的到闭合点方位角差值),距离限差(到已知闭合点和测量的闭合点距离差),以及东坐标差,北坐标差和高差限差。如果平差结果或者与检核点的偏差值超过了限差将会出现一个警告信息。
   按下继续保存限差,并回到预设值界面。
- 4. 选择 F4 开始开始程序。

(P

如果内存快满了,不建议进行导线测量。否则导线测量观测数据和结果可能丢失。因此当 内存小于10%时将会显示一条信息。

导线配置

| 字段    | 说明                                                |                                                   |  |
|-------|---------------------------------------------------|---------------------------------------------------|--|
| 导线号   | 新导线名称。                                            |                                                   |  |
| 说明    | 根据需要可以进行描述导线。                                     |                                                   |  |
| 作业员   | 根据需要输入操作新导线人员的名称。                                 |                                                   |  |
| 方法    | B' F' F″B″                                        | 所有点在面 I 进行测量, 然后以相反的顺序在面 II 测量所有的点。               |  |
|       | B' B"F"F'                                         | 在第 I 面观测完后视点后, 立即在第 II 面观测后视点。其它 点则以交替面的顺序方式进行观测。 |  |
|       | B' F'                                             | 所有点都仅在第 I 面进行观测。                                  |  |
| 测回数   | 测回数最大为 10。                                        |                                                   |  |
| 使用面限差 | 当进行双面测量时很重要。这项将检核两次观测值是否在定义的限差范围内。如果超限则会显示一条警告信息。 |                                                   |  |
| 盘限差:  | 该限差将会                                             | 该限差将会用于检查双面观测是否超限。                                |  |
|       |                                                   |                                                   |  |

下一步

按下继续确认导线配置并回到输入测站数据!界面。

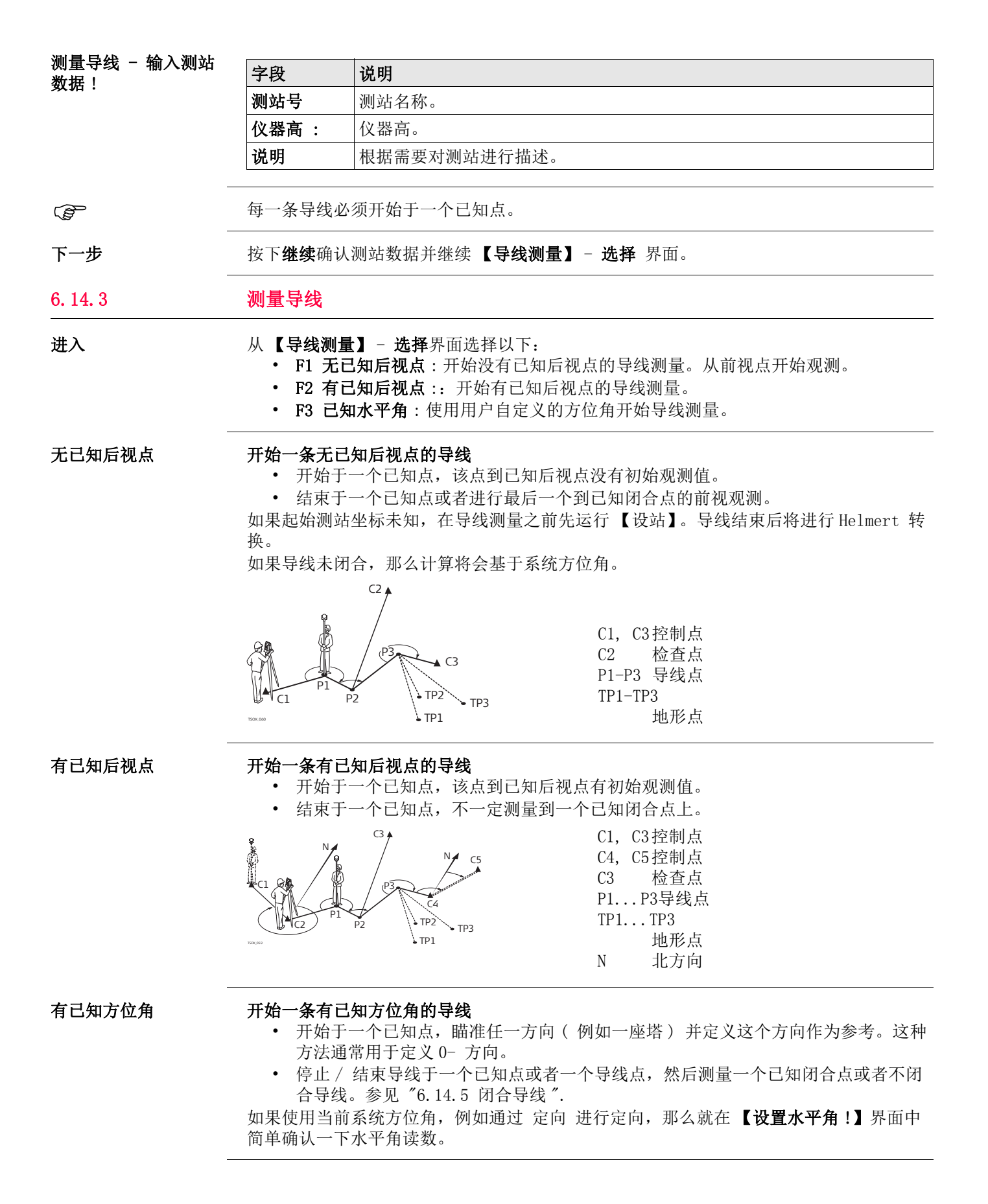

| 测量导线 - 【瞄准后<br>加占】                           | 字段                                      | 说明                                                                |  |
|----------------------------------------------|-----------------------------------------|-------------------------------------------------------------------|--|
|                                              | 后视点                                     | 点点号。                                                              |  |
|                                              | 注释                                      | 后视点的描述。                                                           |  |
|                                              | 测站号                                     | 测站名称。                                                             |  |
|                                              | 下一步                                     |                                                                   |  |
|                                              | 取决于导线测量                                 | 量方法的配置, 观测后仍然显示 【 <b>瞄准后视点】</b> 界面进行第二面后视点测                       |  |
|                                              | 量或                                      |                                                                   |  |
| _                                            | 者显示【瞄准                                  | 前视点】界面进行测量前视点。                                                    |  |
| 测量导线 - 【瞄准前 下一步                              |                                         |                                                                   |  |
| 视点】                                          | 取决于导线测量方法的配置,观测后仍然显示 【瞄准前视点】界面进行第二面后视点测 |                                                                   |  |
|                                              |                                         |                                                                   |  |
| _                                            | 者显示【 <b>瞄准后视点】</b> 界面进行测量后视点。           |                                                                   |  |
| 中断一个测回                                       | 中断一个测回,                                 | , 按 ESC 退出后视或者前视测量界面。将会出现继续 … 界面。                                 |  |
| 继续 …                                         | 字段                                      | 说明                                                                |  |
|                                              | <u><br/>F1</u> 重测トーイ                    | ▶ 测量 返回到上一次观测占 可能是一个后视占或者一个前视占。最后一                                |  |
|                                              | 11 202 1                                | 次的观测值将不会被保存。                                                      |  |
|                                              | F2 重测整个测                                | <b>划站</b> 返回到第一个照准点界面。最后测站数据将不会被保存。                               |  |
|                                              | F3 退出导线测                                | <b>则量</b> 回到 <b>程序 菜单</b> 。稍后仍然可以激活并继续导线测量。最后一次测站                 |  |
|                                              |                                         | 数据将去失。                                                            |  |
|                                              | F4 返回                                   | 返回到先則按 ESC 时的界面。                                                  |  |
|                                              | 相提识学的测师                                 | 司教太后河和前河河测界而中立恭连续的进行河测                                            |  |
| 里夏個小侧凹侧里                                     | 根据 反 定 的 侧 回<br>界 面 的 右 上 角 料           | 回数在后税和前税税则齐面中父皆连续的进行税例。<br>将会显示当前测回数和盘面。例如 1/I 即为第 1 测回并且在面 I 观测。 |  |
| _                                            | 111. A.L.                               |                                                                   |  |
| 6. 14. 4                                     | 继续                                      |                                                                   |  |
| 完成定义的测回数观测                                   | 当完成定义的》<br>精度。接受观测                      | 则回数观测后 , 将会自动显示 <b>【导线测量】 - 选择</b> 界面。并检查测回观测的<br>则值或者重新观测该测回。    |  |
| 继续导线 在【导线测量】-选择界面,选择一个选项继续导线测量或者按 ESC 重测上一次; |                                         | 】- 选择界面,选择一个选项继续导线测量或者按 ESC 重测上一次测站。                              |  |
|                                              | 字段                                      | 说明                                                                |  |
|                                              | F1 测量支点                                 | 可以进行标准测绘和地形点的观测。测量的点以【导线测量】的标                                     |  |
|                                              |                                         | 志存储。如果最后进行导线平差,这些点将会被更新。                                          |  |
|                                              |                                         | 771台 <br>  退出 <b>测量支点!</b> 界面并回到 【 <b>导线测量】 – 洗择</b> 界面。          |  |
|                                              | F2 搬到下一边                                | # 一般到下一站仪器可以继续打开也可以关闭。如果关闭仪器那么再次开                                 |  |
|                                              |                                         | 机后下列信息上一个导线测量还没有完成 或进行 确定要建立一个新                                   |  |
|                                              |                                         | <b>导线吗?所有已经存在的数据将被覆盖!</b> 会显示在开机界面上。选择是,收入季虹打开已处测是做结变测试的可测        |  |
|                                              |                                         | <b>洋定</b> 符会里新打开守线测重继续新测站的观测。                                     |  |
|                                              |                                         | 新测站的开始齐朗尖似 <b>【                                   </b>            |  |
|                                              |                                         | 通过重复的后视和前视观测完成所有的测回数。                                             |  |
|                                              |                                         | 型起主又时但17.4°的70.4%70/4%711的79°目效。                                  |  |

| 字段        | 说明                                                                        |
|-----------|---------------------------------------------------------------------------|
| F3 测量检核点  | 通过测量检核点可以检查导线是否仍然在指定的偏差范围内。检核点<br>不参与导线的计算和平差,但是关于检核点的所有观测数据和结果将<br>会被保存。 |
|           | 1)输入检核点的名称和棱镜高。<br>2)按 <b>继续</b> 进入到下一个界面。<br>3)测量检核点。并显示东坐标差,北坐标差以及高差。   |
|           | 弹出消息框显示限差是否超出了导线配置中定义的值。                                                  |
| 下一步       |                                                                           |
| 在测量前视点之前, | 观测后视点之后,通过选择 <b>【瞄准前视点】</b> 中的 <b>闭合</b> 闭合导线。                            |
| 闭合导线      |                                                                           |

### 6.14.5

进入

在测量前视点之前观测后视点之后通过选择【瞄准前视点】中的闭合键闭合导线。

闭合导线 …

| P2 到已知闭合点<br>19 但在已知到站 | (2) |
|------------------------|-----|
| 到己知闭合点                 |     |
| 闭音导线…<br>印 在已知别站       | (1) |

| F1 | – F4  |
|----|-------|
|    | 选择菜单项 |

| 字段                  | 说明                                                                                 |
|---------------------|------------------------------------------------------------------------------------|
| F1 在已知测站 到<br>已知闭合点 | 在已知测站到已知闭合点处闭合导线。<br>当在闭合站点上设站而且测站和闭合点坐标是已知的情况下使用此方法。<br>如果选择此方法则必须观测一个距离。         |
|                     | <ol> <li>1) 输入两个点的数据。</li> <li>2) 测量到闭合点。</li> <li>3) 显示结果。</li> </ol>             |
| F2 到已知闭合点           | 闭合导线到已知闭合点上。<br>当设站在一个未知站点上而且仅闭合点坐标已知时使用此方法。<br>1)输入闭合点数据。<br>2)测量到闭合点。<br>3)显示结果。 |
| F3 仅在已知测站           | 仅在已知测站上闭合导线。<br>当设站在一个闭合点上而且坐标为已知时使用此方法。<br>1)输入闭合站点数据。<br>2)显示结果。                 |
| F4 离开               | 退出不闭合导线。没有最后导线闭合站点。<br>1)显示结果。                                                     |
|                     |                                                                                    |

下一步

从闭合导线 … 菜单进入到 【导线结果】界面,选择选项.

【导线结果】

| 结果 1  | 結果 2 | and the second second s |
|-------|------|----------------------------------------------------------------------------------------------------|
| 导线号   | 1    | TRAV_                                                                                                    |
| 起始站   | 1    | 201                                                                                                    |
| 终止站   |      | 201                                                                                                    |
| 制站号   | :    | 3                                                                                                    |
| 全部距离  | 1    | 23.920 a                                                                                                    |
| 10 精度 | 4    | 1/13, 3613                                                                                                    |
| 12    | 34   | 20 42                                                                                                    |

平差

进行平差计算。 当导线未闭合时不可以 平差。

查看

进行查看导线限差。

**支点** 进行观测一个支点。

结束

进行记录结果并结束导线测量。

| 字段                                       | 说明                  |  |  |
|------------------------------------------|---------------------|--|--|
| 导线号                                      | 导线名。                |  |  |
| 起始站                                      | 开始测站的点号。            |  |  |
| 终止站                                      | 结束测站的点号。            |  |  |
| 测站号                                      | 导线测量中的测站号。          |  |  |
| 全部距离                                     | 全部距离导线总长。           |  |  |
| 1D 精度                                    | 1D 中的精度 1/(导线长)     |  |  |
|                                          | 高程闭合差               |  |  |
| 2D 精度                                    | 在 2D 中的精度 1/( _导线长) |  |  |
|                                          | 长度闭合差               |  |  |
| 线形误差                                     | 长度 / 距离误差           |  |  |
| 水平角错误                                    | 方位角闭合差。             |  |  |
| $\Delta$ Y/E, $\Delta$ X/N, $\Delta$ Z/H | 计算的坐标。              |  |  |

下一步

从【**导线结果】**界面按下**平差**计算平差。

【设置平差参数】

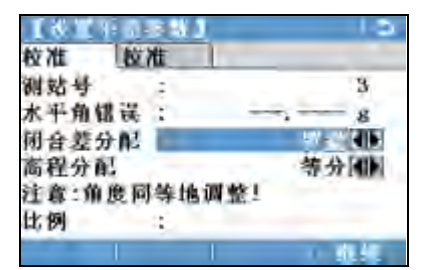

| 字段    | 说明                          |            |  |
|-------|-----------------------------|------------|--|
| 测站号   | 导线测量中的测站号。                  |            |  |
| 水平角错误 | 方位角闭合差。                     |            |  |
| 闭合差分配 | 用于闭合差分配。                    |            |  |
|       | ↓ 〒 平均分配角度闭合差。              |            |  |
|       | 罗盘 用于测角                     | 和测距精度相等时。  |  |
|       | 传递 用于测角                     | 青度高于测距精度时。 |  |
| 高程分配  | 高程可以按照距离平均分配高程闭合差或者不分配。     |            |  |
| 比例    | 按照测量距离划分起点到终点的计算距离定义 PPM 值。 |            |  |
| 使用比例  | 选择是否使用计算的 ppm。              |            |  |
|       |                             |            |  |

信息

- 计算所需要的时间取决于观测点的数量。在处理的过程中将会显示相应的信息。
- 平差后的点是在固定点上加上前缀并和固定点一起保存,例例如 BS-154.B 和 CBS-154.B 一起保存。
- 平差后将会退出 【导线测量】应用程序并系统的返回到主菜单。

下列是一些可能出现的重要信息和警告。

| 信息                               | 说明                                                                   |
|----------------------------------|----------------------------------------------------------------------|
| 内存快满了! 想要继续吗?                    | 当内存小于系统内存的 10% 出现此信息框。如果内存<br>快满了,不建议进行导线测量。否则导线测量观测数<br>据和结果可能丢失。   |
| 当前作业包含一个 已经平差过的<br>导线.选择不同的作业!   | 每个作业仅允许有一条导线。必须选择另一条导线。                                              |
| 上一个导线测量还没有完成 或进行 想要继续吗?          | 没有闭合导线就退出【导线测量】程序。导线测量可以继续进行下一个新站,也可以退出应用程序或者开<br>始一条新的导线并覆盖已有的导线数据。 |
| 确定要建立一个新导线吗? 所有<br>已经存在的数据 将被覆盖! | 确认是否要新建一个导线并覆盖已经存在的数据。                                               |
| 重测上一个测站?当前的测站数<br>据将被覆盖!         | 确认返回到先前测站观测的第一个照准点。最后测站<br>数据将不会被保存。                                 |
| 要退出导线测量程序吗? 当前的<br>测站数据 将丢失 !!!  | 退出应用程序并返回到 <b>主菜单</b> 。可以稍后继续导线测<br>量但是当前测站数据将会丢失。                   |
| 限差超限!                            | 限差已经超限。如果不接受则将重新进行计算。                                                |
| 导线点被重新计算,并重新储存                   | 当进行平差计算时,将会显示一条信息框。                                                  |

# 7

# 【功能】

概述

说明

7.1

【功能】 按下 FNC/ 快捷键进入。 🎽 或 🛔 , 从任意测量界面。

- FNC 键 / 快捷键打开【功能】菜单并激活该功能。
- 蕢 或 營, 激活功能键对应的功能。 【功能】菜单中的任何功能都可以指定给这两个功 能键。参见 ″4.1 【一般设置】″.

【功能】

₩ 不可用的快捷键符号打叉。

| 快捷键          | 说明                                                |
|--------------|---------------------------------------------------|
| 🔍 主菜单        | 回到 <b>主菜单</b> 。                                   |
| 🙆 整平 / 对中    | 启动激光对中器和电子水准器。参见 ″通过电子气泡整平仪器<br>步骤 ″.             |
| \\ \\ [編置测量] | 参见 "7.2 目标点偏置".                                   |
| 🜉 删除最后       | 删除最后一个记录的数据块。 既可以是测量值也可以是编码<br>块。                 |
|              | 删除最后一个记录是不可恢复的! 只有在【测量】和 【常规测量】中的记录可以被删除。         |
| 💐 自由编码       | 启动编码程序并从编码表中选择或新建一个编码。和软件 编码的功能一样。                |
| 🚛 PIN 码锁定    | 参见 "9.5 仪器 PIN 保护".                               |
| NP/P 变换      | 在两种 EDM 模式间切换。参见"4.5 【EDM 设置】". 适用于带 有无棱镜测量模式的仪器. |
| 🛴 激光点指示      | 打开 / 关闭使用可见激光束来照亮目标点。适用于带有无棱镜<br>测量模式的仪器.         |
| 🔍 跟踪测量       | 参见 "7.5 EDM 跟踪".                                  |
| ₩ 信号反射       | 查看 EDM 信号反射值。                                     |
| 📢 高程传递       | 【高程传递】. 参见"6.2 【设站】".                             |
| 🛃 隐蔽点        | 参见 "7.3 隐蔽点".                                     |
| 🚺 对边检查       | 参见 "7.4 检查对边值".                                   |
| 📫 后视检查       | 参见 "7.6 检查后视".                                    |
| 🖳 照明开关       | 打开或者关闭键盘照明。仅适用于彩色触摸屏。                             |
| 耳 触摸屏        | 如要打开或关闭触摸屏。仅适用于彩色触摸屏。                             |
| 距离单位         | 设置距离测量单位。 适用于用户键。                                 |
| 角度单位         | 设置角度测量单位。 适用于用户键。                                 |

### 7.2 7.2.1

## 目标点偏置

概述

说明

此功能用于计算无法放置反射体或直接瞄准的目标点的坐标。偏置值(纵向、横向或高程 偏置)可以输入。角度或距离偏置值用来计算并确定目标点。

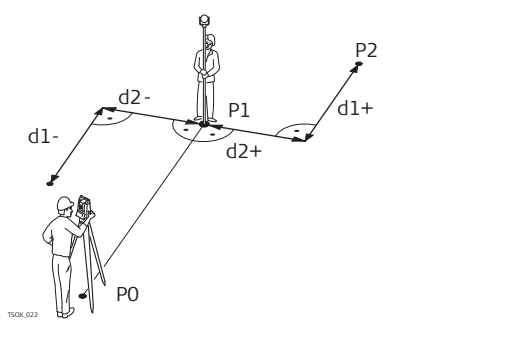

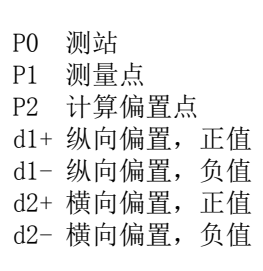

进入

1. 在任何程序按下 FNC/ 快捷键

2. 选择 📝 偏置测量 从【功能】菜单.

输入偏置值

| <b>副軍 25 國</b> | 15      |
|----------------|---------|
| 数据             |         |
| 输入偏置值          |         |
| 横向偏置:          | 2.000 m |
| 纵弯偏置 :         | 0.000   |
| 高程偏置:          | 0.000 в |
| 模式:            | 记录后重置图图 |
| 以いむ! 細枕        | 1 0.42  |

**默认值** 重置偏置值为0。 **圆柱** 进入圆柱偏置测量。

| 字段      | 说明                          |  |  |
|---------|-----------------------------|--|--|
| 横向偏置    | 垂直于视准轴方向的偏置。 当偏置点在测量点右边时为正。 |  |  |
| 纵向偏置    | 纵向偏置。 当偏置点比测量点远时为正。         |  |  |
| 高程偏置    | 高程偏置。 当偏置点比测量点高时为正。         |  |  |
| 模 式     | 设置何时使用偏置。                   |  |  |
|         | <b>记录后重置</b> 点存储后偏置值归零。     |  |  |
|         | <b>永久</b> 偏置值在后续测量中一直使用。    |  |  |
| ()<br>J | 当退出程序时偏置值就会归零。              |  |  |

 或,按继续 键计算改正值并返回到进入偏置测量前的程序。改正过的角度或距离在一 个有效的距离测量后会显示。

• 或,按下**圆柱**输入圆柱偏置值.参见 "7.2.2 圆柱偏置子程序".

### 7.2.2 圆柱偏置子程序

说明

#### 确定圆柱体中心坐标和半径。测量到圆柱体左右两边的水平角和距离。

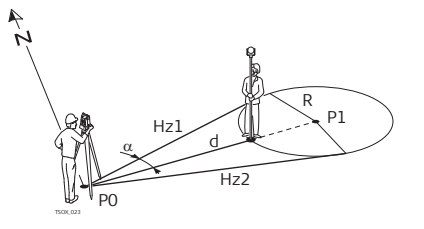

- P0 测站
- P1 圆柱体圆心
- Hz1 水平角到圆柱体左边切点的水平角
- Hz2 水平角到圆柱体右边切点的水平角
- d Hz1和Hz2夹角平分线上到圆柱体的距离
- R 圆柱半径。
- α Hz1 到 Hz2 的方位角

【圆柱偏心】

| 【 <u>圆柱</u> 偏<br>测左切切方向<br>▲ 小<br>松镜厚<br>左切 | 心)<br>:<br>:<br>:<br>: | ◆<br>ī切 | 52.0000 g<br>95.0000 g<br> | <b>左切</b><br>测量物体左边切点方向。<br><b>右切</b><br>测量物体右边切点方向。 |
|---------------------------------------------|------------------------|---------|----------------------------|------------------------------------------------------|
| 字段                                          |                        |         | 说明                         |                                                      |

| TR                    | 10° 00                                        |
|-----------------------|-----------------------------------------------|
| 左切方向                  | 测量物体左边切点方向。使用竖丝瞄准物体左边切线方向,然后按 左切.             |
| 右切方向                  | 测量物体右边切点方向。使用竖丝瞄准物体右边切线方向,然后按右切.              |
| $\Delta  \mathrm{Hz}$ | 偏差角。 转动仪器瞄准圆形物体中心点方向,使 ΔHz 为零。                |
| 棱镜厚度                  | 测量从棱镜中心到物体表面的距离。如果 EDM 模式设置为无棱镜,这个值<br>自动设为零。 |

#### 下一步

当 ΔHz 为零, 按测存完成测量并显示结果。

#### 【圆柱偏心结果】

| 【圆枉偏心结果】 |          |
|----------|----------|
| 结果       |          |
| 点号:      | 442      |
| 说明:      |          |
| Х:       | 14.970 m |
| Y :      | 33.860 m |
| Z :      | 9.016 m  |
| 半径:      | 12.267 m |
| 完成       | 新建       |
|          |          |

完成

记录结果并返回到偏差界面。

新建

测量一个新的圆形物体。

| 字段 | 说明                     |  |
|----|------------------------|--|
| 点号 | 定义圆心的点号。               |  |
| Y  | 圆心的东坐标。                |  |
| X  | 圆心的北坐标。                |  |
| Z  | 使用反射体测量的点高程。           |  |
|    | <b>这个</b> 不是用于计算圆心的高程。 |  |
| 半径 | 圆柱半径。                  |  |

## 隐蔽点

说明

7.3

此功能使用一个特制的隐蔽点测量杆来测量无法直接通视的点。

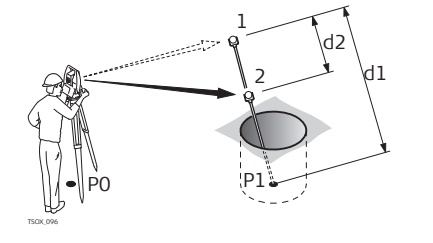

- P0 测站 P1 隐蔽点测量
  - 1-2 棱镜1 和 2
  - d1 棱镜1到隐蔽点的距离
  - d2 棱镜1和2之间的距离

进入

- 1. 在任何程序按下 FNC/ 快捷键 **隐蔽点**从【功能】菜单. 2.
  - 选择
- 如有需要,按下 ROD/EDM 定义隐蔽杆定义或 EDM 设置。 3.

| 字段      | 说明                                    |
|---------|---------------------------------------|
| EDM 模式  | 更改 EDM 模式。                            |
| 棱镜类型    | 更改棱镜类型。                               |
| 棱镜常数    | 显示棱镜常数。                               |
| 杆 长     | 隐蔽点测杆的总长。                             |
| R1R2 长度 | 棱镜 R1 和 R2 中心之间的距离。                   |
| 测量限差    | 两个棱镜间距的已知值和测量值的差异。如果超限则会显示一条警告信<br>息。 |

#### 下一步

在【隐蔽点】界面,按下测存测量第一个和第二个棱镜,随之显示【隐蔽点-结果】界 面。

【隐蔽点 - 结果】

显示隐蔽点的东、北坐标和高程。

| 【隐 | 蔽点 | - 结果 | ] | 5        |
|----|----|------|---|----------|
| 结果 |    | L    |   |          |
| 点号 | :  |      |   | 408      |
| 说明 | :  |      |   |          |
| X  | :  |      |   | 10.141 m |
| Y  | :  |      |   | 21.551 m |
| Z  | :  |      |   | 11.865 m |
|    |    |      |   |          |
| 完  | 成  |      |   | 新建       |

完成 记录结果并返回到选择 FNC/ 快捷键之前 的程序。

新建

回到【隐蔽点】界面。

#### 检查对边值 7.4

2.

说明

此功能用于计算和显示之前两个测量点间的斜距、平距、高差、方位角、坡度和坐标差。 计算需要可用的距离测量值。

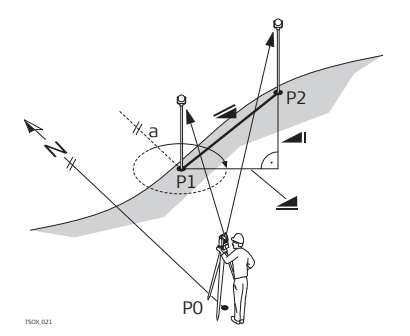

| а  | 方位角 |
|----|-----|
|    | 斜距  |
|    | 高差  |
|    | 平距  |
| P0 | 测站  |
| Ρ1 | 第一点 |
| Ρ2 | 第二点 |

进入

在任何程序按下 FNC/ 快捷键 1.

选择 🚺 对边检查 从【功能】菜单.

【对边检查】

| 字段  | 说明                     |  |
|-----|------------------------|--|
| 方位角 | <b>万位角</b> 两个点间的方位角差值。 |  |
| 坡度  | 两个点间的坡度差值。             |  |
| 4   | 两个点间的水平距离差值。           |  |
|     | 两个点间的斜距差值。             |  |
| Δ 📶 | 两点间的高差。                |  |

信息

下列是一些可能出现的重要信息和警告。

| 信息       | 说明              |
|----------|-----------------|
| 要求二个测量值! | 不足两个有效测量值,无法计算。 |

#### 7.5 EDM 跟踪

2.

进入

在任何程序按下 FNC/ 快捷键 1.

选择 💽 EDM 设置 从【功能】菜单.

说明

此功能激活或关闭跟踪测量模式。大约一秒钟后显示并确认新设置。在具有相同的 EDM 模 式和棱镜类型时激活使用。以下是可选项。

| EDM 模式 | 关闭跟踪测量模式! <=> 开启跟踪测量模式!        |
|--------|--------------------------------|
| 棱镜     | P-标准 <=> P- 跟踪 / P-快速 <=> P-跟踪 |
| 无棱镜    | NP-标准 <=> NP- 跟踪               |

当关闭仪器时,最后设置的测量模式将被保存。 (P

#### 7.6 检查后视

说明 该功能可以使客户重新测量设站点。这对观测一些点后检查测站坐标是否正确有帮助。

- 在任何程序按下 FNC/ 快捷键 1. 2.
  - **行视检查**从【功能】菜单. 选择

不可以做 此界面和【放样】界面是一样的,除了可用的点号保持在用于最后一次定向的点以外。参 见"6.4 【放样】"获取更多关于该界面的信息。

Ē

进入

当使用地方后方交会设站时,检查点对应的坐标系。

| 8      | 编码                                                                                                    | 编码                                                                                                    |  |  |
|--------|----------------------------------------------------------------------------------------------------|----------------------------------------------------------------------------------------------------|--|--|
| 8.1    | 编码                                                                                                    | 编码                                                                                                    |  |  |
| 说明     | 编码包含有关记录点的信息。在后处理过程中,在编码功能的帮助下,可方便地按特定的<br>分组进行处理。<br>编码存放在编码表中,每个编码表最多可存放 200 个编码。                                                                                                    |                                                                                                    |  |  |
| 创建编码列表 | 创建编码列:<br>• 在仪 <del>{</del><br>• 在 F1                                                                                                    | 表:<br>器上: 选择 🗾 管理 从主菜单选择。选择 🌇 从【管理】菜单.<br>.exOffice.                                                                                                    |  |  |
|        | 通过 USB 或<br>″10.2 导出                                                                                                    | 者 Flex0ffice 导入 / 导出编码列表。 参见 "10.3 输入数据 " 和<br>数据 "。                                                                                                    |  |  |
| GSI 编码 | 编码总是存<br>前或测量后<br>当 <b>编码:</b> 域<br>the <b>编码</b> 域                                                                                                    | 编码总是存储为自由编码(WI41-49),意思是编码与点不直接相关。它们根据设置在测量<br>前或测量后存储。<br>当 <b>编码:</b> 域显示编码时,每个测量值都会存储相应的编码。如果不需要记录编码,必须将<br>the <b>编码</b> 域清空。此项可设置为自动出现。参见"4.3 【数据设置】". |  |  |
| 进入     | <ul> <li>・ 或者, 测量 从主菜单选择, 或↓编码 切换到 4/4 (黑白屏), 或者编码 (彩色触屏)。</li> <li>・ 或者选择, 2010 程序 从主菜单选择。 2010 【测量】并按下↓编码 切换到 4/4 (黑白屏), 或者编码 (彩色触屏)。</li> <li>• 或者, 按下 FNC 键 / 快捷键,选择。 编码.</li> </ul> |                                                                                                    |  |  |
| 【编码】   | <ul> <li>【洗菜類 440</li> <li>編码 1 編码</li> <li>編码 2</li> <li>編码 3</li> <li>速輸码 3</li> <li>速輸码 3</li> <li>減弱 3</li> <li>Info 1 3</li> <li>Info 2 3</li> <li>ジス 40</li> </ul>                 | 555       记录         555       不测量保存编码.         增加列       将输入的编码添加到编码列表.         继续       和下一个测量值一起保存编码.                                                    |  |  |
|        | 字段                                                                                                    | 说明                                                                                                    |  |  |
|        | 检索                                                                                                    | 编码名。<br>输入编码名后,仪器会搜索与其匹配的名字并在编码域显示。如果无匹配的编码名存在,则会新建编码。按下 <b>增加列</b> 添加.                                                                                     |  |  |
|        | 编码                                                                                                    | 己存在的编码名列表。                                                                                                    |  |  |
|        | 速编码                                                                                                    | 两位数快速编码分配给编码。参见 "8.2 快速编码".                                                                                                    |  |  |
|        | 说明                                                                                                    | 附加注释。                                                                                                    |  |  |
|        | Info 1 到<br>Info 8                                                                                                    | 更多信息行,可编辑。用来描述编码属性。                                                                                                    |  |  |

| 扩展 / 编辑编码  | 可以分配给每个编码一个说明以及多达 16 个字符的 8 个属性值。现有的编码属性显示于<br>Info 1 到 Info 8,除以下几种例外情况外,可以自由覆盖:<br>FlexOffice 的编码表编辑器可以定义编码属性状态。<br>• "固定"状态为写保护。属性不能被覆盖或编辑修改。<br>• "强制"状态,该属性栏要求有信息输入或确认输入。<br>• "正常"状态,可以任意编辑。                   |                                                         |               |              |  |
|------------|----------------------------------------------------------------------------------------------------|---------------------------------------------------------|---------------|--------------|--|
| 8.2        | 快速编码                                                                                                    |                                                         |               |              |  |
| 可用性        | TSO2 plus                                                                                                    | - TSO6 plus                                             | ✓ TSO9 plus   | $\checkmark$ |  |
| 说明         | 使用快速编码功能,通过仪器上的数字键可以直接调出一个预先定义好的编码。通过输入<br>一个两位阿拉伯数字,可选择编码并触发测量。触发测量后,测量数据和编码一起被保<br>存。<br>总共可以指定 99 个快速编码。<br>在 FlexOffice 的编码管理器以及【编码】界面创建编码时可以分配快速编码数字或者按<br>照编码的输入顺序进行分配,例如,01 -> 编码表中第一个编码 10 -> 编码表中第十<br>个编码。 |                                                         |               |              |  |
| 进入         | <ol> <li>选择 ● 帮</li> <li>选择 ● 第</li> <li>洗择 ● 第</li> <li>洗择 ● 第</li> <li>3. 按下 ↓ 速编</li> </ol>                                                                                                    | <b>]序 从主菜单</b> 选择。<br><b>]量 从程序 菜单</b> .<br><b>]码</b> . |               |              |  |
| 快速编码步骤     | <ol> <li>按下↓速编码.</li> <li>用数字键盘输入一个两位阿拉伯数字。</li> <li>即使在编码管理器中给编码只分配一位数字,也必须在仪器的数字键盘上输入一个两位的数字编码。</li> <li>例如:4 -&gt; 输入 04.</li> <li>编码即被选择,激发测量程序后测量数据和编码一起被保存。测量结束后,显示所选编码的名称。</li> <li>按下↓速编码结束快速编码</li> </ol>   |                                                         |               |              |  |
| 信息         | 下列是一些可能出                                                                                                    | 现的重要信息和警告。                                              |               |              |  |
|            | 信息                                                                                                    | 说明                                                      |               |              |  |
|            | 不能编辑属性!                                                                                                    | 固定状态的属性                                                 | 生不能改变。        |              |  |
|            | 无可用编码列表!                                                                                                    | 内存中没有编码                                                 | 冯表.自动调用手工输入编码 | 和属性。         |  |
|            | 编码没找到!                                                                                                    | 输入数字无对/                                                 | 亚编码。          |              |  |
| FlexOffice | 可以使用 FlexOffi                                                                                                    | ce 软件轻松创建编码表,并_                                         | 上传到仪器中。       |              |  |

| 9      | 工具                                                                                                    |                                                                                       |  |
|--------|----------------------------------------------------------------------------------------------------|---------------------------------------------------------------------------------------|--|
| 9.1    | 校准                                                                                                    |                                                                                       |  |
| 说明     | 【校准】菜单包含仪器的电子校准和校准提醒设置。使用这些工具可以维持仪器的测量精<br>度。                                                                                                    |                                                                                       |  |
| 进入     | <ol> <li>选择 <b>工具</b>从主菜单选择。</li> <li>选择 <b>校准</b> 从【工具菜单】菜单.</li> <li>从【校准】菜单选择一项调校工具。</li> </ol>                                               |                                                                                       |  |
| 调校工具   | 在【校准】界面有多项可选。                                                                                                    |                                                                                       |  |
|        | 菜单选项                                                                                                    | 说明                                                                                    |  |
|        | 【视准差】                                                                                                    | 参见 "11.3 校准视准误差和竖直角指标差".                                                              |  |
|        | 【指标差】                                                                                                    | 参见 "11.3 校准视准误差和竖直角指标差".                                                              |  |
|        | 【补偿器指标差】                                                                                                    | 参见 "11.4 校准补偿器".                                                                      |  |
|        | 【轴系倾斜】                                                                                                    | 参见 "11.5 校准横轴 ".                                                                      |  |
|        | 【查看当前改正<br>值】                                                                                                    | 显示当前的视准差、垂直指标差和轴系倾斜的改正值。                                                              |  |
|        | 【设置校准提醒】                                                                                                    | 定义从上一次校准后,再次进行校准的提醒信息显示时间。可选项:<br>从不,2周,1个月,3个月,6个月,12个月,<br>当到达下次校准时间时,仪器开机后会显示提示信息。 |  |
| 9. 2   | 自动启动                                                                                                    |                                                                                       |  |
| 说明     | 使用 启动工具,可以记录用户自定义的按键顺序,因此当用户打开仪器并对中/整平后,<br>不用进入 <b>主菜单</b> 而直接进入 【整平 & 对中】界面。例如,仪器设置的一般 【配置】界<br>面。                                             |                                                                                       |  |
| 进入     |                                                                                                    |                                                                                       |  |
|        | 2. 选择 🗾 启                                                                                                    | 动从【工具菜单】菜单.                                                                           |  |
| 自动启动步骤 | <ol> <li>在【启动顺序】界面中按下记录</li> <li>按下继续确认信息并回到记录界面。</li> <li>保存按键顺序,最多可记录 64 个键次。按 ESC 结束记录.</li> <li>如果启动顺序的状态设置为激活,仪器开机时会自动启动存储的启动顺序。</li> </ol> |                                                                                       |  |
| (F     | 自动启动与人工按a<br>顺序之中。例如自a                                                                                                    | 相关的顺序键操作有同样的效果。某些仪器设置项目不能被安排在启动动设置 EDM 模式:P-快速无法设置自动选择开机.                             |  |

### 系统信息

1.

9.3

#### 说明

**系统信息**界面显示仪器、系统和固件信息,还有日期和时间信息。

请在联系技术支持时,提供仪器相关信息,例如仪器类型,序列号,仪器设备号,固件 版本,Build 号等.

进入

- 选择 🛺 工具 从主菜单选择。
- 2. 选择 📻 系统信息 从【工具菜单】菜单.

#### 【系统信息】

在第1/4页 或 系统

此界面显示仪器和操作系统信息。

| 系统    | 软件  | 内在 | 日期     |
|-------|-----|----|--------|
| 仪器类   | 盘:  |    | TS09   |
| 序列号   | 1.1 |    | 123456 |
| 设备号   | 1.2 |    | 000000 |
| RL-美生 | ! : |    | NP     |
| 仪器温   | 度:  |    | 0 "0   |
| 电池    |     |    | (3%)   |

#### 在第2/4页或软件

| 承振.     | 软件  | 内在    | 10.00    |
|---------|-----|-------|----------|
| 仪器圆     | 件:  |       | ¥ 3.01   |
| Builds  | 6 4 |       | 544      |
| 微酒语     | 言に  |       | Chinese  |
|         |     |       | ¥ 3, 01  |
| EDM-ISI | 体主  |       | V 0.00   |
| 操作素     | Æ : | WinCE | 5.0 Core |
| 統部      | -   | _     | 0.00     |

**重置** 恢复所有设置为默认值。 选项 显示硬件相关的选项.

软件

显示仪器可用的应用程序列表。 在每个 已有许可的程序前面的复选框中会有记 号显示。

| 字段      | 说明                |
|---------|-------------------|
| 仪器固件    | 显示仪器上安装的固件版本。     |
| Build 号 | 显示固件的编译号。         |
| 激活语言    | 显示仪器当前使用的语言及其版本号。 |
| EDM- 固件 | 显示 EDM 固件的版本号。    |
| 操作系统    | 显示仪器的操作系统。        |

#### 在第3/4页或内存

显示作业及诸如存储状态,作业中固定点及记录的数据块数量的指定内存信息,例如测量 点或者作业中的编码以及占有的内存空间。

在确定前格式化格式化内存前,确保所有重要数据都传到电脑里。作业、格式文件、编码表、配置文件、语言和固件在格式化后都会被删除。

→ 自动整理碎片后,内存会碎片化.请定期格式化内存,以维持仪器的高性能.

#### 在第4/4页或日期

| 字段     | 说明                          |
|--------|-----------------------------|
| 维护终止日期 | 显示仪器维护终止日期。                 |
| 下次服务   | 显示仪器下一次校准日期。如果关闭维护提醒,该域不可见。 |

| 9.4         | 许可码                                                                                                    |  |  |
|-------------|----------------------------------------------------------------------------------------------------|--|--|
| 描述          | 要完全使用仪器的硬件功能、固件程序需要许可码。所有仪器都可以通过手动输入或者通<br>过 FlexOffice 上载许可码。带有通讯侧盖的仪器也可以通过 USB 存储卡来上载。                                                                                             |  |  |
| 进入          | <ol> <li>选择 <mark>▲ 工具 从主菜单</mark>选择。</li> <li>选择 <b>→ 许可码</b> 从【工具菜单】菜单.</li> </ol>                                                                                                 |  |  |
| 【输入许可码】     |                                                                                                    |  |  |
|             |                                                                                                    |  |  |
|             | 方法 输入许可码的方法。选择 <b>于动输入</b> 或 <b>上载许可码义件</b> .<br>许可码 许可码。方法时可用:手动输入.                                                                                                    |  |  |
| Ē           | • 在此界面选择 删除 会删掉所有的固件许可码和维护许可码。<br>当从 USB 中上传固件时,必须将许可码保存在 USB 的 System 文件夹内.                                                                                                    |  |  |
| 9. 5        | 仪器 PIN 保护                                                                                                    |  |  |
| 说明          | 仪器可以通过个人识别码 (PIN) 进行保护。如果 PIN 码保护打开,在仪器启动前会提示需要输入 PIN 码。如果 5 次输入错误的 PIN 码,需要输入个人解锁 (PUK) 码。PUK 码记录在<br>仪器交货单上。                                                                       |  |  |
| 启用 PIN 码的步骤 | <ol> <li>选择 正具从主菜单选择。</li> <li>选择 正 PIN 从【工具菜单】菜单。</li> <li>选择 正 PIN 码 【工具菜单】菜单。</li> <li>设置使用 PIN 码 启用 PIN 码: 打开。</li> <li>在新 PIN 码中输入一个 PIN 码(最多6位数字)。</li> <li>按继续键接受。</li> </ol> |  |  |
|             | 现在仪器已被保护以免于被未经授权者使用。打开仪器后将需要输入PIN码。                                                                                                    |  |  |
| 锁定仪器步骤      | 如果 PIN 码保护已激活,那么在任何程序下都可以锁定仪器,而不需要关闭仪器。<br>1. 在任何程序按下 FNC/ 快捷键<br>2. 选择 A L D D D D D D D D D D D D D D D D D D                                                                      |  |  |
| 输入 PUK 码    | 如果 5 次输入错误的 PIN 码,系统需要输入 PUK 码。PUK 码记录在仪器交货单上。<br>如果输入了正确的 PUK 码,仪器将重置 PIN 码为默认值 0 且使用 PIN 码:关闭.                                                                                     |  |  |
| 禁用 PIN 码的步骤 | <ol> <li>选择 <u>↓ 工具 从主菜单</u>选择。</li> <li>选择 <u>▶ PIN 码锁定 从【工具菜单】菜单</u>.</li> <li>在 PIN 码:界面输入当前 PIN 码。</li> <li>按下继续.</li> <li>设置使用 PIN 码禁用 PIN 码:关闭.</li> <li>按继续键接受。</li> </ol>    |  |  |
|             | 仪器不再受 PIN 码保护。                                                                                                    |  |  |

| 9.6       | 上传语言<br>上载应用程序或者语言之前,通过串口将仪器和 FlexOffice 连接起来,启动 "FlexOffice<br>- 软件上传".参阅或 FlexOffice 用户手册,获取详细信息.<br>带有通讯侧盖的仪器也可以通过 USB 存储卡来上载。下面会介绍其过程。                                                                                                    |  |  |
|-----------|----------------------------------------------------------------------------------------------------|--|--|
| 描述        |                                                                                                    |  |  |
| 进入        | <ol> <li>选择 <u>▲ 工具 从主菜单</u>选择。</li> <li>选择 <u>▲ 上载固件</u> 从【工具菜单】菜单.</li> </ol>                                                                                                    |  |  |
| (F        | • 系统上载过程中不能断电。在上载前电池至少需要有 75% 电量 。                                                                                                    |  |  |
| 上载固件和语言步骤 | <ul> <li>所有要传到仪器上的固件和语言文件都要存到系统文件夹中。</li> <li>1. 上载固件和语言步骤选择 F1 固件,EDM 固件,LOGO.将会出现【选择文件】界面。<br/>仅上载语言:选择 F2 语言并跳过步骤 4</li> <li>2. 在 USB 存储卡的系统文件夹中选择固件文件。</li> <li>3. 按下继续.</li> <li>4. 【语言上载】将显示在 USB 存储卡的系统文件夹中所有的语言文件。选择是或否,<br/>来确认上载语言文件。至少有一个语言要设置为是</li> <li>5. 按下继续.</li> <li>6. 当上载成功后,系统会自动关闭然后重启。</li> </ul> |  |  |

10.1

## 数据管理

【管理】

进入 选择 📷 管理 从主菜单选择。

【管理】

【管理】菜单中包括了外业中的输入,编辑,检查以及删除数据的所有功能。

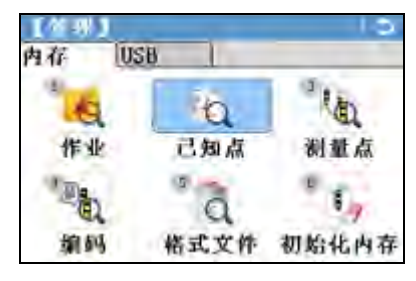

| 菜单选项     | 说明                                                                                        |
|----------|-------------------------------------------------------------------------------------------|
| 作业       | 查看,新建和删除作业。作业为不同数据类型的概括,例如,已知<br>点,测量点或者编码。作业的定义包括作业名称和作业员名称。系统<br>将自动生成作业创建的时间和日期。       |
| 已知点      | 查看,新建,编辑以及删除已知点。有效的已知点至少要包括点号以及东坐标,北坐标或者高程。                                               |
| 测量点      | 查看,编辑和删除测量数据。内存中的测量数据可以通过作业中检索<br>指定的点号或者查看所有的测量值进行搜索。可以编辑点号,棱镜<br>高,编码以及编码明细。            |
|          | 如果已经编辑了点明细,则任何新的计算将使用新点明细。但<br>是,之前基于原始坐标计算的结果则无法更新。                                      |
| 编码       | 查看,新建,编辑和删除编码。可以分配给每个编码一个说明以及多达 16 个字符的 8 个属性值。                                           |
| 格式文件     | 查看和删除数据格式文件。                                                                              |
| 初始化内存    | 删除内存中独立的作业,指定作业或者所有作业的固定点和测量点。                                                            |
|          | 删除的内存无法恢复。确认删除信息后将永久的删除所有数据。                                                              |
| USB 文件管理 | 查看,删除,重命名以及新建 USB 存储棒中的文件夹和文件。 仅当仪器配有蓝牙以及插入 USB 存储棒时可用。参见"10.4 使用 USB 存储棒工作"和"附录 B 目录结构"。 |

| 10.2   | 导出数据                                             |                                                                                                    |  |  |
|--------|--------------------------------------------------|----------------------------------------------------------------------------------------------------|--|--|
| 说明     | 作业数据,格:<br>数据:<br><b>RS232 串口</b>                | 式文件,配置集以及编码表可以从仪器内存中输出。可以通过下列方式输出                                                                                                    |  |  |
|        | 连接一台接收和                                          | 机如笔记本电脑到 RS232 接口上。接收机需要 FlexOffice 或第三方软件。                                                                                                    |  |  |
|        | CP 如<br>接                                        | 果接收机处理数据太慢则有可能丢失数据。基于此类数据传输仪器不会提示<br>收机的性能 (无协议)。因此无法检查此类传输是否成功。                                                                                                  |  |  |
|        | USB 设备接口                                         |                                                                                                    |  |  |
|        | 适用于带有通行                                          | 讯侧盖的仪器。<br>况久到通过侧关工商的UCP 按口上。UCP 震西 PL、OCCL、式签二子按供                                                                                                    |  |  |
|        | 可以连接 USB<br>IISB <b>左佬婊</b>                      | 反金到週讯侧盖下面的 USB 按口上。USB 需要 FlexUIIICe 以弟二万软件。                                                                                                    |  |  |
|        | 适用于带有通                                           | 讯侧盖的仪器。USB 存储棒可以插入通讯侧盖下的 USB 接口上也可以从 USB                                                                                                    |  |  |
|        | 接口移除。无                                           | 需附加的传输软件。                                                                                                    |  |  |
| XML 输出 | 输出 XML 数据<br>• XML 标<br>转换成<br>), 气压<br>• XML 不支 | 有些特殊的要求。<br>崔不允许同时使用英制和公制观测系统。当输出 XML 数据时,所有观测值将<br>相同的观测值系统,如距离单位设置。例如,如果距离单位设置成公制(米<br>和温度单位也会被转成公制,虽然在仪器中已经设置成英制单位。<br>反持角度单位 MIL。在输出 XML 数据时,使用此单位的观测值将转换成十进制 |  |  |
|        | 的度为中                                             | 的度为单位。                                                                                                    |  |  |
|        | • XML 也不<br>式菜式                                  | • XML 也不支持距离单位 ft-in/16。在输出 XML 数据时,使用此单位的观测值将转换                                                                                                    |  |  |
|        | 成央寸/<br>• XML 也才                                 | 成英寸为甲位。 <ul> <li>XMI 也不支持只有高程的占、在输出时这些占的东坐标和北坐标将赋值为零。</li> </ul>                                                                                                  |  |  |
|        |                                                  |                                                                                                    |  |  |
| 进入     | 1)选择 📝 🖊                                         | <b>传输</b> 从 <b>主菜单</b> 选择。                                                                                                    |  |  |
|        | 2)选择 📝                                           | 数据输出.                                                                                                    |  |  |
|        |                                                  |                                                                                                    |  |  |
| 数据输出   | 【教業編集】                                           | 0                                                                                                    |  |  |
|        | 选择                                               |                                                                                                    |  |  |
|        | 到                                                |                                                                                                    |  |  |
|        | 作业                                               | 单一作业 搜索                                                                                                    |  |  |
|        | 选择作业:                                            | 123 MF 查找内存中的作业或格式文件。                                                                                                    |  |  |
|        | W. (11)                                          | 列出内存中的所有作业或格式文件。                                                                                                    |  |  |
|        | 字段                                               | 说明                                                                                                    |  |  |
|        | 到:                                               | USB 存储卡或 RS232 串口。                                                                                                    |  |  |
|        | 数据类型                                             | 传输的数据类型。                                                                                                    |  |  |
|        |                                                  | USB 存储卡或 RS232 串口:测量点,已知点,测量&已知点                                                                                                    |  |  |
|        |                                                  | 仅到 USB: 道路数据,,编码,格式,配置,备份                                                                                                    |  |  |
|        | 作业:                                              | 选择输出所有作业的文件还是输出单一作业数据文件。                                                                                                    |  |  |
|        | 选择作业:                                            | 显示所选的作业或者道路定线文件。                                                                                                    |  |  |
|        | 格式                                               | 如果 <b>数据类型:格式</b> .                                                                                                    |  |  |
|        |                                                  | 则选择输出所有格式文件还是单一格式文件。                                                                                                    |  |  |
|        | 格式名                                              | 如果格式:单一格式.                                                                                                    |  |  |
|        |                                                  | 则显示传输的格式名。                                                                                                    |  |  |

(P

(P

(B)

(B)

- 1. 选择输出明细后在数据输出界面按继续。
- 2. 如果输出到 USB 存储卡,则选择要存储的位置并按继续
  - 数据类型: USB 默认文件夹

| <i>≫</i> , <i>µ</i> , <i>∕</i> , <i>⊥</i> . | 000 % |
|---------------------------------------------|-------|
| 作业数据:                                       | 作业    |
| 格式文件:                                       | 格式    |

格式文件: 编码:

编码: 编码 选择数据格式,输入文件名并按确定或发送,并按 **继续** 或 发送。

 选择数据格式,输入文件名并按确定或发送,并按 继续 或 发送。 如果要输出 ASCII 格式数据则会显示【ASCII 码输出定义】的界面。继续步骤 4.. 但 对于其它数据格式类型,数据传输后将会显示数据成功传输的确认信息。

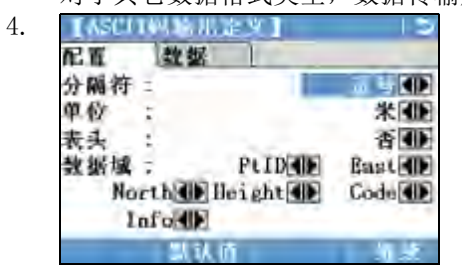

定义文件的分隔符和数据域并按继续键继续。显示数据成功传输的确认信息。

- 测量数据按时间顺序保存 一行一行显示。XML 数据格式和其它格式文件不能按时间顺序 输出数据,但是按单独的块排列数据。在输出 XML 数据格式或其它数据格式的时候,仪器 将搜索整个内存,直到找到需要的数据。因此,不同的格式所需要的数据传输时间也不 同。GSI 数据格式传输数据最快。
- A '+', '-', '.' 或字母数字符号不能用于 ASCII 文件中的分隔符。这些符号也可能 是点号或者坐标值的一部分,如果使用在 ASCII 文件出现这些符号位置将会出错。
  - **道路数据**, 格式和 备份 数据类型, 和 ASCII 数据格式, 仅适用于导出数据到 USB, 不适 用于串口导数据。

所有的作业,格式文件以及配置文件将会存储到 USB 存储卡上新建的备份文件夹中。作业 文件将存储在独立的数据库文件中,可以进行再次输出。参见 "10.3 输入数据".

可输出的作业数据格式

作业数据可以以 dxf, gsi, csv 以及 xml 文件类型或者用户自定义的 ASCII 格式从作业中输出。可以在 FlexOffice 格式管理器中定义格式。关于创建格式文件的信息,参照 FlexOffice 的在线帮助。

#### RS232 数据输出例子

#### 在数据类型设置测量点,数据显示为:

| 11+00000D19   | 21022+16641826 | 22022+09635023 |
|---------------|----------------|----------------|
| 3100+00006649 | 5816+00000344  | 8100+00003342  |
| 8200-00005736 | 8300+00000091  | 8710+00001700  |

| GSI | 标识符 |     | GSI 标识符 | 守继续 |              |
|-----|-----|-----|---------|-----|--------------|
| 11  | ≙   | 点号  | 41-49   | ≙   | 编码和属性        |
| 21  | ≙   | 平距  | 51      | ≙   | ppm [mm]     |
| 22  | ≙   | 垂直角 | 58      | ≙   | 棱镜常数         |
| 25  | ≙   | 定向  | 81-83   | ≙   | 目标点 (E,N, H) |
| 31  | ≙   | 斜距  | 84-86   | ≙   | 测站点 (E,N, H) |
| 32  | ≙   | 平距  | 87      | ≙   | 棱镜高          |
| 33  | ≙   | 高差  | 88      | ≙   | 仪器高          |

10.3

### 输入数据

说明

适用于带有通讯侧盖的仪器,数据可以通过 USB 存储卡输入到仪器内存。

可输入的数据格式

当输入数据时, 仪器自动存储文件到以文件扩展名为目录的文件夹下。可以输入下列数据 格式文件:

| 数据类型    | 文件类型                  | 可识别的             |
|---------|-----------------------|------------------|
| GSI     | .gsi, .gsi (road)     | 已知点              |
| DXF     | .dxf                  | 已知点              |
| LandXML | . XML                 | 已知点              |
| ASCII   | 任意的 ASCII 文件扩展名,如.txt | 已知点              |
| 格式      | .frt                  | 格式文件             |
| 编码表     | .cls                  | 编码表文件            |
| 配置      | .cfg                  | 配置文件             |
| 备份      | . db                  | 固定点,测量值,配置备<br>份 |

进入

1) 选择 📷 传输 从主菜单选择。

2) 选择

2

数据输入.

数据输入

| 【数据输入<br>选择       | c  [.                |
|-------------------|----------------------|
| 从 :<br>到 :<br>文件: | USB存储卡<br>仪器<br>单一文件 |
| 返回                |                      |

| 字段 | 说明             |
|----|----------------|
| 从  | USB-存储卡        |
| 到  | 仪器             |
| 文件 | 输入单一文件或者备份文件夹。 |

(F

- 输入备份文件夹将会覆盖仪器中已经存在的配置文件及编码表,同时删除所有的格式文件及作业。
- 只有当仪器固件的数据库结构没有变动时,才可以输入备份文件。当仪器固件升级后, 升级前的备份文件有可能会无法输入。在这种情况下,可以先降级之前使用的版本,然 后保存数据,最后重新上载新的固件。

#### 输入数据步骤

- 在输入界面按下继续,进入 USB 文件目录。 1.
- 选择 USB 存储卡中要输入的文件或备份文件夹并按继续. 2.
- 对于一个文件: 定义输入文件的作业名,如果需要进行文件定义及层定义然后按继续 3. 输入。 如果内存中有同名的作业,则会出现是否需要覆盖已有作业,增加新点到当前 作业或者重命名作业用于文件输出的选项信息。 如果是将新点增加到当前作业,并且已经有相同的点号,那么已有的点号将会使用数

字作为后缀进行重命名。例如, PointID23 重命名为 PointID23 1。 重命名后缀最大 为10,如PointID23\_10。

对于一个备份文件夹: 对于一个备份文件夹: 记录显示的警告信息并按继续继续并输 入文件夹。

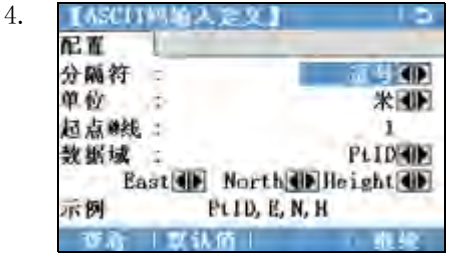

如果文件为 ASCII 文件,则会显示 【ASCII 码输入定义】的界面。定 义文件的分隔符,单位和数据域并 按**继续**键继续。

当文件或备份文件夹成功输入后将显示信息。 5.

S

10.4

(P

(B

(B

A '+', '-', '.' 或字母数字符号不能用于 ASCII 文件中的分隔符。这些符号也可能 是点号或者坐标值的一部分,如果使用在 ASCII 文件出现这些符号位置将会出错。

### 使用 USB 存储棒工作

USB 插入步骤 打开通讯侧盖盖子。 USB 接口在侧盖顶端的下面。 插入 USB 存储卡到 USB 接口。 Leica 工业标准 USB 存储卡卡帽可以存放在侧盖的内侧。 关闭侧盖并旋转侧盖上的旋钮锁住侧盖。 在移除 USB 存储卡前总要返回到主菜单。 尽管可以使用其它的 USB 存储卡, Leica Geosystems 建议使用 Leica 工业标准 USB 存储 卡,对使用非LeicaUSB存储卡的用户出现的数据丢失或者任何其它的错误不承担责任。 • 保持 USB 存储卡干燥。 • 仅在指定的温度范围内使用, -40 ℃ 到 +85 ℃ (-40 ℃ 到 +185 ℃)。 • 避免 USB 存储卡直接碰撞。 不遵守这些操作说明将会导致数据丢失和 / 或永久性的损坏 USB 存储卡。

如果开始存储数据前使用一个全新的 USB 存储卡或者需要删除所有的存储数据,必需格式 化 USB 存储卡。

- 《 仪器格式化功能仅适用于 LeicaUSB 存储卡。所有其它的 USB 存储卡应该在计算机上进行格式化。
- 自动整理碎片后,内存会碎片化.请定期格式化内存,以维持仪器的高性能.
- 选择 귥 管理 从主菜单选择。
- 2. 选择 📷 USB 文件管理 从【管理】菜单.
- 3. 按下 ↓ 格式化 【USB 文件管理器】 界面中的
- 4. 一条警告信息将会出现。
  - 激活格式化命令所有数据将会丢失。确保 USB 存储卡中的重要数据格式化前已 经备份。
- 5. 按下是 格式化 USB.
- 6. 当完成 USB 存储卡格式化后将会显示一条信息。 按下继续回到【USB 文件管理器】界面。

### 10.5 使用蓝牙工作

1.

说明

带有通讯侧盖的仪器可以通过蓝牙连接和外部设备进行通讯。仪器蓝牙只能被搜索。外部 设备的蓝牙将会主动搜索并控制与仪器蓝牙的连接和任何的数据传输。

创建连接向导

1. 确保仪器上的通讯参数设置为**蓝牙**:和激活。参见"4.6 【通讯设置】".

- 激活外部设备的蓝牙。具体步骤取决于蓝牙设备及其它设备指定的配置。参照设备用 户手册用于如何配置和搜索蓝牙连接的信息。 仪器会以"TS0x\_y\_zzzzzzz",其中 x = FlexLine plus 系列(, TS06 plus 或 TS09 plus), y = 以秒显示的角度精度,z = 仪器的序列号。例如,TS02\_3\_1234567。
- 3. 一些设备需要蓝牙的识别号。而且 FlexLine plus 默认的蓝牙 PIN 是'0000'。可以通过下列方式改变识别号:
  - 选择 📷 配置 从主菜单选择。
  - 选择 📷 通讯设置 从【配置】菜单.
  - 按下 BT-PIN,从【通讯设置】 值界面。
  - 在 PIN 码:界面输入新的 PIN 码。
  - 按下继续确认新的蓝牙 PIN。
- 当外部蓝牙设备第一时间位于仪器上时,仪器上将会显示一条信息指定外部设备的名称并要求确认是否允许连接此设备。
  - 点击是允许,或
  - 选择否不允许连接。
- 5. 仪器蓝牙发送仪器名称和序列号到外部蓝牙设备。
- 6. 所有更多的步骤必须依照外部设备的用户手册。

通过蓝牙传输数据

使用 FlexOffice 数据交换管理器可以通过蓝牙连接传输数据文件到本地的文件夹。传输时需将计算机上的串口配置成蓝牙串口,当然如果想进行更快的数据传输建议使用 USB 或 RS232 连接进行传输。

关于 FlexOffice 交换管理器更详细的信息请参照完整的在线帮助。

关于使用其它外部设备或软件程序,请参照设备或软件的用户手册。FlexLine plus 蓝牙 不能建立或管理数据传输。

| 10.6   | 工作 Leica FlexOffice                                                                            |  |
|--------|------------------------------------------------------------------------------------------------|--|
| 说明     | FlexOffice 程序包用于仪器和计算机之间的数据交换。它包括了一些支持仪器的辅助程<br>序。                                             |  |
| 在电脑上安装 | 安装程序可以在光盘上找到。插入光盘并按照界面上操作说明。请注意 FlexOffice 软件只<br>能安装在 MS Windows 2000, XP 以及 Vista 操作系统的计算机上。 |  |
| ()     | FlexLine plus 支持 FlexOfficev2.2及以后的版本的仪器                                                       |  |
| (F     | 关于 FlexOffice 交换管理器更详细的信息请参照完整的在线帮助。                                                           |  |
|        |                                                                                                |  |

| 11    | 检查 & 校准                                                                                                    |  |  |
|-------|----------------------------------------------------------------------------------------------------|--|--|
| 11.1  | 概述                                                                                                    |  |  |
| 说明    | Leica Geosystems 仪器的生产、装配和调校都达到了最佳的质量。急剧的温度变化、震动<br>或重压可能引起偏差及仪器准确度的降低。因此推荐对仪器不时地进行检查和校准。这可<br>以在野外通过运行特定的观测程序来完成。而这些程序必须仔细正确地执行,详细情况会<br>在下面的章节中进行描述。一些其它的仪器误差和机械部件可通过机械的方法进行校正。                     |  |  |
| 电子调整  | 下述的仪器误差可通过电子的方式进行检查和校准: <ul> <li>水平照准误差,又称为视准误差。</li> <li>竖直角指标差,同时电子整平。</li> <li>补偿器纵向和横向指标差</li> <li>横轴倾斜误差。</li> </ul>                                                                             |  |  |
|       | 为了确定这些误差,必需双面测量,但可以在任何一面进行。                                                                                                    |  |  |
| 机械校准  | 下列的仪器部件可以通过机械的方式进行校准: <ul> <li>仪器及基座圆水准器。</li> <li>激光对中器。</li> <li>脚架上六角固定螺丝。</li> </ul>                                                                                                    |  |  |
| (F    | 在仪器制造过程中, 仪器的误差值都被仔细地测定并设置到零。但正如所提到的, 这些误<br>差值可能会发生变化, 因此在下述的情形中强烈推荐您对之进行测定:<br>• 第一次使用仪器前。<br>• 在每次高精度测量前。<br>• 在每次高精度测量前。<br>• 在颠簸或长时间运输后。<br>• 在长时间的存放后。<br>• 如果当前温度与最后一次校准时温度差值大于 10 ℃ (18 °F )。 |  |  |
| 11. 2 | 准备工作                                                                                                    |  |  |
| (B)   | 在测定仪器误差前,使用电子水准气泡整平仪器。开机后出现【 <b>整平 &amp; 对中】</b><br>界面。<br>基座、脚架和地面必须稳固安全,避免振动或干扰。                                                                                                    |  |  |
| (F    | 仪器必须避免阳光直射而引起仪器一侧过热。                                                                                                    |  |  |
| (F    | 在开始检校前, 仪器必须适应周围环境温度。从存放处到工作现场, 每1°C 温差大约需<br>要适应时间2分钟, 但总的最小适应时间至少需要15分钟。                                                                                                    |  |  |

校准视准误差和竖直角指标差

视准误差

视准误差或者水平照准误差指的是仪器横轴和视准线之间垂直的偏差。照准误差对水平角 的影响随着垂直角的增加而增加。

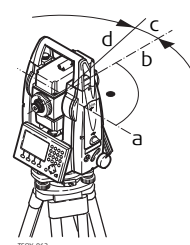

a) 轴系倾斜

- b) 横轴的垂直方向
- c) 水平照准或视准误差
- d) 视准线

竖轴指标差

当视准线水平时垂直度盘应该显示 90° (100 gon)。图标上说明的任何偏差都叫做竖直角 指标差。这是一个常数误差将会影响到所有的垂直角读数。

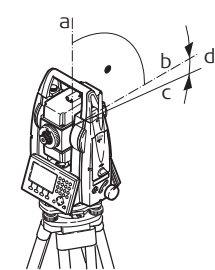

a) 仪器的机械竖轴, 也称为竖轴。 b) 垂直于竖轴的轴系。真正 90° c) 垂直角读数为90°的方向。 d) 竖轴指标差 确定竖直指标差的同时自动校准电子气泡。 (P 1) 选择 👿 工具 从**主菜单**选择。

- 📷 校准 从【工具菜单】菜单. 2) 选择
- 选择:
  - F1 视准差, 或
  - F2 指标差.

(P

进入

改正视准误差和竖直指标差的程序和条件是相同的,因此程序只描述一次。

2.

3. 4.

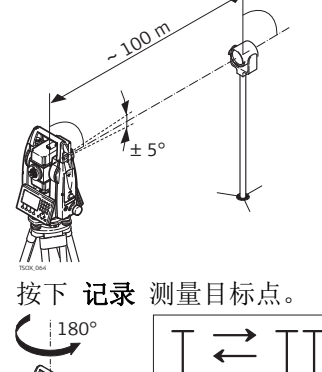

照准大约距仪器 100 m 的目标点,目标点必须 安置在水平面的 5°之内。

切换到第二面再次照准目标点

→ 为了检查水平照准情况,屏幕将显示水平角和垂直角的差值。

5. 按下记录测量目标点。

180°

- 显示计算的旧值和新值。
- 6. 也可以:
  - 按下 更多 测量相同目标点的另一个测回。最终的校准值将是所有观测值计算的 平均值。
  - 按下继续保存新的校准数据,或者
  - 按下 ESC 退出而不保存新的平差数据。

信息

下列是一些可能出现的重要信息和警告。

| 信息                | 说明                                                                                   |
|-------------------|--------------------------------------------------------------------------------------|
| 垂直角不适合进行校准!       | 垂直角偏离指定的水平面 / 视准线或者第二面的垂直角偏离目标点超过了 5°。使用最小的精度为 5°照准目标点或校准轴系误差时超过了 27°或者接近水平面。必需确认信息。 |
| 限差超限!<br>保留以前的值 . | 计算值超限。保留先前的观测值并重新进行测量。必需确认信<br>息。                                                    |
| 水平角不适合 进行校准<br>!  | 第二面的水平角偏离了目标点超过了 5°。使用最小的精度为<br>5°照准目标点。必需确认信息。                                      |
| 超时!请重新校准!         | 测量和结果存储时间差超过 15 分钟。请重新架站。必需确认信息。                                                     |

#### 11.4

校准补偿器

### 补偿器指示误差

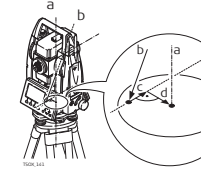

- a) 仪器的机械竖轴,也称为竖轴。
- b)铅垂线
- c)补偿器指示误差纵向分量(1)
- d) 补偿器指示误差横向分量(t)

如果仪器的竖轴和铅垂线平行,补偿器的零点和圆气泡的零点不一致,就会产生补偿器指标误差(1,t)。电子校正过程会调整补偿器的零点。 双轴补偿器定义望远镜方向为纵向分量,垂直于望远镜方向为横向分量。 纵向分量(1)有如垂直角读数指标差,影响所有的垂直角读数。 横向分量(t)有如横轴倾斜误差。水平视线时对水平角的影响为0,随着视线高度角的增加而增加。 进入

- 1) 选择 🗾 工具 从主菜单选择。
- 2) 选择 📷 校准 从【工具菜单】菜单.
- 3) 选择 F3 补偿器指标差.

#### 检验和校准步骤

| 步骤 | 描述                                                           |
|----|--------------------------------------------------------------|
| 1. | 通过电子气泡整平仪器。参见"3操作"-"通过电子气泡整平仪器步骤".                           |
| 2. | 按下 记录 测量第一面。不需要瞄准目标。                                         |
| 3. | 记录 换另一面测量                                                    |
|    | 如果一个或多个误差大于先前设定的限值,程序将重复进行测量。当前测回的所有观测值将被拒绝,而且其不与先前测回的结果取平均。 |
| 4. | 测量目标点<br>从第二个测回开始,即可计算标准差。                                   |

### 11.5 校准横轴

说明

Ē

横轴倾斜误差指的是机械横轴和垂直于竖轴的视准线之间引起的偏差。该误差影响水平角

- 进入
- 1) 选择 🛺 工具 从主菜单选择。

3) 选择 F4 轴系倾斜.

2)选择 w 校准 从【工具菜单】菜单.

+ 27° 1=90

27°

- 检验和校准步骤
- 1. 通过电子气泡整平仪器。参见"3操作"-"通过电子气泡整平仪器步骤".

2.

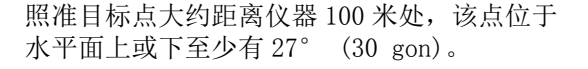

- 6. 也可以:
  - 按下 更多 测量相同目标点的另一个测回。最终的校准值将是所有观测值计算的 平均值。
  - 按下继续保存新的校准数据,或者
  - 按下 ESC 退出而不保存新的平差数据。

信息 相同的信息或警告将 "11.3 校准视准误差和竖直角指标差 "出现。

11.6

校准仪器和基座的圆水准器

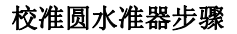

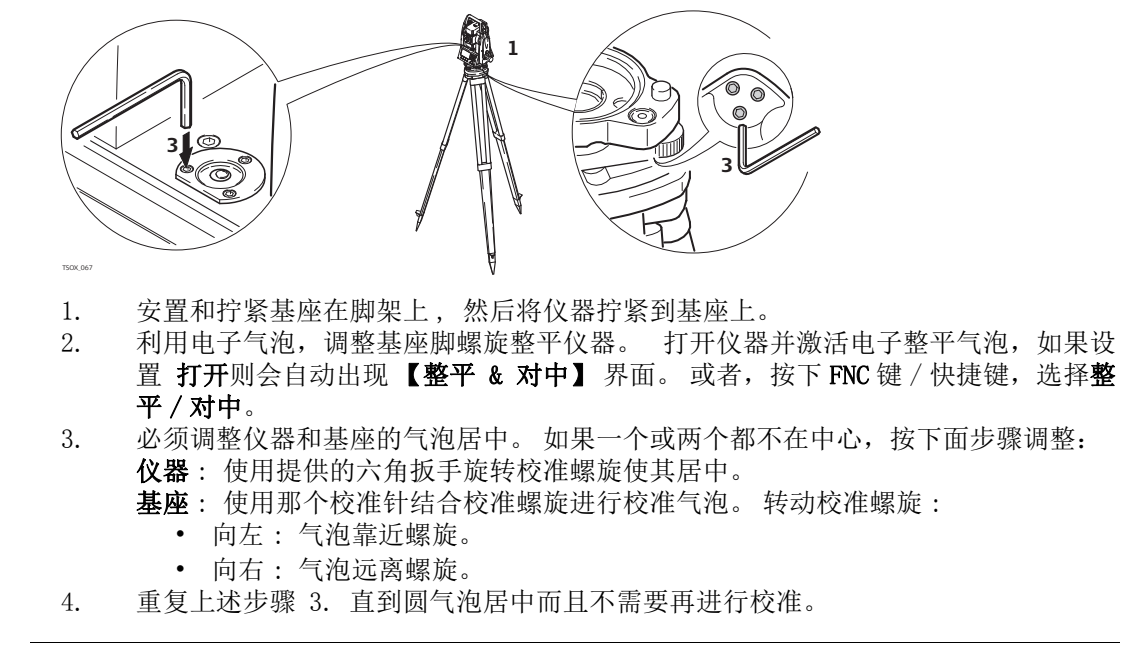

校准后,保持校准螺旋拧紧状态。

(P

### 检查仪器激光对中器

11.7

(P

#### 激光对中器整合在仪器竖轴中。在正常的

使用条件下, 激光对中器不需校准。若由于外部影响而必需校准, 则仪器必需返回到 Leica 授权的维修部门。

检验激光对中器步骤

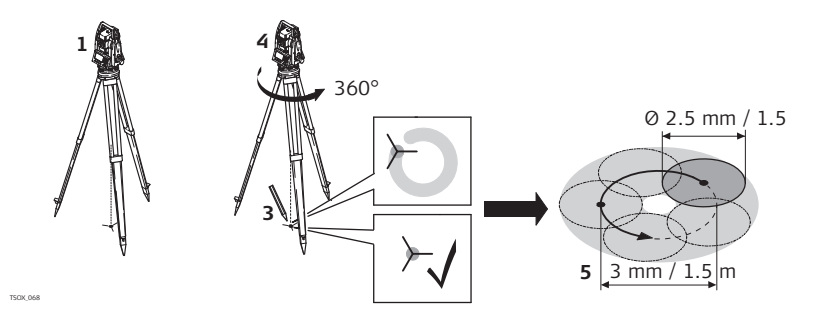

- 1. 架设仪器距地面 1.5 m 的三脚架上并整平。
- 打开仪器并激活激光对中,如果倾斜改正设置了打开,则会自动激活激光对中并且 出现【整平 & 对中】。或者,按下 FNC/快捷键,选择整平/对中。

(*P*) 激光对中器的检查应在一个光亮、平坦的水平面(如一张纸上)上进行。 在地面上作出红色激光光斑中心标记。

- 4. 慢慢转动仪器 360°, 仔细观测红色激光点的位移。
  - 激光斑点中心移动所形成的圆周的最大直径,在激光对中器高 1.5 m 时不应 超过 3 mm。
- 5. 若激光点的中心有明显的圆周运动或距第一次标记点超过 3 mm,则需要进行校准。 打电话至 Leica 售后服务中心。 激光点的直径大小与投射表面的亮度和表面材料等有关。 1.5 m 高的光斑平均直径 估计为 2.5 mm。

11.8

三脚架维修

3.

三脚架维护步骤

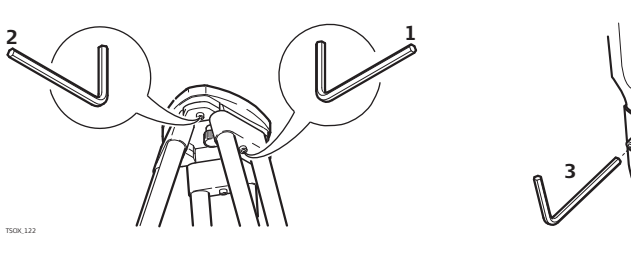

金属和木材连接位置必须稳固牢靠。

- 1) 用六角扳手适度紧固脚架腿帽螺钉。
- 2)适当拧紧三脚架头的连接螺旋,使当从地面上提起脚架时,脚架腿仍能保持张开的状态。
- 3) 拧紧脚架腿上的六角固定螺丝。

| 12       | 保养和运输                                                                                                    |
|----------|----------------------------------------------------------------------------------------------------|
| 12.1     | 保养                                                                                                    |
|          | 自动整理碎片后,内存会碎片化.请定期格式化内存,以维持仪器的高性能.                                                                                                    |
| (F       | 随着产品使用年限的增加,可视激光点可能会出现偏离。 请定期检查激光线是否出现偏<br>离。 如有必要,联系 Leica 维修中心进行校准。                                                                                                    |
| 12. 2    | 运输                                                                                                    |
| 野外运输     | 在野外搬运仪器时,应注意以下方法:<br>• 要么将仪器放入徕卡原装仪器箱中,<br>• 要么将带有仪器的脚架跨骑在肩头,并保持仪器竖直向上。                                                                                                    |
| 汽车运输     | 用车辆运输仪器时,必须使用仪器箱,以免遭受冲击和震动。总是将仪器放置于仪器箱中<br>并放稳扣紧。                                                                                                    |
| 远途航运     | 当使用铁路、飞机、船舶运输时,使用全 Leica Geosystems 原包装 (包装箱和纸箱),或<br>同等的包装物品以避免震动和冲击。                                                                                                    |
| 电池运输     | 运输电池时,产品责任人必须遵守国内、国际规章及准则。或在运输前联系当地的运输公<br>司。                                                                                                    |
| 野外检校     | 定期取出仪器,按照用户手册中所述进行野外检校,尤其是当仪器碰撞,长久不用,和经<br>过运输的时侯。                                                                                                    |
| 12. 3    | 存储                                                                                                    |
| 产品       | 当存放仪器时,尤其是夏天仪器存放在汽车等运输工具里,一定要注意温度范围的限制。<br>参见 "14 技术参数 " 以获取关于温度限制的信息。                                                                                                    |
| 野外检校     | 定期取出仪器,按照用户手册中所述进行野外检校,尤其是当仪器碰撞,长久不用,和经<br>过运输的时侯。                                                                                                    |
| 锂电池锂电池   | <ul> <li>请参考 "14 技术参数 " 获取存储温度范围的信息。</li> <li>在保存前将电池从仪器中取出,并进行充电。</li> <li>电池经过一段时间的保存后在使用前先进行充电。</li> <li>保护电池,避免受潮或淋湿。潮湿的电池在保存或使用前必须先烘干。</li> <li>建议将电池保存在 -20°C 至 +30°C/-4°F 至 86°F的干燥环境中,以尽量避免电池自身放电。</li> <li>在以上建议环境和温度范围内,电量在 50% 至 100% 的电池壳存放 1 年时间。超过此时间,需重新充电。</li> </ul> |
| 12. 4    | 清洁和干燥                                                                                                    |
| 物镜,目镜和棱镜 | <ul> <li>吹净镜头和棱镜上的灰尘。</li> <li>不要用手触摸光学零件。</li> <li>清洁仪器时请使用干净柔软的布,亚麻布除外。如需要可用水或纯酒精蘸湿后使用。不要用其它液体,因为可能损坏仪器零部件。</li> </ul>                                                                                                    |
| 棱镜结雾     | 如果棱镜的温度比环境温度低则易结雾。不要简单地擦拭。可把棱镜放进衣物或车内,使<br>之与周围温度适应,雾会消失。                                                                                                    |

在温度不要超过 40°C (104°F)的条件下干燥仪器、运输箱、塑料泡沫及其它附件,然 后清洁处理。打开电池盖,烘干电池仓。直到完全干燥后再装箱。在外业使用仪器时,要 始终盖上仪器箱。

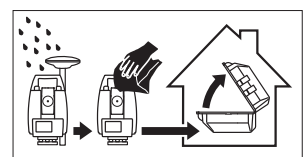

电缆和插头

保持插头清洁、干燥。吹去连接电缆插头上的灰尘。

| 13          | 安全指南                                                                                                    |  |
|-------------|----------------------------------------------------------------------------------------------------|--|
| 13. 1       | 概述                                                                                                    |  |
| 说明          | 下面的安全说明规定了产品责任人、使用者的责任,以及如何预防和避免危险操作。                                                                                                    |  |
|             | 产品责任人务必确保所有仪器使用者知道并遵守这些规定或说明。                                                                                                    |  |
| 13. 2       | 使用范围                                                                                                    |  |
| 使用范围        | <ul> <li>测量水平角和垂直角。</li> <li>测量距离。</li> <li>记录测量数据。</li> <li>可见的照准方向和垂直轴线。</li> <li>与外部设备之间的数据通讯。</li> <li>使用软件计算。</li> </ul>                                                                                                    |  |
| 使用禁忌        | <ul> <li>不按手册要求使用仪器。</li> <li>超出仪器的用途及范围</li> <li>使仪器安全系统失效。</li> <li>无视危险警告。</li> <li>在特定的许可范围外,用工具如螺丝刀拆开仪器。</li> <li>修理或改装仪器。</li> <li>该操作以后继续使用仪器。</li> <li>误操作以后继续使用仪器。</li> <li>仪器有明显的损坏和缺陷仍继续使用。</li> <li>未经 Leica Geosystems 事先明确的同意而使用其它厂商生产的附件。</li> <li>使用其他激光对仪器闪烁。</li> <li>在没采用相应控制和安全措施的情况下,操控机械、移动物体或类似的监测应用。</li> <li>望远镜直接对准太阳。</li> <li>作业场地安全措施不够。</li> </ul> |  |
| 13. 3       | 使用限制                                                                                                    |  |
| 环境条件        | 仪器对环境条件的要求与人所能适应的环境条件相似:不适合在有腐蚀,易燃易爆的场合<br>使用。                                                                                                    |  |
| <b>企</b> 危险 | 在危险地区、与电力装置接近的地区或类似地区工作时,产品负责人一定要预先与当地的<br>安全主管机构和安全专家取得联系。                                                                                                    |  |
| 13. 4       |                                                                                                    |  |
| 产品制造商       | Leica Geosystems AG, CH-9435 Heerbrugg, 在下文中称为Leica Geosystems, 对所提供<br>的产品,包括用户手册和原装附件, 在安全的使用条件下承担责任。                                                                                                    |  |
| 负责仪器的人员     | 负责仪器的人员有以下职责: <ul> <li>了解仪器的安全指南和用户手册指南。</li> <li>确保按照指南操作仪器。</li> <li>熟悉当地的安全条例和意外防护措施。</li> <li>当仪器和程序不安全时立即通知 Leica Geosystems。</li> <li>确保遵循国家的法律,条例和使用条件,例如,电台传输,激光等等。</li> </ul>                                                                                                    |  |

| 13.5 | 使用中存在的危险                                                                                                    |  |  |  |  |  |
|------|----------------------------------------------------------------------------------------------------|--|--|--|--|--|
| ▲ 小心 | 仪器被碰撞、误操作、改装、长期保存、运输后,应检查是否会出现不正确的测量结果。<br><b>预防:</b><br>定期检查仪器,或按照用户手册上的指示进行户外定期检校,尤其在不正常使用仪器或重<br>要测量任务的前后更应如此。           |  |  |  |  |  |
| ▲ 危险 | 由于存在触电的危险,使用棱镜杆或其他长杆在电气设备如通电电缆或电气化铁路附近工作是十分危险的。<br>预防:<br>与电力设施保持一段安全距离。如果一定要在此环境下工作,那么请与这些电气设备的安全负责部门联系,遵从他们的指导。           |  |  |  |  |  |
| ⚠ 小心 | 如用仪器望远镜直接观测太阳,因为望远镜的放大系统的放大作用,会损伤眼睛和仪器。<br><b>预防:</b><br>不要用望远镜直接对准太阳。                                                      |  |  |  |  |  |
| ▲ 警告 | 在动态测量应用中,若使用者没有注意周围的环境条件,就会存在发生事故的危险,如在<br>放样过程中,周围有障碍物,土方开挖或交通车辆。<br><b>预防:</b><br>产品负责人须确保所有用户都知道可能存在的危险。                 |  |  |  |  |  |
| ▲ 警告 | 测量场地如果没有足够的安全设施和标志,可能会引发危险的情况,如在公路上、建筑工<br>地或工业安装现场等。<br><b>预防:</b><br>始终确保作业场地的安全。时刻遵守安全及事故预防管理章程和交通规则。                    |  |  |  |  |  |
| ⚠ 小心 | 如果附件同仪器连接不牢固或设备遭受物理的冲击(如刮风,摔落),那么可能导致设备<br>损坏或人员受伤。<br><b>预防:</b><br>安装仪器时,确保附件正确、合适、安全的固定到位。<br>避免仪器受到机械性的损坏。              |  |  |  |  |  |
| ▲ 警告 | 如果仪器与附件一起使用,例如对中杆等,会增加雷击的风险。<br><b>预防:</b><br>雷雨天不要进行野外测量。                                                                  |  |  |  |  |  |
| ⚠ 小心 | 在电池的运输或处理过程中,不适当的机械影响可能会引发火灾。<br><b>预防:</b><br>在运输或对电池作处理之前,将电池的电放掉。<br>在电池运输时,产品责任人必须遵守国内、国际规章及准则。在运输前,请联系当地的承<br>运人或运输公司。 |  |  |  |  |  |
| ▲ 警告 | 强机械压力,高温或掉进液体里,可能导致电池泄漏、着火或爆炸。<br><b>预防:</b><br>保护电池免受机械撞击和远离高温环境。 不要摔落电池或将电池浸入液体中。                                         |  |  |  |  |  |

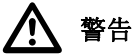

如果电池短路,如接触到珠宝,钥匙,金属片或金属,电池可能过热损坏或起火,例如将电池装于口袋中时。

预防:

确保电池末端不要和金属物接触。

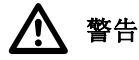

如果仪器设备使用不当,会出现以下情况:

- 如果聚合材料的部件被燃烧,将产生有毒气体,可能有损健康。
- 如果电池受损或过热,会引起燃烧,爆炸,腐蚀及污染环境。
- 若不负责任地处理产品,在违反规章制度的情形下让未经授权的人使用仪器,从而使他 们或第三方人员面临遭受严重伤害的风险并使环境容易遭受污染。

• 硅油的不恰当处置可能造成环境污染。

预防:

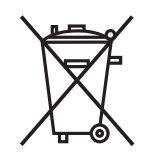

产品不应与家庭废弃物一起处理。 应按照您所在国家实施的规章适当地处置。 防止未经授权的个人接触仪器。

有效处理仪器和附件及管理废弃物的信息可以从 Leica Geosystems 主页 http://www.leica-geosystems.com/treatment 上下载或从本地 Leica Geosystems 经销商 处索取。

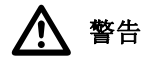

只有 Leica Geosystems 授权的维修部门才有资格对产品进行维修。

有毒有害物质或元素

中华人民共和国电子信息产品有毒有害物质限量标准 (依据 SJ/T11364-2006 为标准)

#### TS02plus/TS06 plus/TS09 plus

| 部件名称                                                      | 有毒有害物质或元素 |   |   |     |      |       |  |
|-----------------------------------------------------------|-----------|---|---|-----|------|-------|--|
|                                                           | 铅         | 汞 | 镉 | 六价铬 | 多溴联苯 | 多溴二苯醚 |  |
| 机身                                                        | Х         | 0 | 0 | 0   | 0    | 0     |  |
| 键盘 / 显示屏                                                  | Х         | 0 | 0 | 0   | 0    | 0     |  |
| 电子件 / 电线                                                  | Х         | 0 | 0 | 0   | 0    | 0     |  |
| 望眼镜                                                       | Х         | 0 | 0 | 0   | 0    | 0     |  |
| 驱动器                                                       | Х         | 0 | 0 | 0   | 0    | 0     |  |
| 轴 / 转感器                                                   | Х         | 0 | 0 | 0   | 0    | 0     |  |
| 0: 表示该有毒有害物质在该部件所有均质材料中的含量均在 SJ/T11363-2006 标准规定的 限量要求以下  |           |   |   |     |      |       |  |
| X: 表示该有毒有害物质至少在该部件的某一均质材料中的含量超出 SJ/T11363-2006 标准 规定的限量要求 |           |   |   |     |      |       |  |
## 13.6 激光类别

13.6.1

通用

概述

以下几个章节提供了安全使用激光的指南和培训信息,内容参照国际标准 IE60825-1 (2007-03)和技术手册 IEC TR 60825-14 (2004-02)。这些信息时为了确保产品负责人和使 用者在操作中不会受到伤害。

(mail of the second second se

- 进行激光安全认证,
- 穿防护衣和佩戴眼罩,
- 在工作区设置特殊警示标志。

按照用户手册使用和操作对眼睛的危害风险是比较低的。

□ 国家法律和当地法规规定的激光安全使用指南可能比 IEC 60825-1 (2007-03) 和 IEC TR 60825-14 (2004-02) 更加严格。

#### 13.6.2 测距部分,棱镜测量

通用 全站仪内置的 EDM 测距仪经望远镜物镜,可发射一束可见的红激光。

本激光产品依照下面标准属于 1 激光产品:

- IEC 60825-1 (2007-03): "激光产品的安全性"
- EC 60825-1 (2007-10): "激光产品的安全性"

这些产品在适宜条件下是安全的,不会损伤眼睛。应该按说明书使用及维护。

| 说明       | ❶ 值             | 健 ●               |
|----------|-----------------|-------------------|
| 最高平均辐射功率 | 0.33 mW         | 0.33 mW           |
| 脉冲时间     | 400 ps          | 800 ps            |
| 脉冲重复频率   | 320 MHz         | 100 MHz - 150 MHz |
| 波长       | 650 nm - 690 nm | 650 nm - 690 nm   |

标签

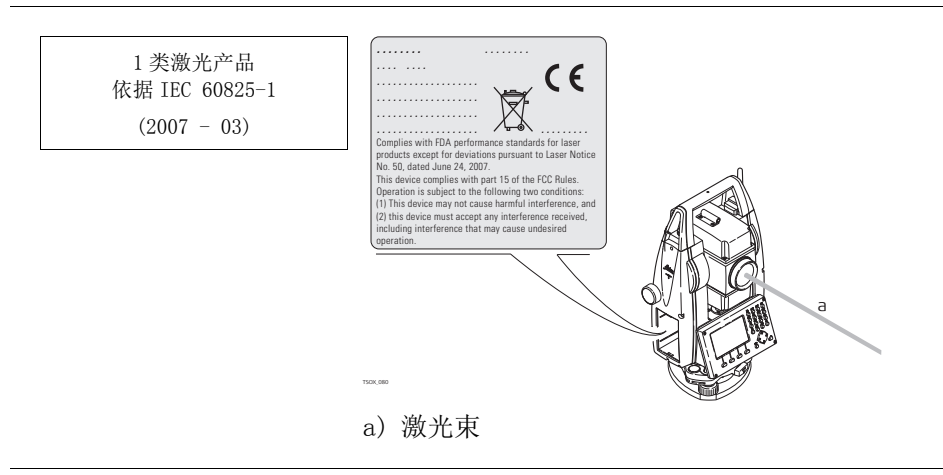

#### 13.6.3

通用

#### 测距部分,无棱镜测量(无棱镜模式)

全站仪内置的 EDM 测距仪经望远镜物镜,可发射一束可见的红激光。

本激光产品依照下面标准属于 3R 激光产品:

- IEC 60825-1 (2007-03): "激光产品的安全性"
- EC 60825-1 (2007-10): "激光产品的安全性"

激光直视,特别是故意直视,可能会造成危害(轻微的眼睛危害)。激光束可能导致头晕,晃眼,余像,尤其是在背光环境中。 3R 类激光造成的伤害风险比较低,原因在于:

a)无意照射到眼睛上不会有导致严重后果的情况,(比如)激光束照射到瞳孔,

- b) 激光辐射最大容许曝光的固有安全极限 (MPE)
- c)人眼对强辐射光自然厌恶反应。

| 描述             | ❶ 值                 | ❶ 值                 |  |
|----------------|---------------------|---------------------|--|
|                | (R500)              | (R500/R1000)        |  |
| 最高平均辐射功率       | 4.75 mW             | 5.00 mW             |  |
| 脉冲时间           | 400 ps              | 800 ps              |  |
| 脉冲重复频率         | 320 MHz             | 100 MHz - 150 MHz   |  |
| 波长             | 650 nm - 690 nm     | 650 nm - 690 nm     |  |
| 光束离散度          | 0.2 mrad x 0.3 mrad | 0.2 mrad x 0.3 mrad |  |
| NOHD(标定眼睛危险距离) | 67 m / 220 ft       | 80 m / 262 ft       |  |
| @ 0.25 s       |                     |                     |  |

▲ 小心

从安全角度看, 3R

预防:

1) 避免眼睛直视激光束。

2) 不要用激光束照射他人。

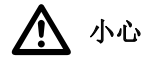

标签

不要照准那些反射特别强烈的物体,如棱镜,窗户,镜子或那些能散发出非必要的反射光的物体。

#### 预防:

1)不要照准那些反射特别强烈的物体,如镜子,或那些能散发出非必要的反射光的物体。

- 2) 当激光打开,处于激光照准或距离测量模式时,不要在棱镜或反射目标处的激光束
- 3) 光路或近旁观看。只能通过全站仪的望远镜方可瞄准棱镜。

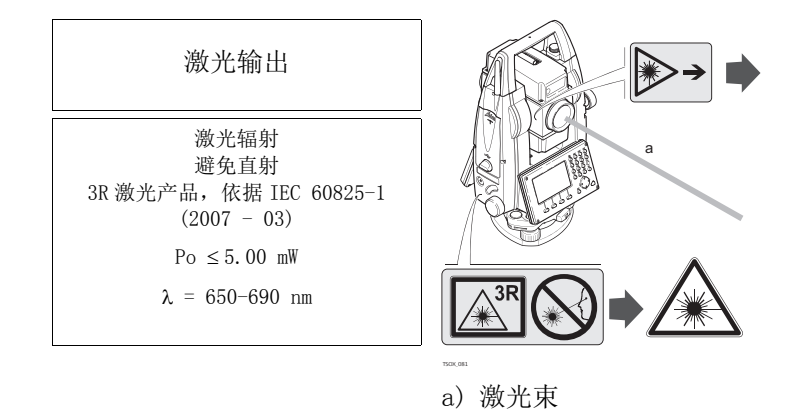

### 电子导向光 EGL

通用

产品内置的电子导向光经望远镜前端可发出可见的 LED 光束.

▲节中介绍的产品不包含在 IEC 60825-1 (2007-03): "激光产品安全性"产品之列。

按照用户手册使用维护本节中介绍的产品不会对人造成任何危害,根据 IEC 62471 (2006-07)规定,使用不受限制。

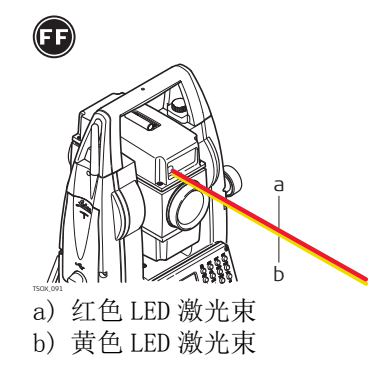

### 13.6.5 激光对中器

概述

安装在仪器里的激光对中器,从底部发射一束可见的红色激光。

本激光产品依照下面标准属于 2 激光产品:

- IEC 60825-1 (2007-03): "激光产品的安全性"
- EC 60825-1 (2007-10): "激光产品的安全性"

这类产品瞬间照到眼睛上是安全的,但是故意凝视激光束是危险的。激光束可能导致头 晕,晃眼,余像,尤其是在背光环境中。

| 说明       | 值       |
|----------|---------|
| 最高平均辐射功率 | 0.95 mW |
| 脉冲时间     | C. W.   |
| 脉冲重复频率   | C. W.   |
| 波长       | 635 nm  |

\Lambda 小心

从安全角度, 2类激光产品对眼睛是有危害。

预防:

1) 避免凝视激光束。

2) 避免将激光束打向他人。

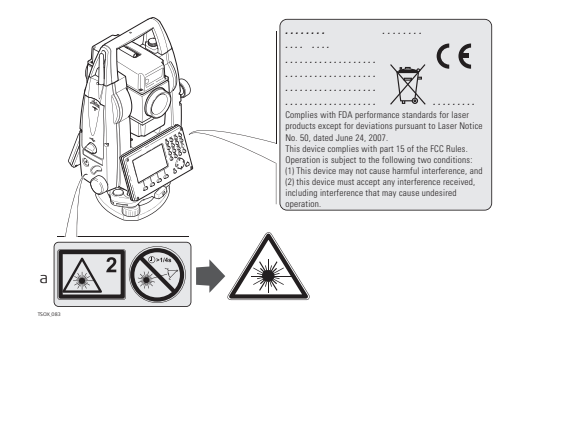

| 激光辐射                             |  |
|----------------------------------|--|
| 2 类激光产品                          |  |
| 依据 IEC 60825-1<br>(2007 - 03)    |  |
| $Po \leq 1.00 \text{ mW}$        |  |
| $\lambda = 620 - 690 \text{ nm}$ |  |

a) 如使用将使用 3R 类标签。

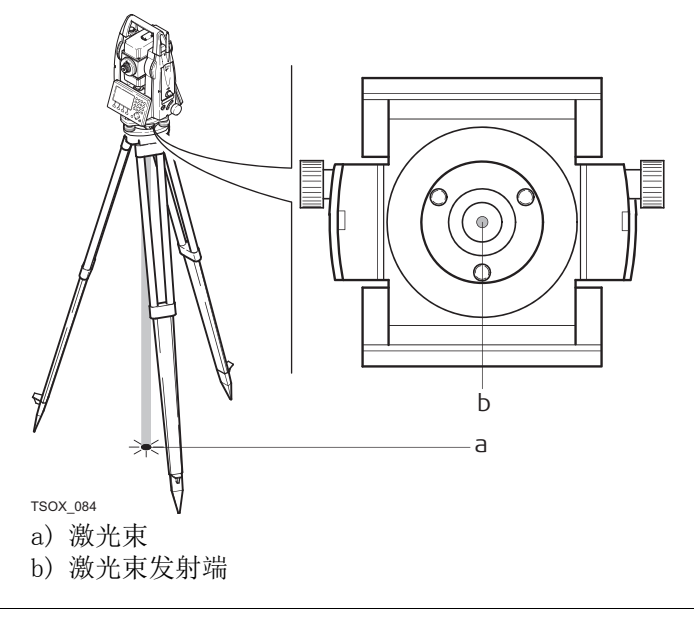

## 13.7 电磁兼容性 EMC

说明

术语电磁兼容性是指产品在存在电磁辐射和静电放电的环境中正常工作的能力,以及不会对其他设备造成电磁干扰。

▲ 警告

电磁辐射可能会对其它设备产生干扰。

虽然产品是严格按照有关规章和标准生产的,但是 Leica Geosystems 也不能完全排除其它 设备被干扰的可能性。

▲ 小心

使用其它厂家的产品附件,例如外业电脑,个人笔记本或电子产品,非标电缆,外接电池等,可能会产品干扰。

#### 预防:

只使用 Leica Geosystems 推荐的设备和附件。当与其它产品组合使用时,确保严格满足指 南或标准的规定。在使用电脑或电子设备时,请注意生产厂家提供的电磁兼容信息。 \Lambda 小心

电磁辐射所产生的干扰可能导致测量出错。

虽然产品是严格按照规章和标准生产的,但是 Leica Geosystems 不能完全排除仪器不受高强度的电磁辐射干扰的可能性,例如附近有无线电发射机、双向无线通讯设备或柴油发电机等。

预防:

这种环境下,应检查测量结果是否合理。

\Lambda 小心

如果仪器仅连接电缆两个端口中的一个,如外接供电电缆,接口连接电缆,而另一端裸放,则电磁辐射可能会超量,还可能会削弱其它产品的正常功能。

## 预防:

使用蓝牙产品

使用电缆时,电缆两端的接头应全部连接好,如: 仪器到外电池的连接、仪器到计算机的 连接等。

蓝牙

▲ 警告

电磁辐射可能会对其它的仪器装备、医疗设备,如心脏起搏器、助听器以及飞机造成干扰。它可能也会对人体和动物产生影响。

#### 预防:

虽然 Leica Geosystems 推荐的仪器、无线电通讯设备和数字移动电话按照严格的规章和标 准生产,但 Leica Geosystems 不能完全排除它们对其它仪器造成干扰以及对人和动物产生 影响的可能性。

- 不要在加油站、化工设施以及其它易爆场所附近使用带有无线通讯设备和数字移动电话的产品。
- 不要在医疗设备附近使用带有无线通讯设备和数字移动电话的产品。
- 不要在飞机上使用带有无线通讯设备和移动电话的产品。

以下灰色背景的段落内容只适用于没有配备电台的产品。

## 13.8 FCC 声明,适用于美国

(B)

🛕 警告

依照 FCC 法规的第 15 部分, 经测试此仪器符合 B 类数字设备的要求。 这些限制合理地保护了居住区设施不受干扰。 此仪器产生、使用无线电波,同时会释放射频能量,因此如果未按照说明安装和使用,它 可能会对无线通讯设备造成干扰。即使按照说明进行特殊安装,我们仍不能完全保证避免 这些干扰。 可以通过打开和关闭仪器设备来测试是否仪器对无线电或电视接收设备产生有害影响,如 果确实存在,用户可按以下操作消除干扰: • 重新调节接收天线的方向或位置。

- 增加设备和仪器间的距离。
- 把设备连接到与仪器不同的电路接口上。
- 向经销商或有经验的收音机、电视机的技术人员进行咨询,寻求帮助。

八 警告

为保障用户的权利, Leica Geosystems 并不认同用户自行更改或改装设备。

#### 标签FlexLine plus 仪 器

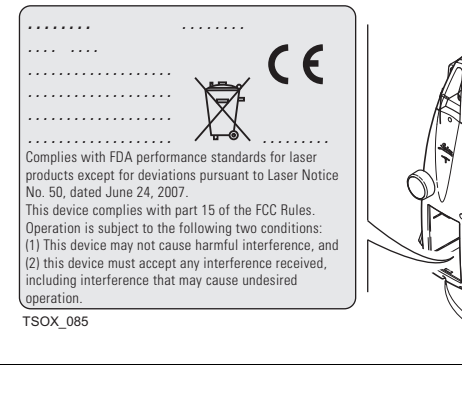

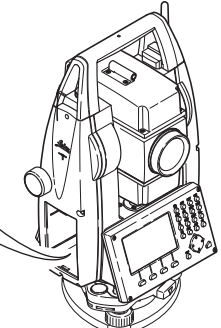

#### 内置电池标签 GEB211, GEB212, GEB221 , GEB222

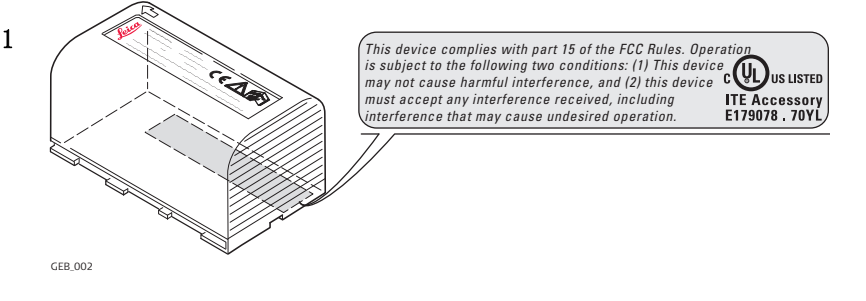

14.1 角度测量

角度

| 角度精度类型 | 标准差 Hz, V,<br>ISO 17123-3 | 显示分辨 | 显示分辨率  |        |       |
|--------|---------------------------|------|--------|--------|-------|
| [″]    | [mgon]                    | [″]  | [°]    | [mgon] | [mi1] |
| 1      | 0.3                       | 0.1  | 0.0001 | 0.1    | 0.01  |
| 2      | 0.6                       | 0.1  | 0.0001 | 0.1    | 0.01  |
| 3      | 1.0                       | 0.1  | 0.0001 | 0.1    | 0.01  |
| 5      | 1.5                       | 0.1  | 0.0001 | 0.1    | 0.01  |
| 7      | 2                         | 0.1  | 0.0001 | 0.1    | 0.01  |

特性

绝对,连续,对径传感器设置。每0.1到0.3 s刷新一次。

## 14.2 有棱镜测距

测程

| 反射体                    | 测程 A |       | 测程 B |       | 测程 C  |       |
|------------------------|------|-------|------|-------|-------|-------|
|                        | [m]  | [ft]  | [m]  | [ft]  | [m]   | [ft]  |
| 标准棱镜(GPR1)             | 1800 | 6000  | 3000 | 10000 | 3500  | 12000 |
| 3 棱镜组 (GPR1)           |      |       |      |       |       |       |
| EF                     | 2300 | 7500  | 3000 | 10000 | 3500  | 12000 |
|                        | 2300 | 7500  | 4500 | 14700 | 5400  | 17700 |
| 360° 棱镜 (GRZ4, GRZ122) | 800  | 2600  | 1500 | 5000  | 2000  | 7000  |
| 反射片 60 mm x 60 mm      |      |       |      |       |       |       |
| 棱镜模式                   | 150  | 500   | 250  | 800   | 250   | 800   |
| 无棱镜模式, R500            | 300  | 1000  | 500  | 400   | >500  | >1600 |
| 无棱镜模式, R1000           | 600  | 1950  | 1000 | 3300  | >1000 | >3300 |
| 迷你棱镜 (GMP101)          | 800  | 2600  | 1200 | 4000  | 2000  | 7000  |
| 360° 迷你棱镜, (GRZ101)    | 450  | 1500  | 800  | 2600  | 1000  | 3300  |
| 最短测程:                  |      | 1.5 m |      |       |       |       |

大气条件

测程 A: 浓雾能见度 5 km;或强阳光强热流闪烁
 测程 B: 薄雾,能见度约 20 km;或中等阳光,轻微热流闪烁
 测程 C: 阴天,无雾,能见度 40 km;无热流闪烁

精度

到标准棱镜的测量准确度。

| EDM 测距模式  | 标准差 ISO 1712                          | 标准差 ISO 17123-4 |     |     |  |  |
|-----------|---------------------------------------|-----------------|-----|-----|--|--|
|           | <b>EF</b>                             | <b>F</b>        | Ð   | •   |  |  |
| P-标准 +    | 1.5 mm + 2 ppm                        | 1.5 mm + 2 ppm  | 2.4 | 2.4 |  |  |
| P-标准&快速   | 2  mm + 2  ppm                        | 2  mm + 2  ppm  | 2.0 | 1.0 |  |  |
| P- 跟踪     | 3  mm + 2  ppm                        | 3  mm + 2  ppm  | 0.3 | 0.3 |  |  |
| 反射片       | 3  mm + 2  ppm                        | 3  mm + 2  ppm  | 2.4 | 2.4 |  |  |
| 测距光束中断,强热 | 测距光束中断,强热流闪烁及在光束路径上有移动物体都会引起准确度指标的偏差。 |                 |     |     |  |  |

原理: 类型: 载波长: 测量系统:

相位测量 同轴, 红色可见激光 658 nm

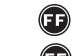

特殊频率系统 100 MHz - 150 MHz 🗊 测距系统使用相位原理 320 MHz

#### 无棱镜测距 14.3

测程

## 加强型 R500(无棱镜)

| 柯 达灰板        | 测程 D |      | 测程 E |      | 测程 F |       |
|--------------|------|------|------|------|------|-------|
|              | [m]  | [ft] | [m]  | [ft] | [m]  | [ft]  |
| 白面, 90 % 反射率 | 250  | 820  | 400  | 1312 | >500 | >1640 |
| 灰面,18%反射     | 100  | 330  | 150  | 490  | >250 | >820  |

### 超强型 R1000(无棱镜)

| 柯 达灰板        | 测程 D |      | 测程 E     |      | 测程 F  |       |
|--------------|------|------|----------|------|-------|-------|
|              | [m]  | [ft] | [m]      | [ft] | [m]   | [ft]  |
| 白面, 90 % 反射率 | 800  | 2630 | 1000     | 3280 | >1000 | >3280 |
| 灰面,18%反射     | 400  | 1320 | 500      | 1640 | >500  | >1640 |
|              |      | 15 m | 到 1200 m | 1    |       |       |

侧住: 无模糊显示:

5m 到 1200 m 长达 1200 m

大气条件

清晨、黄昏及晚上

#### 准确度

## 适用于 🗊 和 🗊。

| 标准<br>测量    | ISO 17123-4    | 典型测量时间 [s] | 最大测量时间 [s] |
|-------------|----------------|------------|------------|
| 0 m - 500 m | 2  mm + 2  ppm | 3 - 6      | 15         |
| >500 m      | 4 mm + 2 ppm   | 3 - 6      | 15         |

测距光束中断,强热流闪烁及在光束路径上有移动物体都会引起准确度指标的偏差。

| 跟踪测量 * | 标准偏差         | 典型测量时间 [s]       |
|--------|--------------|------------------|
| 跟踪     | 5 mm + 3 ppm | <b>(F)</b> 0. 25 |
|        |              | <b>1.</b> 00     |

\* 测量精度和时间取决于大气条件、目标材质和观测条件。

特性

类型: 载波长: 测量系统: 同轴, 红色可见激光 658 nm

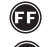

☞ 特殊频率系统 100 MHz - 150 MHz

🗊 测距系统使用相位原理 320 MHz

测程 D: 物体处于强阳光,强热流闪烁中 测程 E: 物体处于阴影中或阴天 测程 F:

| 距离 [m] | 激光光斑大小,约[mm] |
|--------|--------------|
| 在 30 处 | 7 x 10       |
| 在 50 处 | 8 x 20       |

#### 14.4 有棱镜测距(>4.0 km)

此章节适用于 🗊 仅 (P

测程

| R500, R1000           | 测程 A |                     | 测程 B    |       | 测程C      |        |
|-----------------------|------|---------------------|---------|-------|----------|--------|
|                       | [m]  | [ft]                | [m]     | [ft]  | [m]      | [ft]   |
| 标准棱镜(GPR1)            | 2200 | 7300                | 7500    | 24600 | >10000   | >33000 |
| 反射贴片<br>60 mm x 60 mm | 600  | 2000                | 1000    | 3300  | 1300     | 4200   |
| 测程:<br>无模糊显示:         |      | 、1000 m<br>:达 12 km | 到 12000 | m     | <u> </u> | 1      |

大气条件

浓雾能见度5 km; 或强阳光强热流闪烁 测程 A: 测程 B: 薄雾, 能见度约 20 km; 或中等阳光, 轻微热流闪烁 测程 C: 阴天,无雾,能见度40km;无热流闪烁

| ** क       |                | · · · · · · · · · · · · · · · · · · ·                              |                                           |                 |  |  |  |  |
|------------|----------------|--------------------------------------------------------------------|-------------------------------------------|-----------------|--|--|--|--|
| <b>稍</b> 皮 | 测量模式           | ISO 17123-4                                                        | 测量时间,典型                                   | [s] 测量时间,最长 [s] |  |  |  |  |
|            | P-长距离          | 5 mm + 2 ppm                                                       | 2.5                                       | 12              |  |  |  |  |
|            | (>4.0 km)      |                                                                    |                                           |                 |  |  |  |  |
|            | 测距光束中断,        | 强热流闪烁及在光束路径。                                                       | 上有移动物体都会引起                                | 准确度指标的偏差。       |  |  |  |  |
| 特性         | 原理:            | 相位测量                                                               |                                           |                 |  |  |  |  |
|            | 类型:            | 同轴,红色可                                                             | 可见激光                                      |                 |  |  |  |  |
|            | 载波长:<br>测显系统   | 658 nm<br>45.94 时应应至4                                              | * 甘恆头 100 MI                              | 150 10          |  |  |  |  |
|            | 测里分 <b>灯</b> : | 测重系统: 符外频率系统,基则万 100 MHz - 150 MHz                                 |                                           |                 |  |  |  |  |
| 14.5       | 遵循国家规定         | 遵循国家规定                                                             |                                           |                 |  |  |  |  |
| 14. 5. 1   | 无通讯侧盖的         | 无通讯侧盖的产品                                                           |                                           |                 |  |  |  |  |
| 符合国家规定     |                | 生此,Leica Geosystems A<br>其他相关的规定。对规范遵<br>http://www.leica-geosyste | G,申明仪器符合欧洲<br>守的声明可在网站<br>ems.com/ce 中查询。 | 执行标准中所要求的要点及    |  |  |  |  |
| 14. 5. 2   | 有通讯侧盖的         | 产品                                                                 |                                           |                 |  |  |  |  |
| 符合国家规定     | • FCC 第 15 音   | R分 ( 仅话用于美国 )                                                      |                                           |                 |  |  |  |  |

- 在此, Leica Geosystems AG, 申明产品符合 1999/5/EC 执行标准中的要点及其它相关 规定。对规范遵守的声明可在网站 http://www.leica-geosystems.com/ce 中查询。 依照欧洲执行标准 1999/5/EC (R& TTE) 1 级设备可以无限制地在任何欧 F 洲经济区成员国的市场中销售及维修。
- 若 FCC 第15部分或欧洲执行标准 1999/5/EC 没有包含某些国家的规定,则在这些国家 使用时应首先取得批准。

•

| 频宽   | 2402 - 2480 MHz              |                         |                                                       |                        |               |
|------|------------------------------|-------------------------|-------------------------------------------------------|------------------------|---------------|
| 输出功率 | 蓝牙:                          | 2.5 mW                  |                                                       |                        |               |
| 天线   | 类型:<br>增益:                   | 单极<br>+2 dBi            |                                                       |                        |               |
| 14.6 | 仪器常规技术参                      | 参数                      |                                                       |                        |               |
| 望远镜  | 放大倍率:<br>物镜孔径:<br>调焦:<br>视场: |                         | 30 x<br>40 mm<br>1.7 m/5.6<br>1° 30' /1.<br>2.7 m@100 | ft至无穷远<br>66 gon,<br>m |               |
| 补偿   | 四重轴系补偿(2-                    | 轴补偿器,水平                 | 照准和竖轴指标)                                              | 0                      |               |
|      | 角度精度                         | 设置精度                    |                                                       | 补偿范围                   |               |
|      | ["]                          | [″]                     | [mgon]                                                | [']                    | [gon]         |
|      | 1                            | 0.5                     | 0.2                                                   | ±4                     | 0.07          |
|      | 2                            | 0.5                     | 0.2                                                   | ±4                     | 0.07          |
|      | 3                            | 1                       | 0.3                                                   | ±4                     | 0.07          |
|      | 5                            | 1.5                     | 0.5                                                   | ±4                     | 0.07          |
|      | 7                            | 2                       | 0.7                                                   | $\pm 4$                | 0.07          |
| 水准器  | 圆水准器灵敏度:<br>电子水准器分辨率         | Ś:                      | 6' /2 mm<br>2"                                        |                        |               |
| 控制器  | 黑白屏幕:                        | 288 x 160 偕<br>度 <-5°)。 | 象素, LCD, 可背;                                          | 景照明, 8 行 × 3           | 31 字符, 可加热( 温 |
|      | 彩色触摸屏幕:                      | 320 x 240 僧             | 象素, LCD, 可背:                                          | 景照明, 9行 ×3             | 31 字符,键盘照明    |
| 仪器端口 | 名称                           | 描述                      |                                                       |                        |               |
|      | RS232                        | 5 针 LEMO-0<br>该端口位于仪    | 端口用于电源连扬<br>器的底部。                                     | 妄,通讯,数据(               | 传输。           |
|      | USB 主机端口 *                   | 用于数据传输                  | i的 USB 存储卡端I                                          | ] 。                    |               |
|      | USB 设备端口*                    | 用于通讯和数                  | 据传输的连接 US                                             | B 设备的电缆端口              | ]。            |
|      | 蓝牙 *                         | 用于通讯和数                  | 据传输的蓝牙连排                                              | 妾端口。                   |               |
|      | * 仅适用于带有道                    | 通讯侧盖的仪器。                |                                                       |                        |               |
|      |                              |                         |                                                       |                        |               |

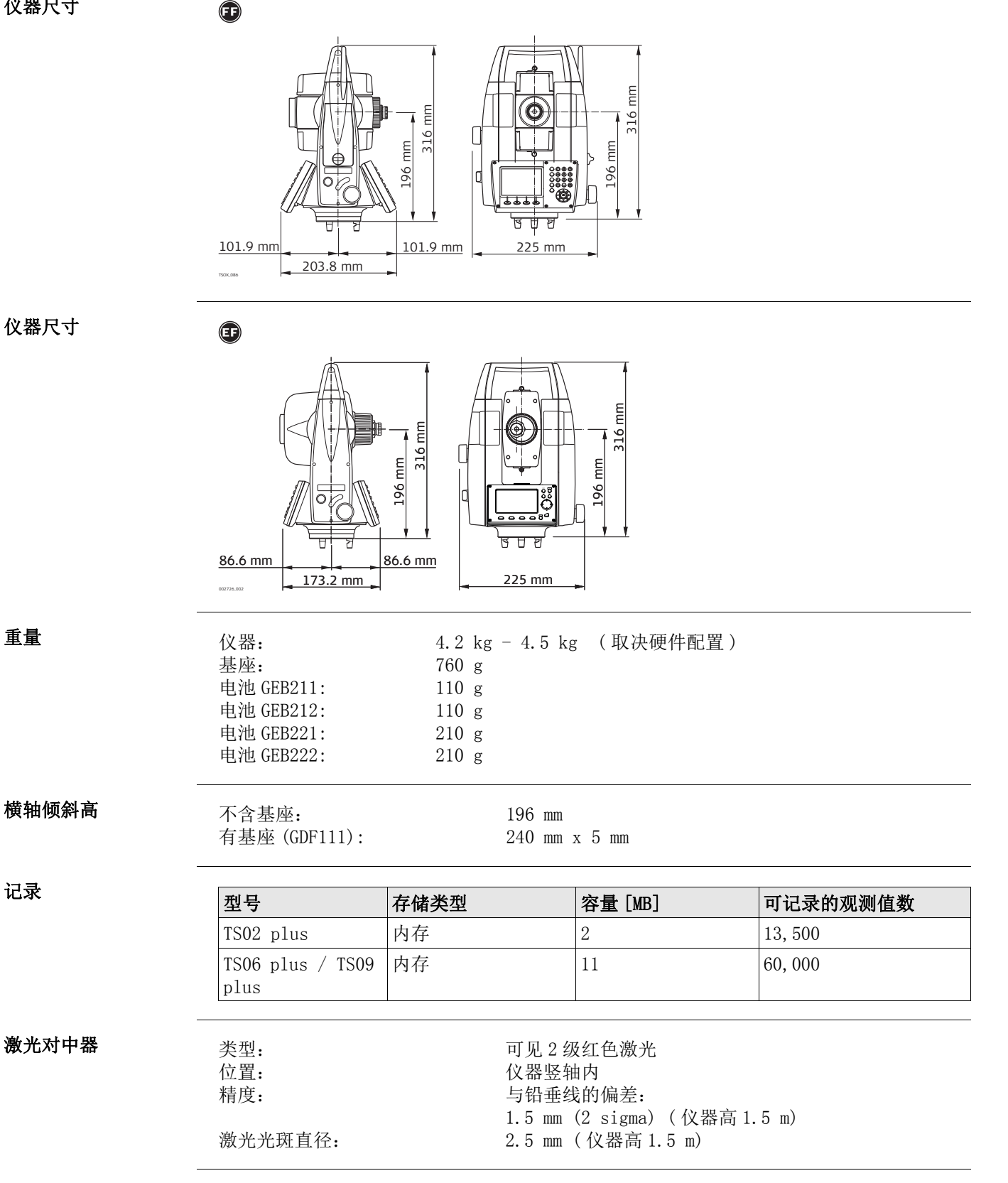

额定电压 12.8 V DC, 范围 11.5 V-14 V

功率

重量

记录

外接电源电压:

(经串口)

内置电池

| 类型     | 电池  | 电压    | 容量     | 工作时间*, 典型* |
|--------|-----|-------|--------|------------|
| GEB211 | 锂电池 | 7.4 V | 2.2 Ah | ~ 10 h     |
| GEB212 | 锂电池 | 7.4 V | 2.6 Ah | ~ 12 h     |
| GEB221 | 锂电池 | 7.4 V | 4.4 Ah | ~ 20 h     |
| GEB222 | 锂电池 | 7.4 V | 6.0 Ah | ~ 30 h     |

\* 基于每 30 秒一次测量,温度 25°C。电池使用过后工作时间会缩短。

| 环境指标      | 温度                                                                                 |         |                                        |                                                                          |                                |                        |      |  |
|-----------|------------------------------------------------------------------------------------|---------|----------------------------------------|--------------------------------------------------------------------------|--------------------------------|------------------------|------|--|
|           | 类型                                                                                 | 工作      | 乍温度                                    |                                                                          | 存储温度                           |                        |      |  |
|           |                                                                                    | [°      | C]                                     | [°F]                                                                     | [° C]                          | [°F]                   |      |  |
|           | 所有仪器                                                                               | -20     | ) 至 +50                                | -4 至 +122                                                                | -40 至 +70                      | -40 至 +                | +158 |  |
|           | 电池                                                                                 | -20     | ) 至 +50                                | -4 至 +122                                                                | -40 至 +70                      | -40 至 +                | +158 |  |
|           | USB 存储棒                                                                            | -40     | ) 至 +85                                | -40 至 +185                                                               | -50 至 +95                      | -58 至 +                | +203 |  |
|           | 防水,防尘和防沙                                                                           |         |                                        |                                                                          |                                |                        |      |  |
|           | 类型                                                                                 |         | 防护                                     |                                                                          |                                |                        |      |  |
|           | 所有仪器                                                                               |         | IP55 (IEC 60                           | 529)                                                                     |                                |                        |      |  |
|           | 湿度                                                                                 |         |                                        |                                                                          |                                |                        |      |  |
|           | 类型                                                                                 |         | 防护                                     |                                                                          |                                |                        |      |  |
|           | 所有仪器                                                                               |         | 最大 95 % 非冷凝。<br>冷凝所产生的影响会被仪器外的烘干有效地抵消。 |                                                                          |                                |                        |      |  |
| 极地模式      | 工作温度:                                                                              |         | -35°C<br>为了尽量<br>屏加热步                  | 至 +50°C(-31°<br>遣减小在极地模式<br>并使用外接电池。                                     | F 至 +122°1<br>下无法避免的<br>它可以提供短 | F)<br>显示延迟,打<br>时间的加热。 | 开显示  |  |
| 电子导向光 EGL | 适用于 🗊 仪器                                                                           |         |                                        |                                                                          |                                |                        |      |  |
|           | 工作范围:<br>位置精度:                                                                     |         | 5 m 到<br>100 m 处                       | 150 m (15 ft 到<br>25 cm (1.97″a                                          | 500 ft)<br>1t 330 ft)          |                        |      |  |
| 改正: 自动    | 执行下列自动改正: <ul> <li>照准误差</li> <li>横轴倾斜误差</li> <li>地球曲率影响</li> <li>竖轴倾斜误差</li> </ul> |         |                                        | <ul> <li>・ 竖轴指标</li> <li>・ 折射率i</li> <li>・ 补偿器</li> <li>・ 度盘偏</li> </ul> | 际差<br>误差<br>指标差<br>心差          |                        |      |  |
| 14. 7     | 比例改正                                                                               |         |                                        |                                                                          |                                |                        |      |  |
| 比例改正的应用   | 通过加入比例改正,<br>• 大气改正<br>• 归算到海平面改〕                                                  | 降伯<br>正 | 低与距离成比(                                | 列误差的影响。                                                                  |                                |                        |      |  |

• 投影变形改正

改正: 自动

如果在测量时加入了相应于主要大气条件的改正并以 ppm, mm/km 来表示比例改正,则所显示的距离将是经过改正后的正确值。

大气改正包括:

- 气压
- 气温

若进行最高精度的距离测量,则大气改正必须精确到:

- 1 ppm 的准确度
- 气温到1℃
- 气压到 3 mbar
- 大气改正(°C)

根据气温[°C],气压[mb]和高程[m]在相对湿度 60 %时计算的大气改正值以 ppm 为单位。

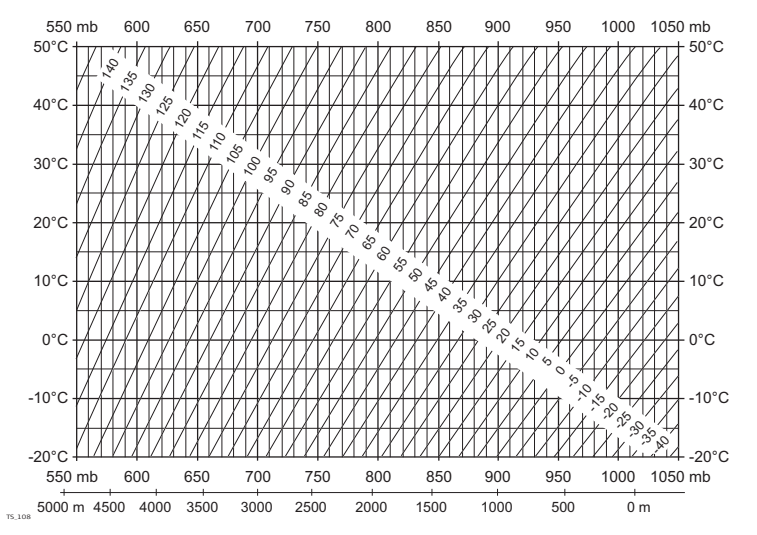

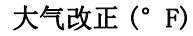

根据气温 [°F], 气压 [inch Hg] 和高程 [ft] 在相对湿度 60 %时计算的大气改正值以 ppm 为单位。

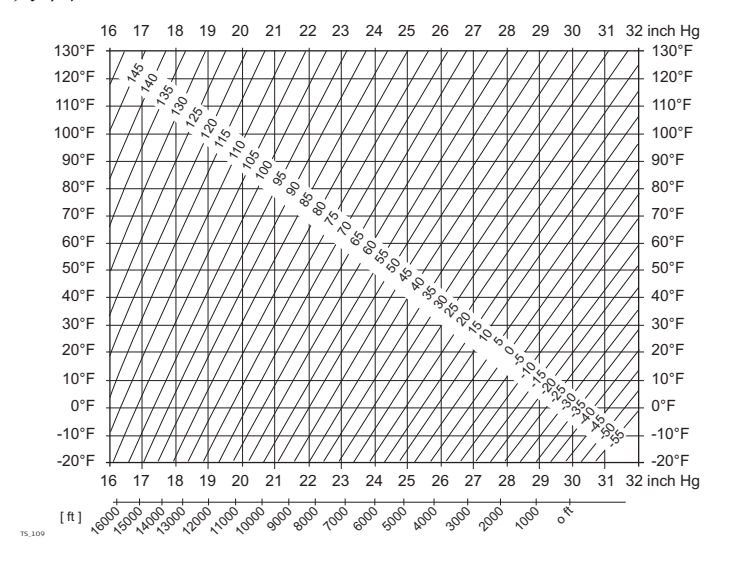

14.8

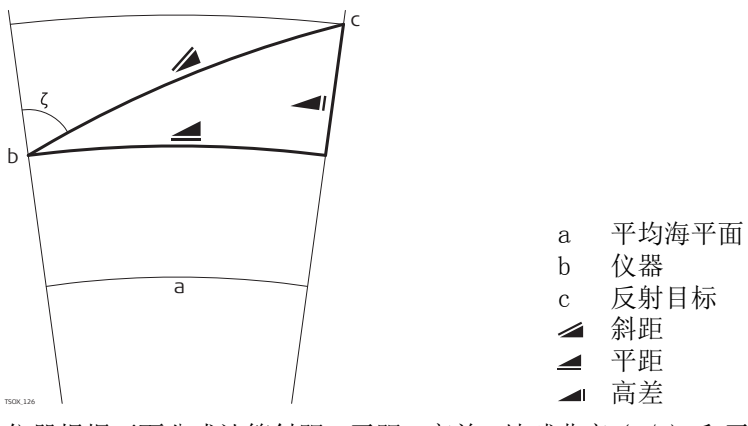

仪器根据下面公式计算斜距,平距,高差。地球曲率(1/R)和平均折光系数(k = 0.13)自动纳入到平距和高差计算中。计算的平距与测站高程有关,与反射目标高程无关。 **斜距** 

| ≥ = D <sub>0</sub> · (1 + ppm · 10 <sup>-6</sup> ) + mm | DO<br>ppm<br>mm | 显示的斜距 [m]<br>未经改正的距离 [m]<br>比例改正 [mm/km]<br>棱镜加常数 [mm]                                                                           |
|---------------------------------------------------------|-----------------|----------------------------------------------------------------------------------------------------|
| 平距                                                      |                 |                                                                                                    |
| $= Y - A \cdot X \cdot Y$                               | Y<br>X<br>A     | 水平距离 [m]<br>▲ * sinζ<br>▲ * cosζ<br>ζ = 竖盘读数<br>(1 - k/2)/R = 1.47 * 10-7 [m-1]<br>k = 0.13 (平均折光因子)<br>R = 6.378 * 106 m (地球半径) |
| 高差                                                      |                 |                                                                                                    |
| $= X + B \cdot Y^2$                                     | Y<br>X<br>B     | 高差 [m]<br>▲ * sinζ<br>▲ * cosζ<br>ζ = 竖盘读数<br>(1 - k)/2R = 6.83 * 10-8 [m-1]<br>k = 0.13 (平均折光因子)                                |
|                                                         |                 | R = 6.378 * 106 m(地球半径)                                                                                                    |

#### 软件许可协议

此产品涵盖的软件有:预先安装在仪器上的、通过数字载体媒介(如光盘等)提供给您 的、或依照 Leica Geosystems 事先授权通过在线下载的。这些软件受版权法及其它法律保 护,其使用由 Leica Geosystems 软件许可协议规定和管理。软件许可协议包括但不限于这 些方面:许可范围、质量保证、知识产权、责任限度、免责、管理法规及司法程序。请保 证任何时候都要遵守 Leica Geosystems 软件许可协议的条款及说明。

此协议随所有产品一并提供,也可以在 Leica Geosystems 主页 http://www.leica-geosystems.com/swlicense 查询或下载,也可以从 Leica Geosystems 经销商处获得。

除非你已阅读并接受了 Leica Geosystems 软件许可协议的条款和条件,否则不可以安装或 使用这些软件。您一旦安装、使用整个软件或软件的部分内容,即表示您同意接受本协议 各项条款的约束。如果您不接受此协议上的全部或部分条款,那么请不要下载、安装或使 用此软件;但您务必在购买后的十天内把未使用过的软件及附带的文档还有购买收据一并 返还给您的经销商,这样您可得到全额退款。

# 术语

16

| 仪器轴系        | KA ZA KA VK KA VKA | ZA = 视准线 / 照准轴<br>望远镜轴 = 十字丝到物镜中心的连线。         SA = 垂直轴<br>望远镜竖直旋转轴。         XA = 倾斜轴<br>望远镜水平旋转轴。也称为横轴。         V = 垂直角 / 天顶角         VK = 垂直度盘<br>使用编码划分的垂直角读数盘。         Hz = 水平角         HK = 水平度盘<br>使用编码划分的水平角读数盘。 |
|-------------|----------------------------------------------------------------------------------------------------|----------------------------------------------------------------------------------------------------|
| - 田垂线 / 补偿器 | TSUC 000                                                                                                    | 重力方向。补偿器定义仪器内的铅垂线。                                                                                                    |
|             | EUX.GM                                                                                                    | 铅垂线和标准轴的夹角。<br>标准轴倾斜不是一种仪器误差而且不可以通过双面测量抵消。任何可<br>能对水平角和垂直角影响都可以通过双轴补偿器补偿进行消除。                                                                                                    |
| 天顶距         | 100,077                                                                                                    | 指向铅垂线正上方。                                                                                                    |
| 十字丝         | TEX.(7)                                                                                                    | 望远镜里带有十字丝的玻璃板。                                                                                                    |
| 水平照准误差      | Porces                                                                                                    | 视准线误差(c)指的是横轴和视准轴之间垂直偏差。该误差可以通过<br>双面测量进行消除。                                                                                                    |
| 竖轴指标差       | i<br>Tuxi de                                                                                                    | 当水平照准时竖直度盘读数应该为 90°(100 gon)。这个偏差值称为<br>竖直指标差(i)。                                                                                                    |

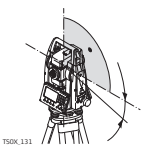

#### 显示数据解释

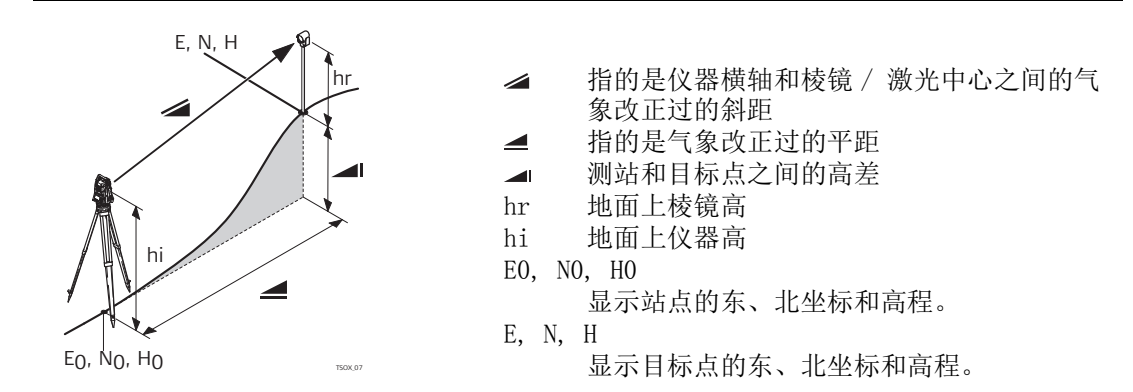

取决于本地的固件版本号,菜单选项可能不同。

树状菜单结构

—— 测量 --- 程序 \_\_\_\_ 【设站】 \_\_\_\_ 【测量】 【放样】 【对边测量】 COGO 【面积 &DTM- 体积测量】 【悬高测量】 【导线测量】 \_\_\_\_ —— 【参考线放样】 —— 【参考弧放样】 —— 【参考面放样】 【2D- 道路】 └── 【3D-道路】 - 管理 |—— 作业 一一 已知点 —— 测量点 —— 编码 一一 格式文件 —— 初始化内存 —— USB 文件管理 - 传输 —— 数据输出 —— 数据输入 - 配置 —— 一般设置 触发键1:, 触发键2:, 自定义键1:, 自定义键2:, 倾斜补偿:, 水平角改 正:,面I定义 —— 区域设置 水平角 <=>, 垂直角设置, 测距后 V, 语言, 语言选择, 角度单位, 最小读数, 距离单位,距离位数,温度单位,气压单位,坡度单位,时间(24h),日期, 格式 |—— 数据设置 多点同名,分类类型,分类顺序,编码记录,编码,数据输出,GSI格式, GSI-Mask ----- 屏幕… 照明开关,键盘照明\*\*,十字丝照明,对比度\*,液晶加热\*,触摸屏\*\*,自动 关机,屏幕省电,蜂鸣声,象限声,放样蜂鸣声 |—— EDM 设置 EDM 模式, 棱镜类型, 徕卡常数, 绝对常数, 激光指示, 导 向 光 — RS232 端口:, 蓝牙:, 波特率:, 数据位:, 奇偶位:, 行标志:, 停止位: 1, 确认字 符: - 工具 |--- 校准 F1 视准差, F2 指标差, F3 补偿器指标差, F4 轴系倾斜, F1 查看改正值, F2 校准提醒 - 启动 - 系统信息

仪器类型,序列号,设备号, RL-类型,仪器温度,电池,仪器固件,Build 号,激活语言,EDM-固件,操作系统,作业,测站点,已知点,测量记录,已用空间,维护终止日期,下次服务
| ── 许可码
| ── 许可码
| ── PIN 使用 PIN 码,新 PIN 码
| ── 上载固件 F1 固件,EDM 固件,LOGO, F2 语言
\* 仅适用于黑白屏:

\*\*

仅适用于彩色触摸屏:

#### 附录 B 目录结构 说明 在 USB 的存储卡上, 文件存放在指定的目录下。下列图标为默认的目录结构。 目录结构 —— CODES • 编码表 (\*.cls) —— FORMATS • 格式文件 (\*. frt) • GSI, DXF, ASCII and LandXML files (\*.\*) – JOBS • 应用程序创建的日志文件 —— SYSTEM • 固件 (FlexField.fw and FlexField\_EDM.fw) • 语言文件 (\*. frt) • 许可码文件 (\*. key) • 配置文件 (\*. cfg)

# 索引

| C<br>COGO,程序 59                                                                                       |
|----------------------------------------------------------------------------------------------------|
| <b>D</b><br>DTM 体积,应用程序 56                                                                            |
| E EDM 跟踪模式开 / 关 80 EDM 信号反射 80 EDM 信号反射 80 80 EDM 信号反射值                                               |
| F         FCC 声明       113         FlexField 固件       8         FlexOffice       4         描述       8 |
| G<br>GSI<br>编码                                                                                        |
| H<br>Hermert 后方交会 36                                                                                  |
| P<br>P<->NP                                                                                           |
| R<br>RS232<br>通讯参数 31<br>图标 13<br>通讯参数 31<br>T<br>TS                                                  |
| 显示屏保护膜 17<br>U                                                                                        |
| USB<br>图标                                                                                             |

| 目录结构 128                                                                                                    |
|----------------------------------------------------------------------------------------------------|
| <b>二</b><br>三 <b>脚架</b><br>架设                                                                                                    |
| <b>上</b><br>上传语言                                                                                                    |
| <b>串</b><br>串口,针脚定义 31                                                                                                    |
| <b>主</b><br>主菜单 20                                                                                                    |
| <b>交</b><br>交会, COGO 应用 60                                                                                                    |
| 仪器         PIN保护       89         尺寸       119, 119         技术参数       118         整平       19         架设       18         端口       118         设置       23         配置       23         仪器信息       88         仪器箱中的仪器及附件       8         仪器组件       9 |
| <b>作</b><br>作业,管理 91                                                                                                    |
| <b>使</b><br>使用范围 106<br>使用限制 106                                                                                                    |
| <b>保</b><br>保养 104<br>保存 104                                                                                                    |
| <b>倾</b><br>倾斜和水平角改正 23<br>倾斜改正,设置 23                                                                                                    |
| <b>偏</b><br>偏置, COGO 应用 61<br>偏置定义 80                                                                                                    |

| <b>停</b><br>停止位 31           |
|------------------------------|
| <b>关</b><br>关闭触摸屏 80         |
| <b>内</b><br>内存统计,管理 88       |
| <b>创</b><br>创建编码列表 85        |
| <b>删</b><br>删除 记录            |
| 功<br>功能                      |
| 进入 80<br>功能 FNC<br>描述 80     |
| <b>功能键</b><br>FNC 键 / 快捷键 11 |
| +<br>+字丝                     |
| <b>单</b><br>单位,设置 24         |
| <b>参</b><br>参考弧,程序           |
| <b>后</b><br>后方交会             |
| <b>启</b><br>启动顺序,自动87        |
| <b>四</b><br>四重轴系补偿 118       |
| <b>图</b><br>图形符号 16<br>图标 12 |
| <b>圆</b><br>圆柱偏置 81          |

| 圆水准器, 校准 102                       |
|------------------------------------|
| <b>地</b><br>地方后方交会 36              |
| <b>坡</b><br>坡度单位,设置 25             |
| <b>垂</b><br><b>垂直角</b><br>描述       |
| <b>基</b><br>基线 43                  |
| <b>填</b><br>填方,边坡 67,72            |
| <b>外</b><br>外延,COGO程序 61           |
| <b>大</b><br>大气数据,设置 29             |
| <b>天</b><br>天顶角 124<br>天顶距 24, 124 |
| <b>奇</b><br>奇偶位 31                 |
| <b>字</b><br>字段,常见 35               |
| <b>存</b><br>存储 104<br>存储温度 120     |
| <b>安</b><br>安全指南 106               |
| <b>定</b><br><b>定线</b><br>描述 64     |
| <b>对</b><br>对比度,设置 27              |
| <b>导</b><br>导出数据 92                |
| <b>导向光</b><br>技术参数                 |
| <b>导问光 (EGL)</b><br>导向光设置 29       |

## 导线

| * · · · · |        |
|-----------|--------|
| 无已知后视点    | <br>75 |
| 有已知后视点    | <br>75 |
| 有已知方位角    | <br>75 |
| 导线,程序     | <br>73 |
| 导航键       | <br>11 |
|           |        |

# 尺

| 尺寸, | 仪器 | <br>•••• | <br> | •••• | 119, | 119 |
|-----|----|----------|------|------|------|-----|
|     |    |          |      |      |      |     |

# 屏

| 屏保,设置 | <br>27 |
|-------|--------|
| 屏幕    | <br>12 |
| 屏幕保护膜 | <br>17 |

# I

| 工作稳定1              | 20 |
|--------------------|----|
| 工具                 |    |
| 上传软件               | 90 |
| 信息                 | 88 |
| 校准                 | 87 |
| 许可码                | 89 |
| <b>已</b><br>已知点数据  | 91 |
| <b>常</b><br>常数, 棱镜 | 29 |

| 平        |          |      |      |    |
|----------|----------|------|------|----|
| ·<br>平曲线 | <br>•••• | <br> | <br> | 64 |

# 应

| 应用程序 - 开始      |
|----------------|
| 设站 34          |
| 设置项目 33        |
| 应用程序 - 开始 32   |
| 程序预设预设界面 32    |
| 设置精度限差 36      |
| 归              |
| 归算公示 122       |
| 快              |
| 快速编码 86, 86    |
| 悬              |
| 悬高测量,程序 58     |
| 悬高点 58         |
| 毛              |
| <b>季</b> 册,    |
| + <b>T</b>     |
| 打开钟辑塔 20       |
| 11 /1 加3天/开 00 |

# 技

| 技术参数 115<br>内置电池 120                                                                                                    |
|----------------------------------------------------------------------------------------------------|
| <b>投</b><br>投影尺度,设置 30                                                                                                    |
| <b>折</b><br>折光因子 122, 122                                                                                                    |
| <b>按</b><br>按键 11                                                                                                    |
| <b>挖</b><br>挖方,边坡 67, 72                                                                                                    |
| <b>接</b><br>接口设置 30                                                                                                    |
| <b>搜</b><br>搜索 15<br>搜索点 15                                                                                                    |
| <b>操</b><br>操作,仪器 17                                                                                                    |
| <b>改</b><br>改正<br>比例 120<br>自动 120, 121<br><b>放</b>                                                                                             |
| 放样蜂鸣声,设置 27,42<br><b>数</b>                                                                                                    |
| 数据       92         传输       92         存储       20         数据位       31         数据格式       94         数据管理       91         数据输出,位置设置       26 |
| <b>整</b><br>整平 / 对中界面,进入 80                                                                                                    |
| <b>文</b><br>文件夹结构 128<br>文件扩展名 94, 94                                                                                                    |
| <b>无</b><br>无棱镜 / 棱镜切换 80<br>无棱镜测量 22                                                                                                    |

| <b>日</b><br>日期 25                                                                                                    |
|----------------------------------------------------------------------------------------------------|
| <b>时</b><br>时间 25                                                                                                    |
| <b>显</b><br>显示,技术细节 118<br>显示照明,设置 27                                                                                                    |
| <b>最</b><br>最小读数,设置 25                                                                                                    |
| <b>望</b><br>望远镜 118                                                                                                    |
| <b>术</b><br>术语 124, 124                                                                                                    |
| <b>机</b><br>机械校准 98                                                                                                    |
| <b>极</b><br>极地仪器 120                                                                                                    |
| <b>架</b><br><b>架设</b><br>三脚架 18<br>仪器 18                                                                                                    |
| <b>标</b><br>标准倾斜轴 124<br>标签 109, 110, 112, 114, 114<br>标识符,位置设置 42                                                                                                    |
| <b>树</b><br>树状菜单结构 126                                                                                                    |
| 校准         校准提醒       87         校准提醒       102         基座的圆水准器       102         机械       98         检查激光对中器       103         横轴       101         竖直角指标差       99         综合校准       99         补偿器       100         误差,查看当前       87         校准视准误差       99         校正触摸屏       27         格       4 |
| 格式,管理                                                                                                    |

| USB 存储卡 | 96 |
|---------|----|
| 内存      | 88 |

# 检

| 检查 & 校准   | 98 |
|-----------|----|
| 检查对边值 80, | 83 |
| 检查点       | 80 |

## 棱 棱镜

| 夜镜   |    |
|------|----|
| 图标   | 12 |
| 徕卡常数 | 29 |
| 类型   | 28 |
| 绝对常数 | 29 |
| 棱镜测量 | 22 |

# 横

| 横轴, | 校准       |   |    | <br> | <br> | <br> | <br> |  |  | <br> | 101 |
|-----|----------|---|----|------|------|------|------|--|--|------|-----|
| 横轴倾 | i<br>斜误差 | , | 描述 |      | <br> | <br> | <br> |  |  | <br> | 125 |

# Æ

| 正算和反算, | COGO | 应用 |  | 59 |
|--------|------|----|--|----|
|--------|------|----|--|----|

# 气

| •     |    |        |
|-------|----|--------|
| 气压单位, | 设置 | <br>25 |

# 水

| 水准器 ]    | 118 |
|----------|-----|
| 水平角, 设置  | 24  |
| 水平角增量    | 24  |
| 水平角改正,设置 | 23  |

# 波

| 波特率 | <br>31 |
|-----|--------|
|     |        |

# 测

| 测距后 V | 24 |
|-------|----|
| 测量,程序 | 40 |
| 测量点数据 | 91 |

# 液

| 液晶屏加热,设置 | 2' |
|----------|----|
|----------|----|

## 清

| 清洁和干燥 | <br>104 |
|-------|---------|

## 温 温度

| 温度      |     |
|---------|-----|
| USB 存储棒 | 120 |
| 仪器      | 120 |
| 电池      | 120 |
| 温度单位,设置 | 25  |

# 激激光

| 100,70   |
|----------|
| 类别 109   |
| 激光对中器 19 |
| 安全指南 111 |
| 技术参数 119 |
| 检查 103   |
| 设置 29    |
| 调节强度 19  |
| 激光对点 80  |
| 激光对点器    |

## 开/关 ..... 80

# 点上

| 点    |        |
|------|--------|
| 多点重名 | <br>26 |

# 照准轴

| 照准轴 .               | • • • • • • | • • • • • • | • • • • • • • | ••••• | 124 |
|---------------------|-------------|-------------|---------------|-------|-----|
| <b>独</b><br>独立 PPM, | 设置          |             |               |       | 30  |
| <b>用</b><br>用户界面    |             |             |               |       | 11  |

用户自定义键,设置 ..... 23

## 电

| 电子导向光 EGL             |
|-----------------------|
| 安全指南 111              |
| 电子整平, 整平仪器 19         |
| 电子测距 (EDM)正确观测注意事项 22 |
| 电子测距 EDM              |
| 信号反射 30               |
| 描述 28                 |
| 无棱镜模式 116             |
| 棱镜模式 115              |
| 棱镜模式(>4.0 km)117      |
| 跟踪 84                 |
| 电子调整 98               |
| 电子距离测量 EDM            |
| 棱镜常数 29               |
| 棱镜类型 28               |
| 激光对中器 29              |
| 电池                    |
| 充电 20                 |
| 初次使用 20               |
| 图标 13                 |
| 技术参数 120              |
| 更换 20                 |
| 标签 114                |
| 电磁兼容性 EMC 112         |

# 目

| 目录结构 . | <br> | • |  |  | • | <br>• |  |  | • |  | • |  | • |  | • |  | ] | 128 | 3 |
|--------|------|---|--|--|---|-------|--|--|---|--|---|--|---|--|---|--|---|-----|---|
| 目标点偏置  |      |   |  |  | • |       |  |  |   |  |   |  |   |  |   |  |   | 81  | L |

### 程 程序

| 小王/丁/         |
|---------------|
| COGO 59       |
| 参考弧 49        |
| 参考线 43        |
| 参考面 53        |
| 导线            |
| 悬高测量 58       |
| 测量 40         |
| 设站            |
| 道路 2D 62      |
| 道路 3D 63      |
| 面积和 DTM 体积 56 |
| 程序 - 开始       |
| 设置限差 74       |

## 竖

| 竖曲线    | 64 |
|--------|----|
| 竖直角指标差 |    |
| 校准     | 99 |
| 竖轴指标差  |    |
| 描述 1   | 24 |

# 端

| 端口   |         |
|------|---------|
| 仪器端口 | <br>118 |

# 管

| н  |      |      |        |
|----|------|------|--------|
| 管理 | <br> | <br> | <br>91 |

## 精 精度

| 无棱镜模式         | 116 |
|---------------|-----|
| 棱镜模式          | 115 |
| 棱镜模式(>4.0 km) | 117 |
| 角度测量          | 115 |

# 系

| 系统概念 |  | 8 |
|------|--|---|
|------|--|---|

## 维

| 维护,终止日期 | 88 |
|---------|----|
|---------|----|

## 编

| 编码      | 85 |
|---------|----|
| GSI 编码  | 85 |
| 快速编码    | 86 |
| 数据管理    | 91 |
| 编辑 / 扩展 | 86 |
| 自由编码    | 80 |

| 编码列表,<br>编辑区域,                   | 创建<br>如何 | ••••• | <br><br>  |          |
|----------------------------------|----------|-------|-----------|----------|
| <b>职</b><br>职责                   |          | ••••  | <br>••••• | 106      |
| <b>自</b><br>自动关机,<br><b>自动选择</b> | 设置       | ••••  | <br>      | 27       |
| 图标<br>自由编码                       | <br>     | ••••• | <br>      | 13<br>85 |
| 蓝<br>蓝牙                          |          |       |           |          |

| - |          |   |
|---|----------|---|
|   | PIN码3    | 1 |
|   | 图标 1     | 3 |
|   | 天线 111   | 8 |
|   | 安全指南 111 | 3 |
|   | 数据传输 9   | 6 |
|   | 输出功率 112 | 8 |
|   | 连接       | 6 |
|   | 通讯参数 3   | 1 |
|   |          |   |

## 蜂

| ┿<br>蜂鸣声, | 设置 | <br>27 |
|-----------|----|--------|
| 行         |    |        |

| 1J  |      |     |       |       |       |   |       |   |   |  |   |     |     |   |       |       |    |    |   |
|-----|------|-----|-------|-------|-------|---|-------|---|---|--|---|-----|-----|---|-------|-------|----|----|---|
| 行标志 | <br> | ••• | <br>• | <br>• | <br>• | • | <br>• | • | • |  | • | • • | • • | • | <br>• | <br>• | •• | 31 | L |
|     |      |     |       |       |       |   |       |   |   |  |   |     |     |   |       |       |    |    |   |

# 补

| 补偿     | 118  |
|--------|------|
| 补偿器    |      |
| 指示误差   | 100  |
| 补偿器,图标 | . 13 |
| 补偿器校准  | 100  |

## 视

| 视准线误差 | <br>124 |
|-------|---------|
| 视准误差  |         |
| 校准    | <br>99  |

## 角

| 714        |
|------------|
| 角度单位 80    |
| 角度单位,设置 24 |
| 角度定向 36    |
| 角度测量 115   |
|            |

# 触

| 触发键        |    |
|------------|----|
| 描述         | 12 |
| 设置         | 23 |
| 触摸屏幕,打开/关闭 | 80 |
| 记          |    |
| 记录编码, 设置   | 26 |

# 许

| 许可码, | 输入 |  |  |  |  | 89 |
|------|----|--|--|--|--|----|
|------|----|--|--|--|--|----|

# 设

| 设站    |                  | <br> | <br>34 |
|-------|------------------|------|--------|
| 设站,程序 | ;<br>· · · · · · | <br> | <br>36 |
| 设置,配置 | <u>∃</u>         | <br> | <br>23 |
| 设置,区域 | à                | <br> | <br>23 |
| 设置,数据 | i<br>i<br>       | <br> | <br>26 |
| 设置,界面 | Í                | <br> | <br>26 |
| 设置,语音 | i                | <br> | <br>26 |
| 设置作业  |                  | <br> | <br>33 |
| 设置限差  |                  | <br> | <br>74 |
|       |                  |      |        |

## 语 语言

| + F4   |    |
|--------|----|
| 上传语言   | 90 |
| 设置 24, | 24 |
| 选择     | 14 |

#### 调 调敕

| 调叠     |          |
|--------|----------|
| 电子     |          |
| 调整, 电子 | 100, 101 |
| 调校     |          |
| 准备工作   |          |

# 象

| 象限声,设 | と置 |  | 27 |
|-------|----|--|----|
|-------|----|--|----|

# 距

| 距离位数,设置 | 25 |
|---------|----|
| 距离单位    | 80 |
| 距离单位,设置 | 25 |
|         |    |

# 跟

| 跟踪, | EDM | •••• |  |  |  |  | 84 |
|-----|-----|------|--|--|--|--|----|
|-----|-----|------|--|--|--|--|----|

## 软 软件

| 上传<br>软件许可协议<br>软键   | 90<br>123<br>14 |
|----------------------|-----------------|
| <b>输</b><br>输入数据     | 94              |
| <b>边</b><br>边坡元素, 描述 | 67              |

|      | 1111/ | • • • • • | <br> |     | 01 |
|------|-------|-----------|------|-----|----|
| 边坡类型 |       |           | <br> | 71, | 71 |
|      |       |           |      |     |    |
| iz   |       |           |      |     |    |

| E  |        |
|----|--------|
| 运输 | <br>04 |

## 连

| 连接蓝牙 | <br> | <br> |
|------|------|------|

# 通

| 通讯侧盖  |           |
|-------|-----------|
| 技术参数  | <br>. 117 |
| 描述    | <br>10    |
| 频宽    | <br>. 118 |
| 通讯参数  | <br>30    |
| 通配符搜索 | <br>15    |

# 道

| 道路 2D, | 程序  | <br>62 |
|--------|-----|--------|
| 道路 3D, | 程序  | <br>63 |
| 道路工程   | ,元素 | <br>64 |

# 配置

| <br>配置,设置                | 23        |
|--------------------------|-----------|
| <b>重</b><br>重复点,设置<br>重量 | 26<br>119 |
| <b>铅</b><br>铅垂线          | 124       |

## 锁 锁定仪器 ..... 89

| <b>键</b><br>键盘<br>键盘照明,设置 | 1 | <br>11<br>27 |
|---------------------------|---|--------------|
| 隐                         |   |              |

| 隐蔽杆长 | と度 |         | <br> | <br>83 |
|------|----|---------|------|--------|
| 隐蔽点  |    |         | <br> | <br>82 |
| 隐蔽点, | 功俞 | ь<br>г. | <br> | <br>80 |
| 面    |    |         |      |        |

| 面,设置          | <br>23 |
|---------------|--------|
| 面积和 DTM 体积,程序 | <br>56 |

# 畗

| IFQ  |         |    |
|------|---------|----|
| 高程传递 | <br>80, | 80 |

### 全面质量管理: 我们的承诺, 顾客完全满意。

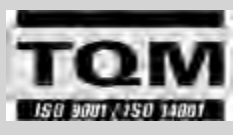

Leica Geosystems AG, Heerbrugg, 瑞士, 配备的质量体系符合国际标准的质量管理和质量体系 (IS09001标准)和环境管理体系 (IS014001标准) 已被认定为。

请咨询您当地的经销商 Leica Geosystems/ 销售代表关于全面质量 管理的更多信息。

**805717\_2.0.0zh** 原文 (805707-2.0.0en) 在瑞士出版 © 2013 Leica Geosystems AG, Heerbrugg, Switzerland

Leica Geosystems AG Heinrich-Wild-Strasse CH-9435 Heerbrugg 瑞士 电话 +41 71 727 31 31 www.leica-geosystems.com

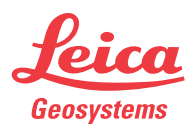

- when it has to be **right**